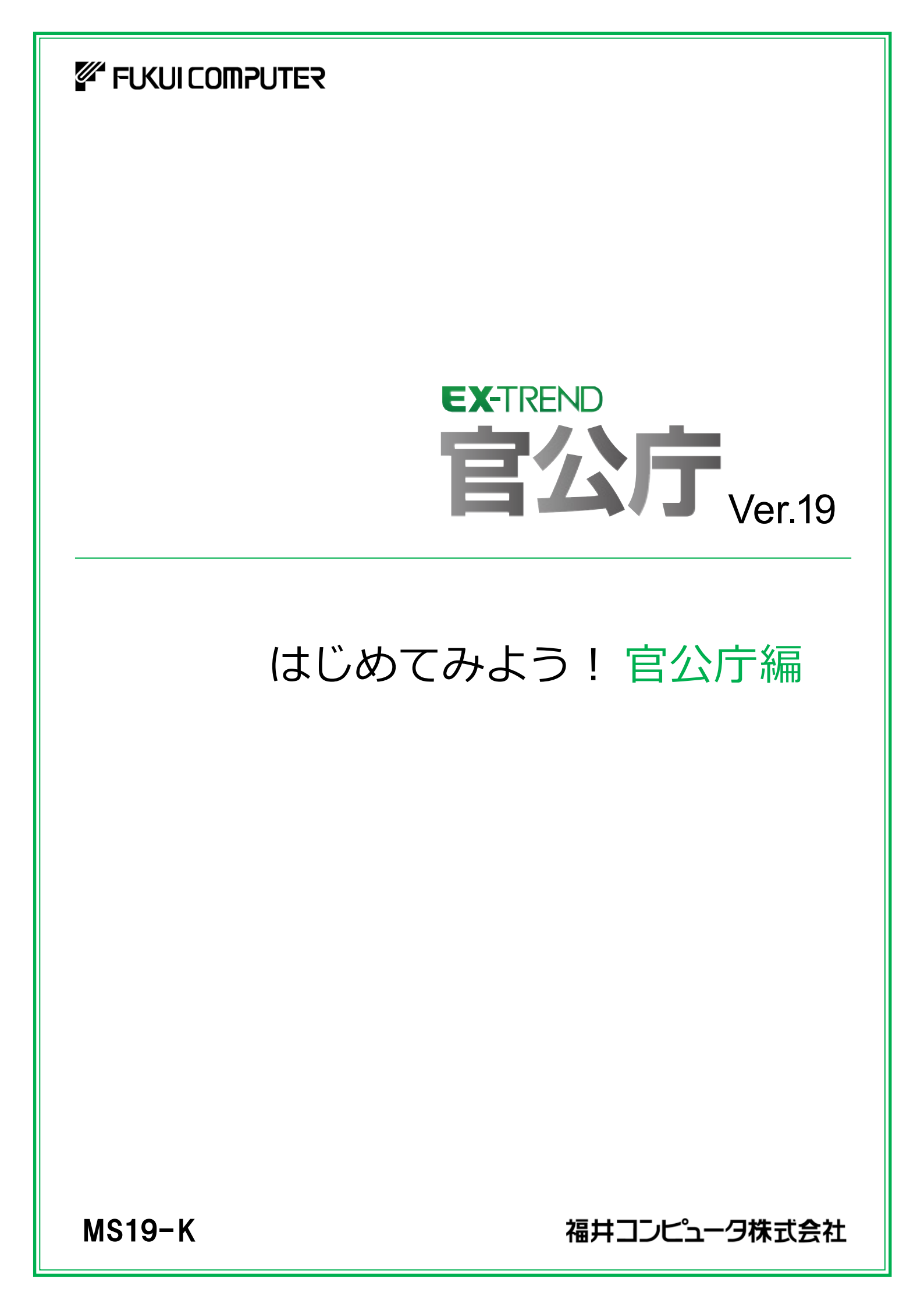

本書は、EX-TREND官公庁の建設CADの基本的な操作 方法を4つの章(基本操作編、作図編、データ活用編、発注 業務編)に分けて解説しています。初心者の方には、基本操 作編からお読みになることをお勧めしますが、興味のある章 からでもご利用いただけるようにできています。

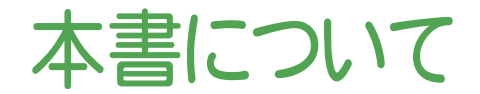

ご注意

(※解説がオプションプログラムの内容である場合があります。ご了承ください。)

- (1) 本ソフトウェアおよび本文の内容の一部または全部を無断転載することは禁止されています。
- (2) 本ソフトウェアおよび本文の内容に関しては、将来予告なく変更することがあります。
- (3) 本ソフトウェアを複数の機械で同時に使用する場合は、機械と同数の本ソフトウェアが必要です。
- (4) 本ソフトウェアの内容については万全を期しておりますが、万一ご不審な点や誤り、記載もれなど お気づきの点がありましたら弊社までご連絡ください。
- (5) 運用した結果の影響については(4)の項にかかわらず、いかなる責任も負いかねますのでご了承 ください。
- (6) 弊社以外のソフトウェアに関するお問い合わせはご遠慮願います。
- (7) データのバックアップについて

お客様が作られたデータはお客様にとって大切な財産です。万が一の不慮の事故による被害を 最小限にとどめるために、お客様御自身の管理・責任において、データは必ず定期的に2か所 以上の別の媒体(HDD、CD、DVDなど)に保存してください。 また、いかなる事由におきましても、データの破損により生じたお客様の損害は、弊社では補償い たしかねますのでご了承ください。

- Microsoft、Windows は、米国 Microsoft Corporationの米国およびその他の国における登録商標です。
- Windows の正式名称は、Microsoft (R) Windows (R) Operating System です。
- UNLHA32.DLL は、Micco 氏のフリーソフトウェアです。
- 7-Zip
  - Copyright (C) 1999-2011 Igor Pavlov.
- LEADTOOLS Copyright(C) 1991-2009 LEAD Technologies, Inc.
- Adobe、Adobe ロゴ、Adobe Acrobat、Adobe Reader は、Adobe Systems Incorporated(アドビシステムズ社)の米国ならびに他の国における登録商標または商標です。
- ToSpeak は、株式会社東芝の商標です。
- 東芝製音声合成及び音声認識ソフトウェアの著作権は、株式会社東芝に帰属します。
- Antenna House PDF Driver Copyright(C) 2004- Antenna House, Inc.
- ImageKit7 Copyright(C) 2005 Newtone Corp.
- 電子小黒板信憑性確認モジュールの著作権は、一般財団法人 日本建設情報総合センターに帰属します。
- InstallShield2015 Copyright(C) 2015 Flexera Software LLC. All Rights Reserved.
- LandXML Software Developers Kit Version 1.1 Copyright(C) 1999-2006 LandXML.org. All rights reserved.
- Apache License2.0 Xerces is Copyright(C) 1999-2006 The Apache Software Foundation.
- 解説画面を含め、本書に記載されている会社名、製品名は各社の商標または登録商標です。
- BLUETREND、EX-TREND、EX-TREND武蔵およびEX-TREND MUSASHIは、福井コンピュータ株式会 社の登録商標です。

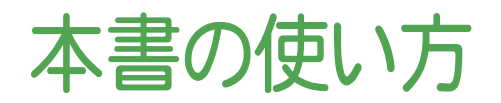

本書は、下図のようなイメージで構成され、 実際の手順を番号付きで説明しています。 初心者の方でも、簡単に操作方法をマスター することができます。

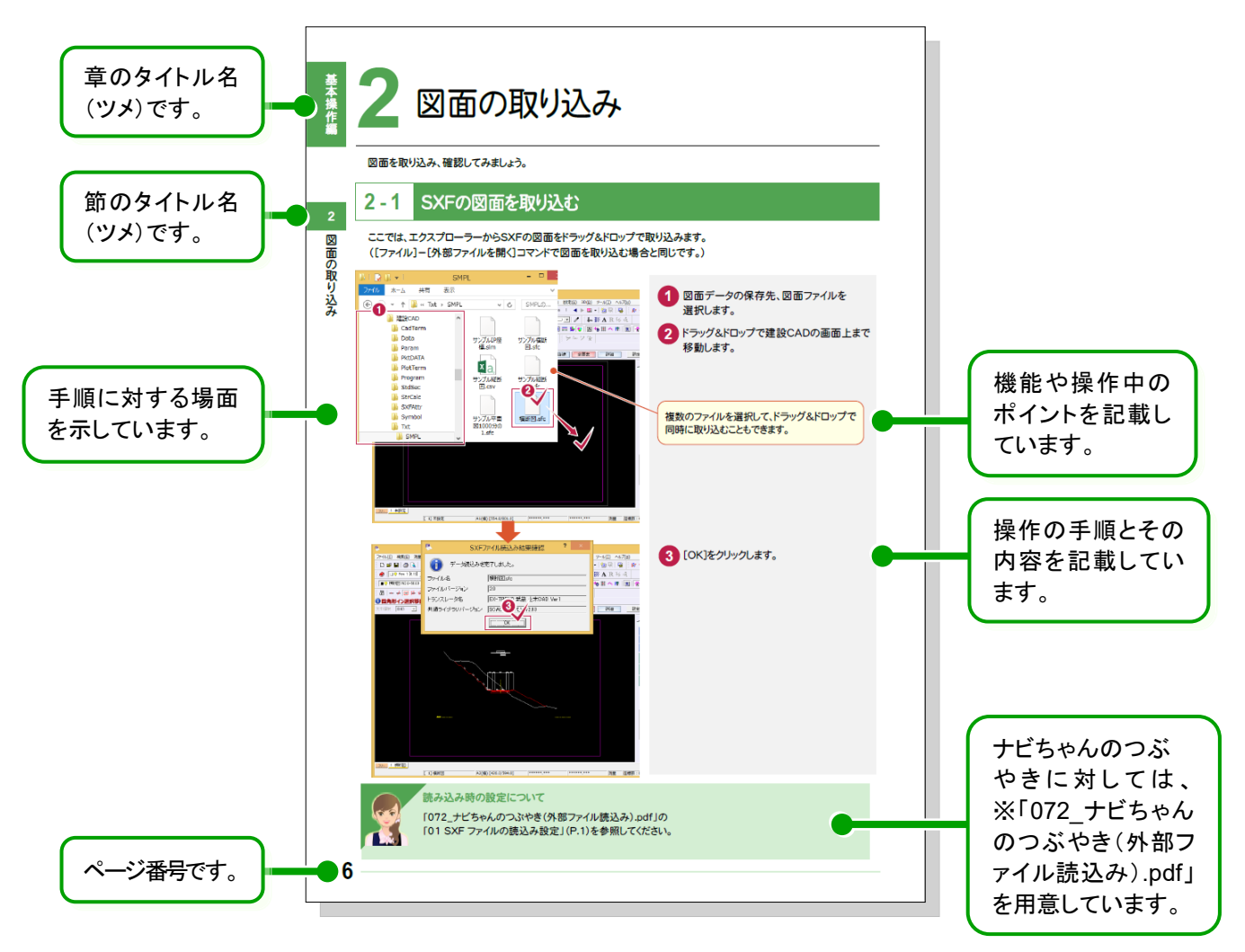

※「072\_ナビちゃんのつぶやき(外部ファイル読込み).pdf」は、「FcApp¥各種資料(土木)¥建設CAD¥入門編(官公庁)」に 格納されています。

表記について

本書は、下記のような用語やマークを使用して、 操作を解説しています。

| 用語        | マーク          | 説 明                                                |
|-----------|--------------|----------------------------------------------------|
| クリック      | $\checkmark$ | マウスの左ボタンを1回押す動作のことです。                              |
| ダブルクリック   | $\checkmark$ | マウスの左ボタンをすばやく2回押す動作のことです。                          |
| ドラッグ&ドロップ |              | マウスのボタンを押しながらマウスを移動し、移動後にそ<br>のボタンを離す動作のことです。      |
| マウスポインタ   |              | マウス本体の動きに合わせて移動するディスプレイ上の<br>白矢印のことです。場面によって変化します。 |
| ΓJ        |              | メッセージや入力する値などを表します。                                |
| []        |              | メニュー・コマンド・ボタン・画面などの名前を表します。                        |

### はじめてみよう! 官公庁編

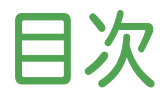

### 基本操作編

| 1. はじめ | bic                    | 2  |
|--------|------------------------|----|
| 1-1    | 建設CADの起動               | 2  |
| 1-2    | 建設CADの画面構成             | 3  |
| 1-3    | マウスの使い方                | 4  |
| 2. 図面  | の取り込み                  | 6  |
| 2-1    | SXFの図面を取り込む            | 6  |
| 2-2    | DXF/DWGの図面を取り込む        | 7  |
| 2-3    | JWC/JWWの図面を取り込む        | 11 |
| 2-4    | 読み込んだ図面を確認する           | 13 |
| 3. 縮尺: | 追加                     | 14 |
| 3-1    | 縮尺を追加する(手入力)           | 14 |
| 3-2    | 縮尺を追加する(CADから距離入力)     | 15 |
| 3-3    | 縮尺を追加する(CADから座標値入力)    | 16 |
| 3-4    | 図面に縮尺をセットする            | 18 |
| 3-5    | レイヤを確認する               | 19 |
| 4. 印刷  |                        | 20 |
| 4-1    | 印刷状態を確認する              | 20 |
| 4-2    | 印刷する                   | 20 |
| 4-3    | ページを指定して印刷する           | 21 |
| 4-4    | 印刷する範囲を設定して部分印刷する      | 22 |
| 5. デー: | タの保存                   | 23 |
| 5-1    | 図面データを外部ファイルへ保存する      | 23 |
| 5-2    | 複数ページをSXF形式で一括保存する     | 25 |
| 5-3    | 複数ページをDXF/DWG形式で一括保存する | 26 |
| 5-4    | 建設CADのデータを保存する         | 27 |
| 6. デー: | タの編集                   | 28 |
| 6-1    | データの選択方法について           | 28 |
| 6-2    | データを移動する               | 30 |
| 6-3    | データを複写する               | 30 |
| 6-4    | データを削除する               | 30 |
| 6-5    | カットする(線間)              | 31 |
| 6-6    | カットする(範囲外削除)           | 31 |
| 6-7    | 線を伸縮する                 | 32 |
| 6-8    | 伸縮する                   | 33 |
| 6-9    | 延長止線する                 | 33 |

| 6-10   | データを移動回転する     | 34 |
|--------|----------------|----|
| 6-11   | 文字列を回転する       | 34 |
| 6-12   | データを訂正する       | 35 |
| 7. データ | の入力            | 36 |
| 7-1    | 用紙サイズを設定する     | 36 |
| 7-2    | 座標系を設定する       | 36 |
| 7-3    | 縮尺を設定する        | 37 |
| 7-4    | 入力単位を設定する      | 37 |
| 7-5    | レイヤを設定する       | 38 |
| 7-6    | 線を入力する(マウス)    | 39 |
| 7-7    | ポップアップメニューについて | 40 |
| 7-8    | ピックモードについて     | 40 |
| 7-9    | 線を入力する(数値)     | 41 |
| 7-10   | 平行線を入力する       | 42 |
| 7-11   | 円を入力する         | 43 |
| 7-12   | 文字を入力する        | 43 |
| 7-13   | 赤書きを入力する       | 44 |
| 7-14   | シンボル(図形)を配置する  | 45 |
| 7-15   | 図枠・表題欄を配置する    | 46 |
|        |                |    |

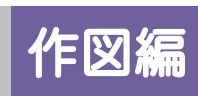

| 1. カンタ | ン側溝              | 50 |
|--------|------------------|----|
| 1-1    | レイヤを設定する         | 51 |
| 1-2    | 四角形を入力する         | 52 |
| 1-3    | 連続線を入力する         | 53 |
| 1-4    | 寸法線を入力する         | 55 |
| 1-5    | 勾配を入力する          | 57 |
| 1-6    | 入力したデータのレイヤを確認する | 58 |

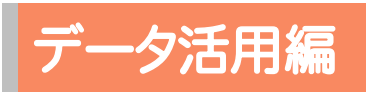

| 1. | 図面の   | の抜粋                    | 60 |
|----|-------|------------------------|----|
|    | 1-1   | 図面を抜粋する                | 60 |
| 2. | 面積    | 計算                     | 62 |
|    | 2 - 1 | 工事箇所の面積を確認する(ヘロン三斜)    | 62 |
|    | 2 - 2 | 表を訂正して、Excel のデータに変換する | 64 |
|    | 2 - 3 | 工事箇所に色を塗る              | 65 |
|    | 2-4   | 工事箇所を Excel に貼り付ける     | 66 |
| 3. | 土量    | 計算                     | 67 |
|    | 3 - 1 | 土量(切土)を計算する            | 67 |
|    | 3 - 2 | 土量(床堀)を計算する            | 69 |
|    | 3-3   | 土量計算表を配置する             | 70 |
|    | 3-4   | 土量集計表を配置する             | 71 |
|    | 3-5   | 標高値を配置する               | 72 |
| 4. | ラスタ   | ?活用(位置図作成)             | 74 |
|    | 4-1   | スキャンしたデータを配置する         | 74 |
|    | 4-2   | トリミングする                | 76 |
|    | 4-3   | 移動する                   | 77 |
|    | 4-4   | 写真を配置する                | 78 |
|    | 4-5   | 色塗りをする                 | 80 |
|    | 4-6   | 引き出し文字を入力する            | 81 |

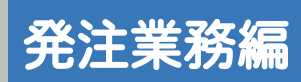

| 1. 図面( | の取り込み               | 84 |
|--------|---------------------|----|
| 1-1    | 図面を取り込む             | 84 |
| 2. 発注  | 区画の旗上げ・ハッチング        | 86 |
| 2-1    | オリジナルレイヤを設定する       | 86 |
| 2-2    | 平面図旗上げ(区間入力)を入力する   | 87 |
| 2-3    | 平面図旗上げ(引き出し文字)を入力する | 89 |
| 2-4    | 発注区間にハッチングを入力する     | 91 |
| 3. 印刷  |                     | 94 |
| 3-1    | 赤黒2色で印刷する           | 94 |

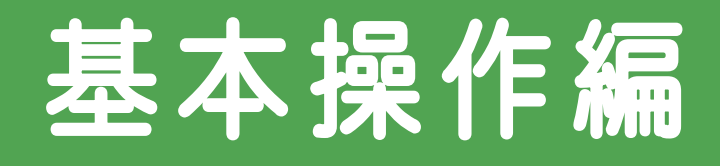

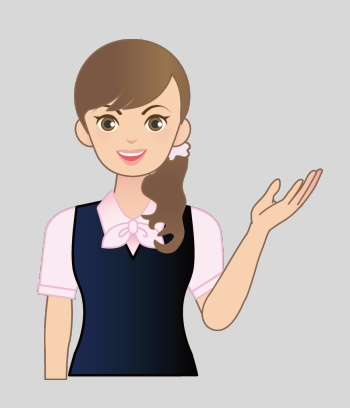

EX-TREND 官公庁の 建設 CAD の基本操作を 確認してみましょう。

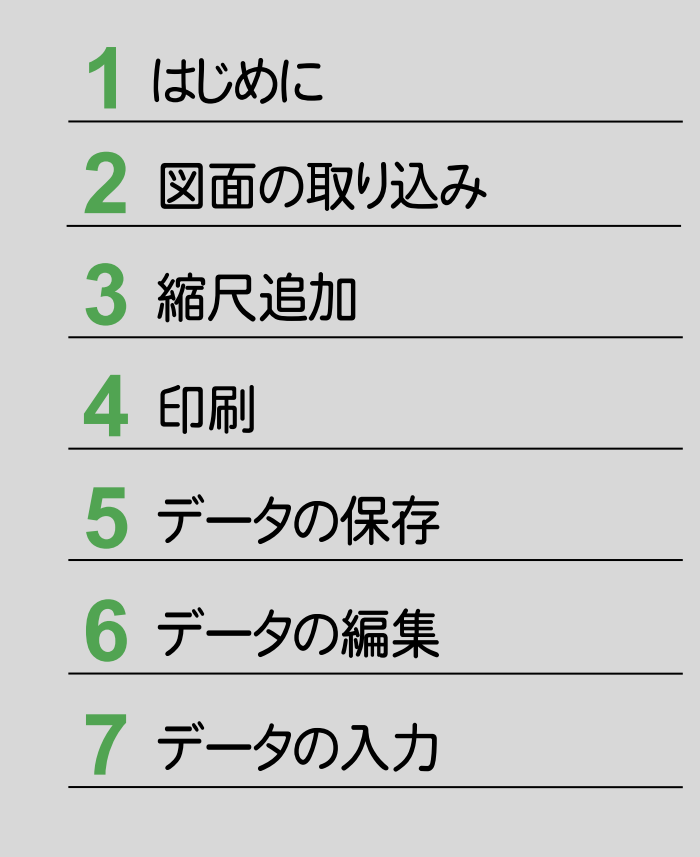

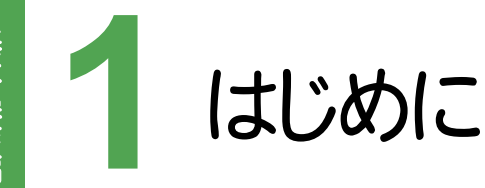

#### 建設CADの起動 1 - 1

本書では、Windows8.1を使用して解説しています。

建設CADを起動して、Windows画面、マウスの使い方を確認してみましょう。

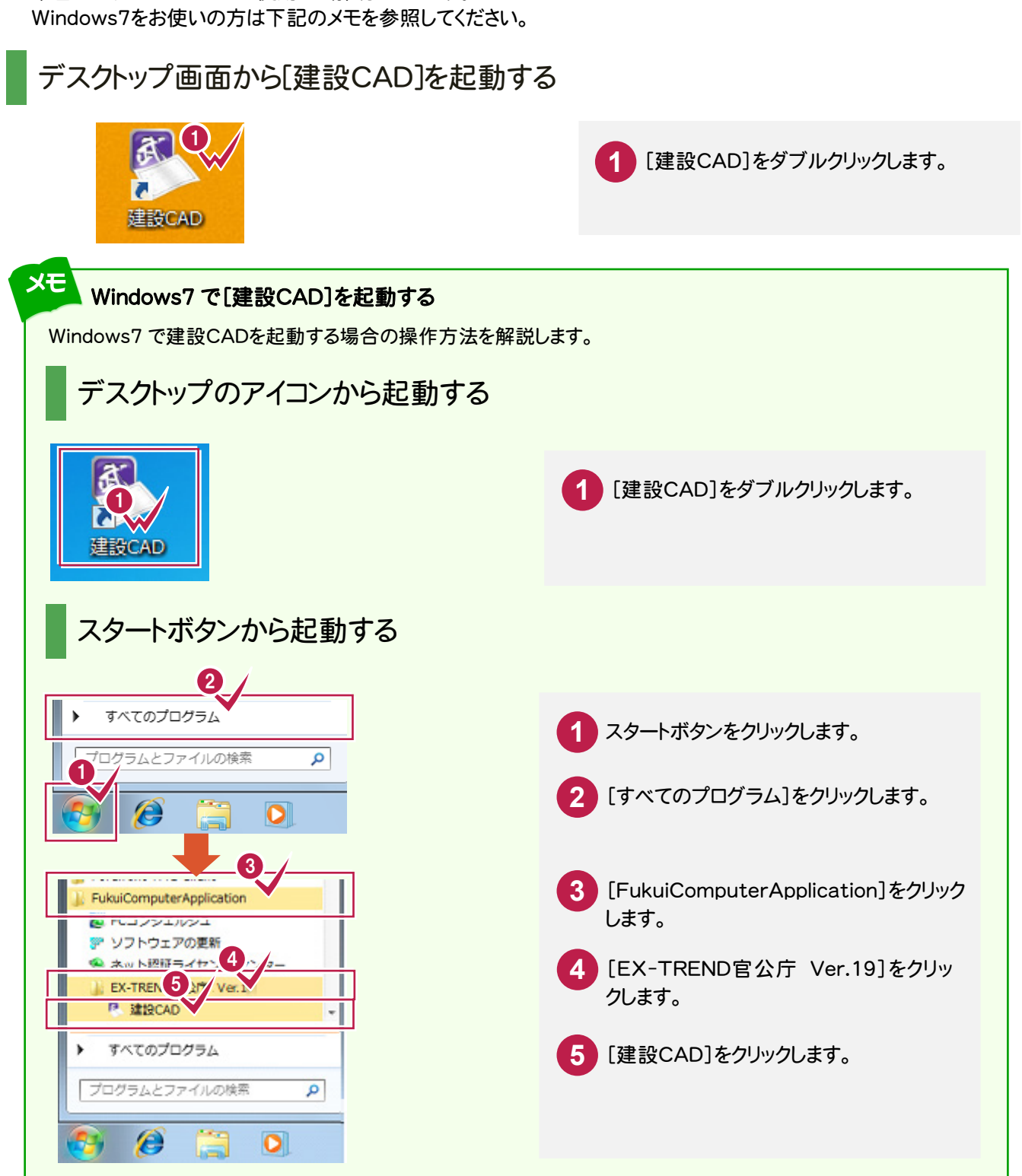

#### 建設CADの画面構成 1-2

すべてのコマンドが関連性のあるコマンドごと

にメニューで分類されています。

【メニューバー】

# はじめに

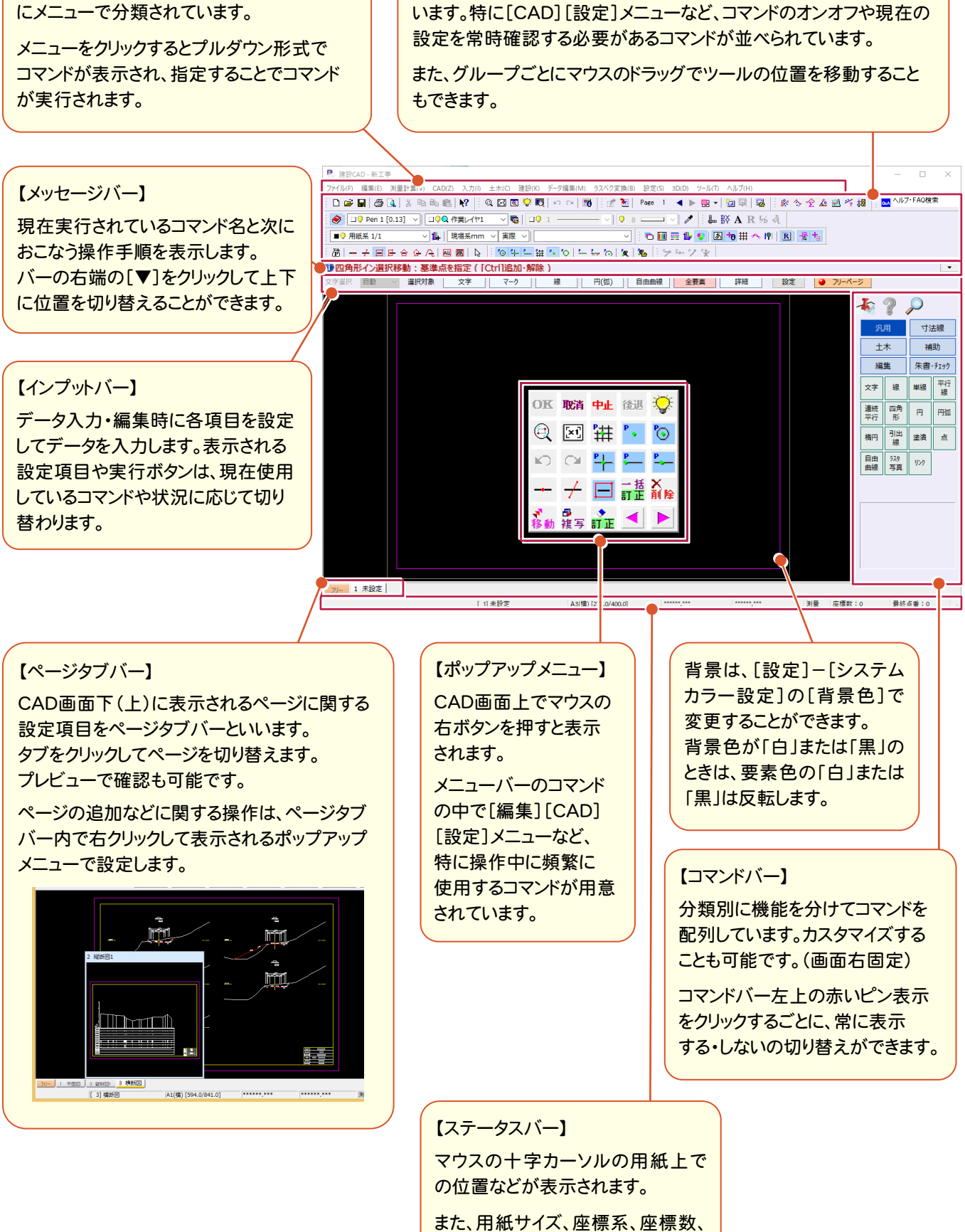

最終点番なども表示されます。

【ツールバー】

メニューバーのコマンドの中で使用頻度の高いコマンドが用意されて

З

### 1-3 マウスの使い方

はじめに

### マウスホイールを使う

マウスホイールを使って、画面を拡大・縮小・移動してみましょう。

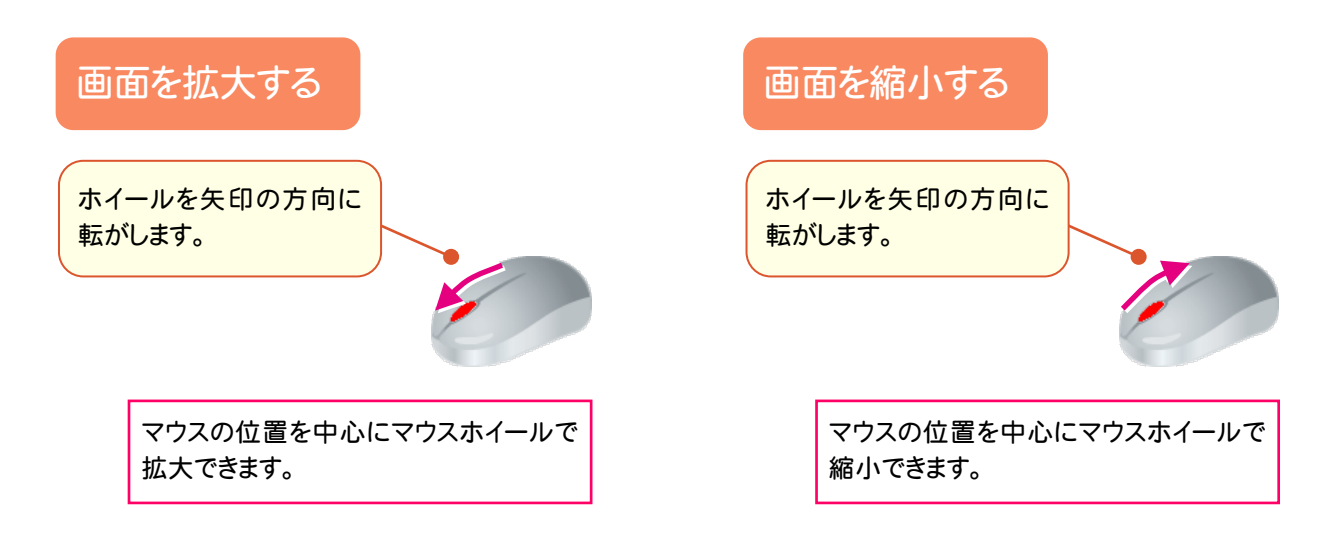

### 画面を移動する

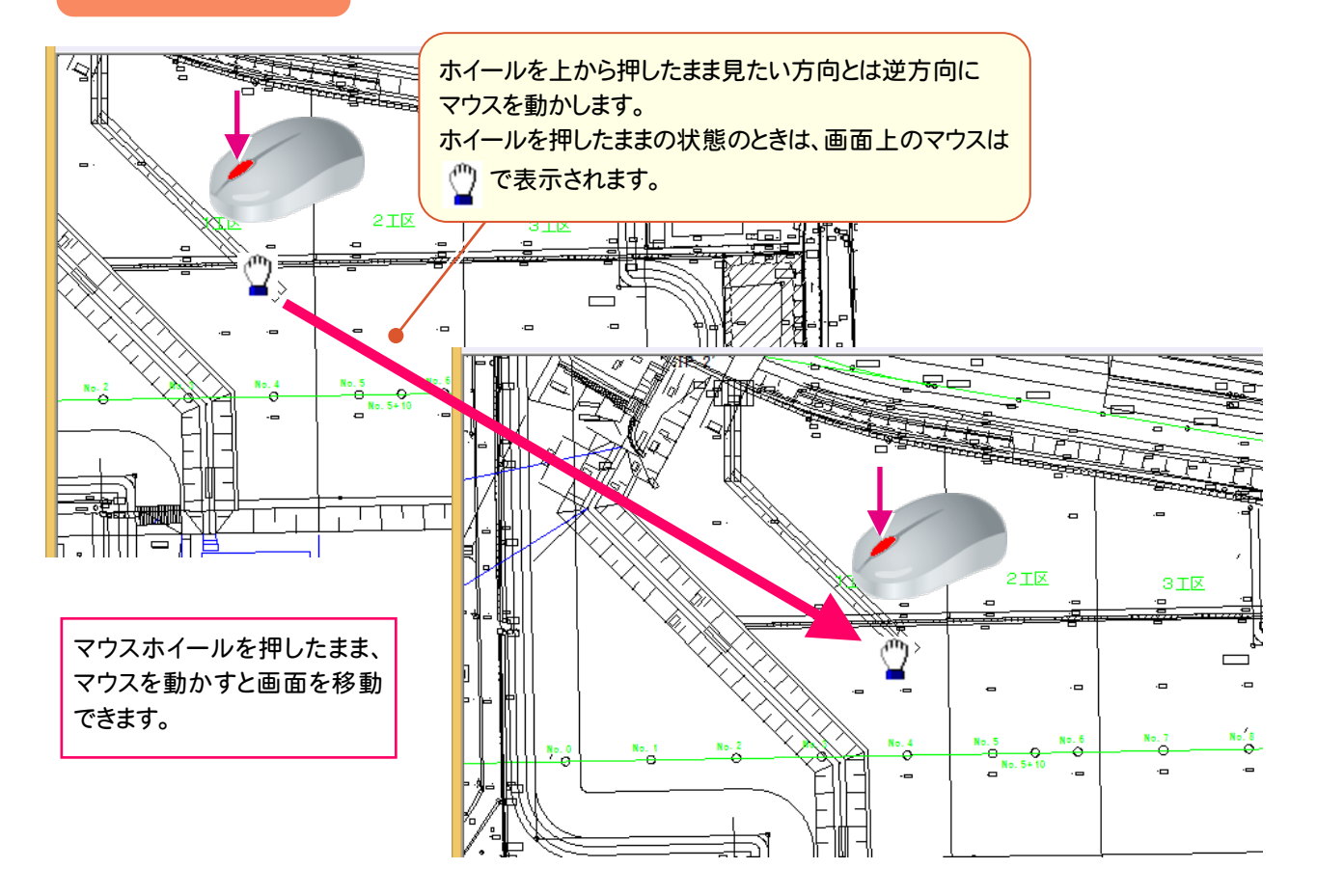

マウスの両ボタンを使って、画面を拡大・縮小・移動してみましょう。

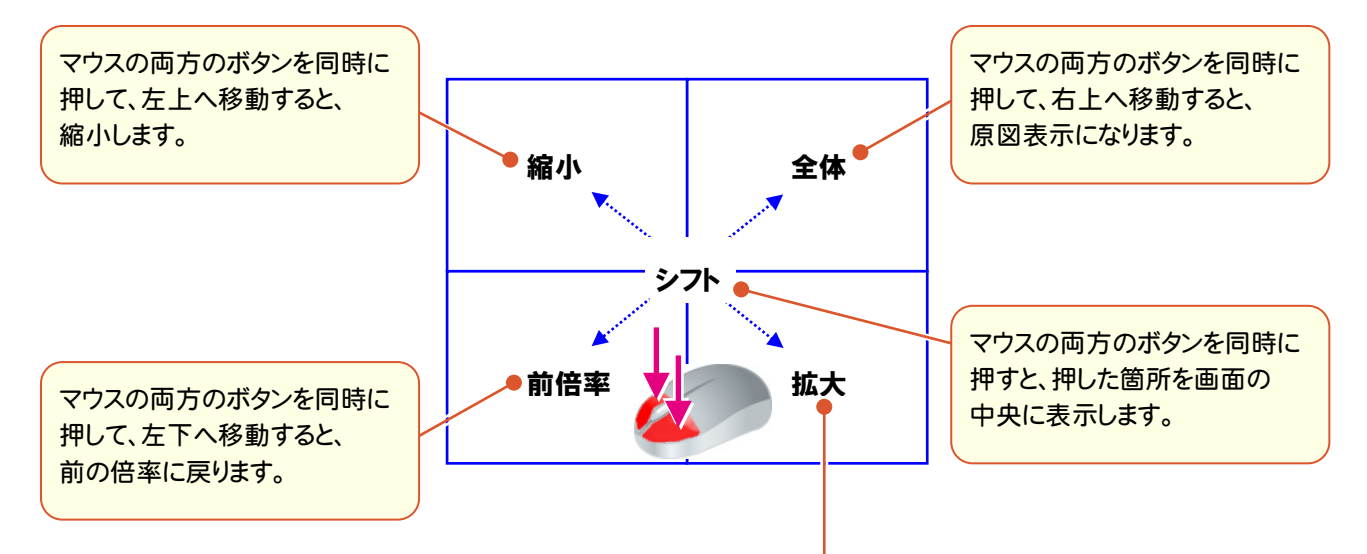

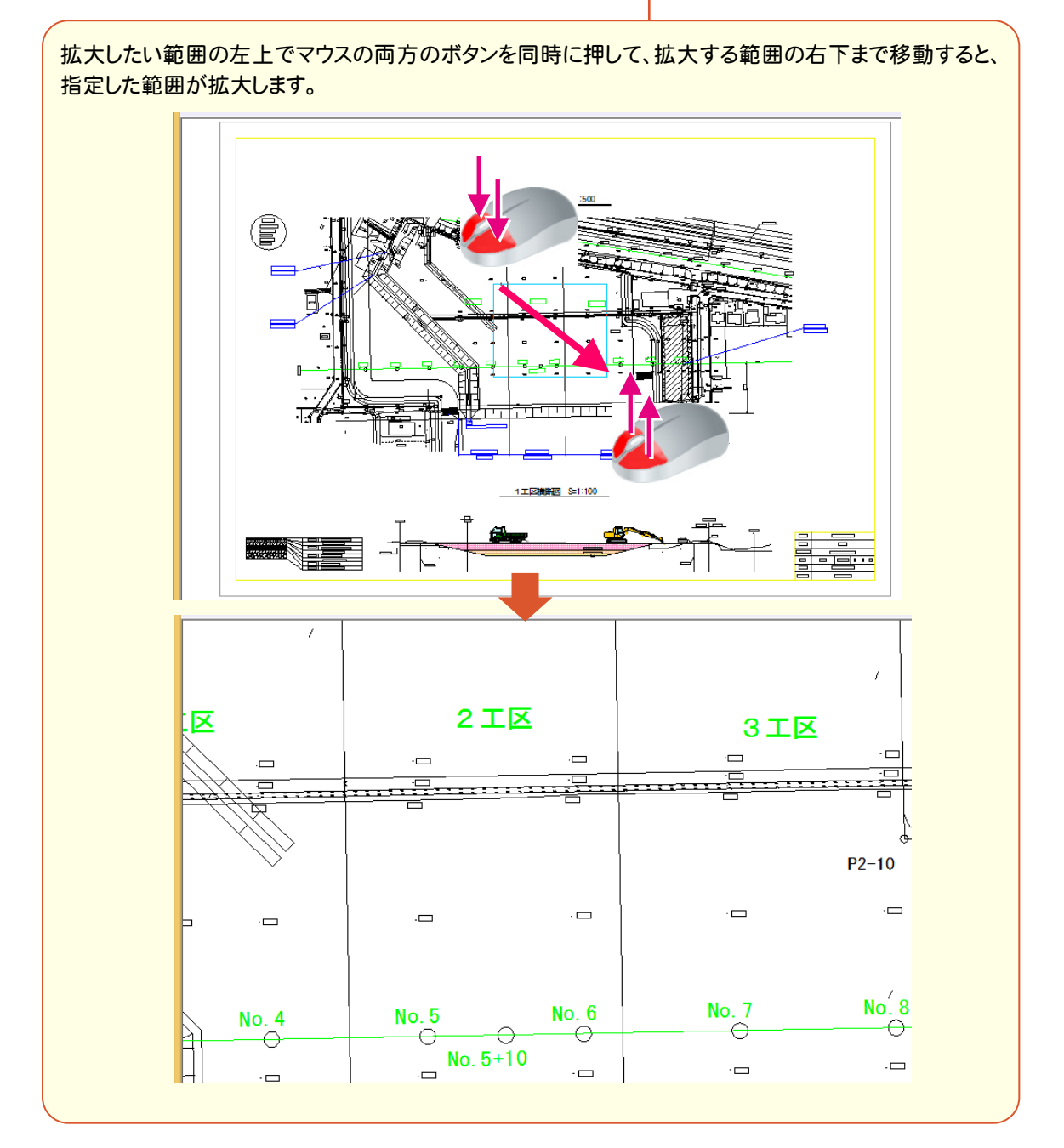

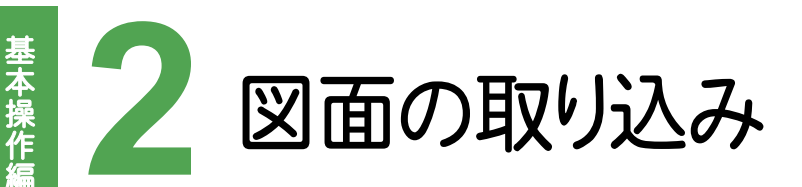

図面を取り込み、確認してみましょう。

### 2-1 SXFの図面を取り込む

ここでは、エクスプローラーからSXFの図面をドラッグ&ドロップで取り込みます。 ([ファイル]-[外部ファイルを開く]コマンドで図面を取り込む場合と同じです。)

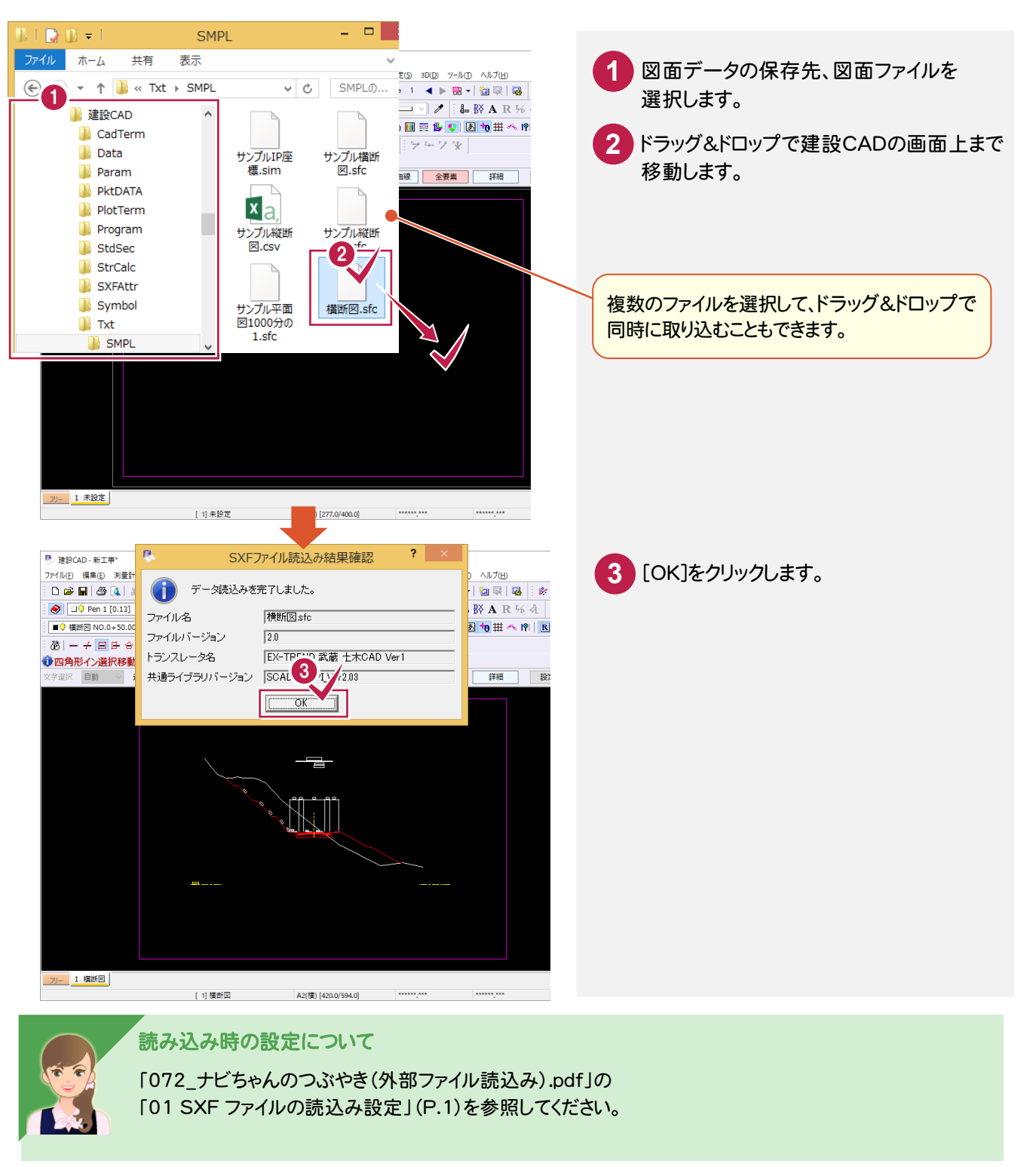

2

図面の取り込み

[ファイル]-[外部ファイルを開く]コマンドで、DXF/DWGの図面を取り込みます。

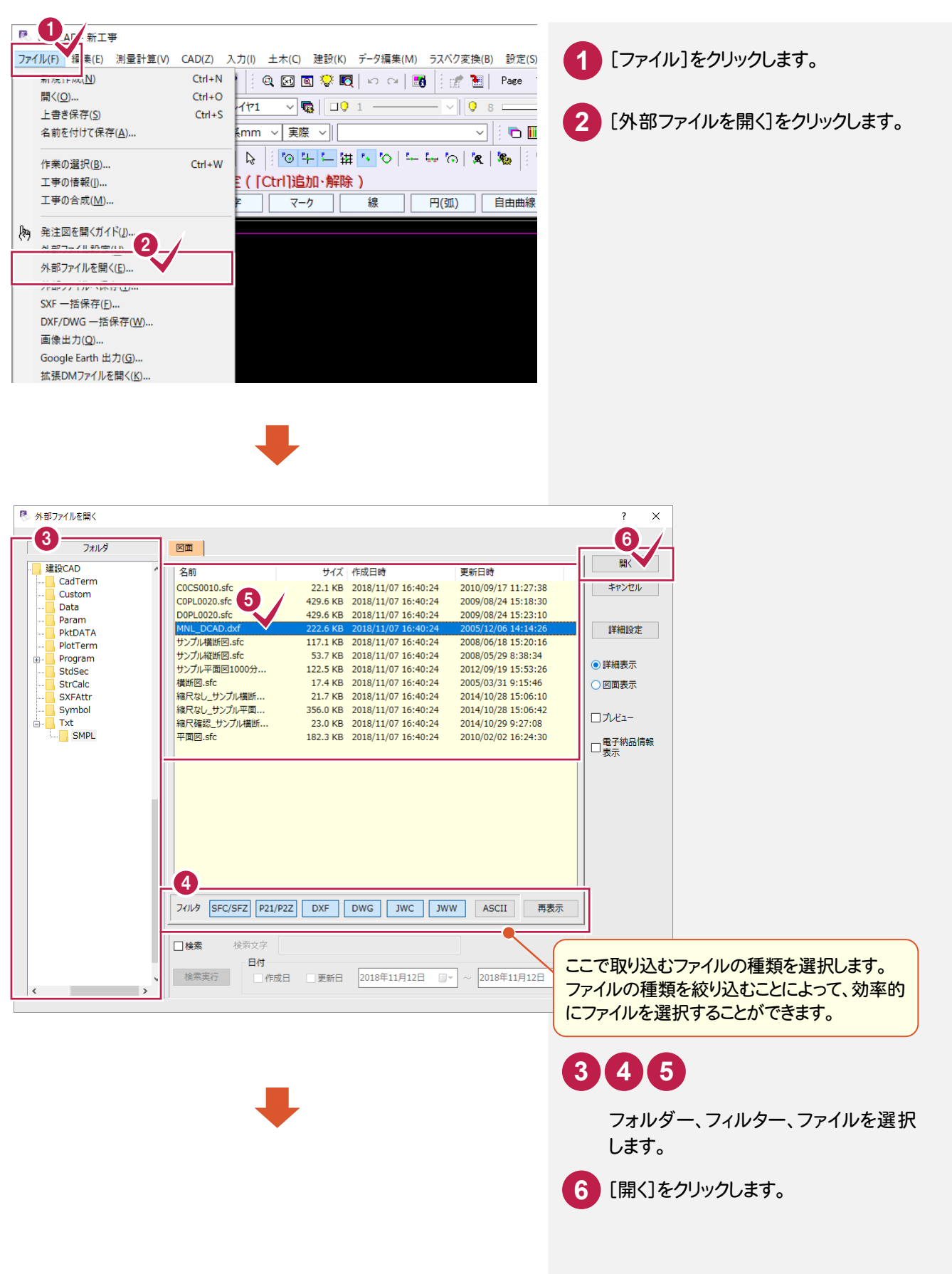

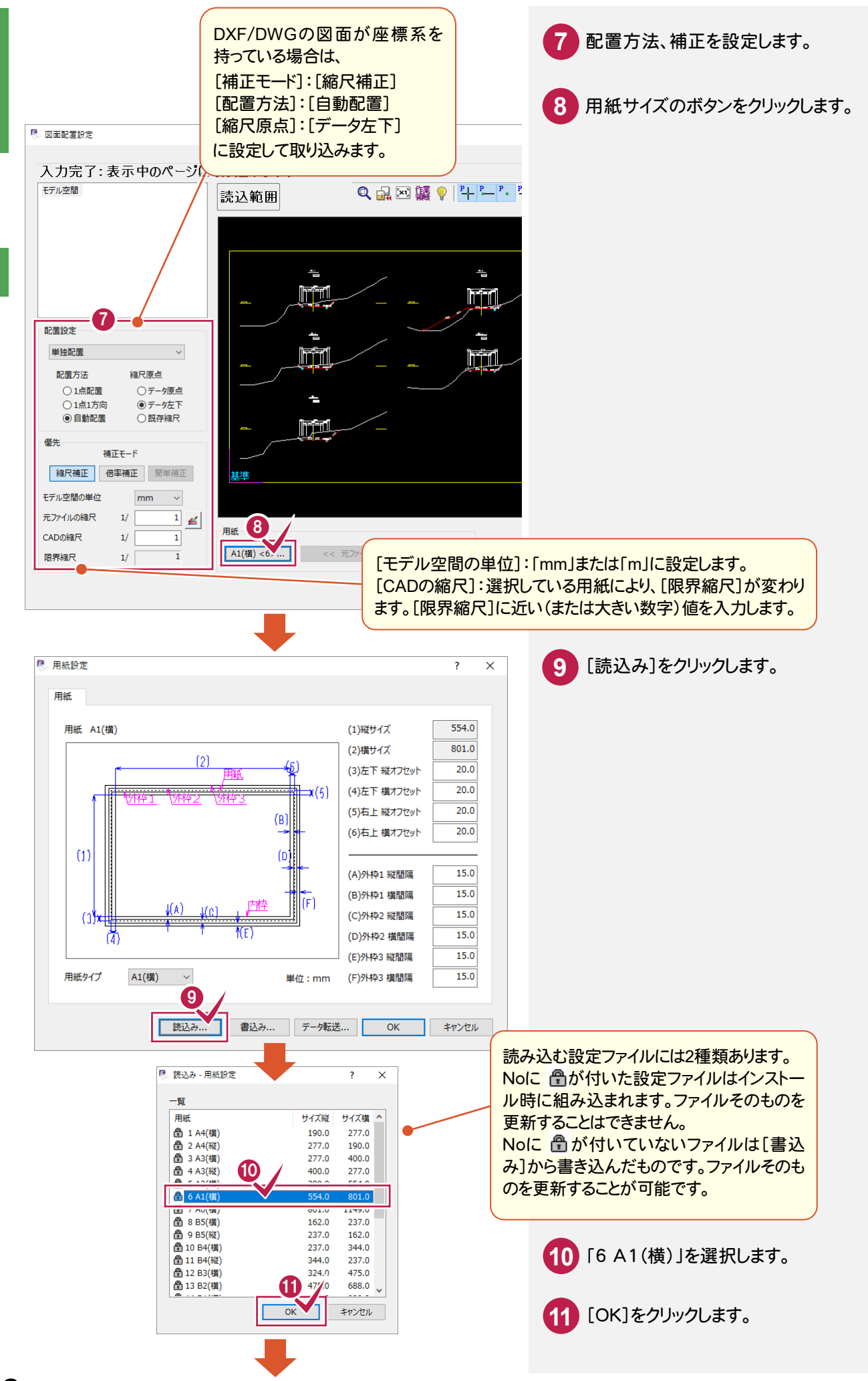

8

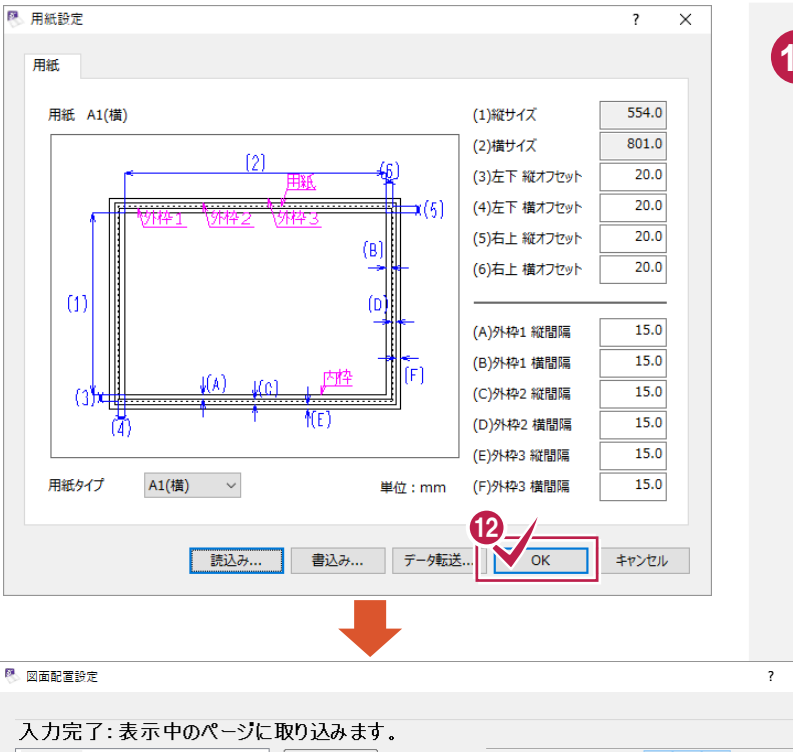

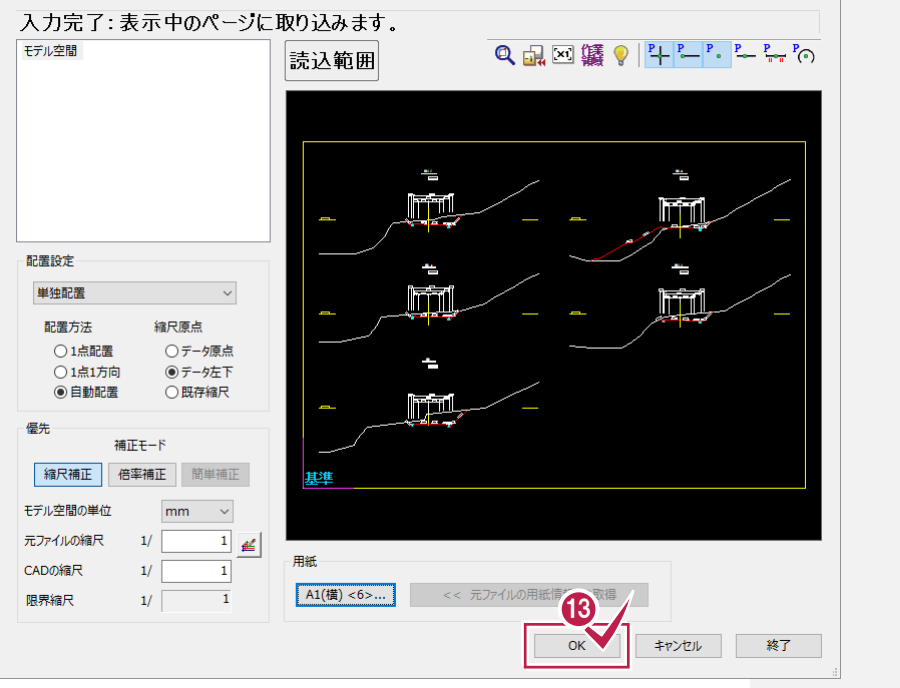

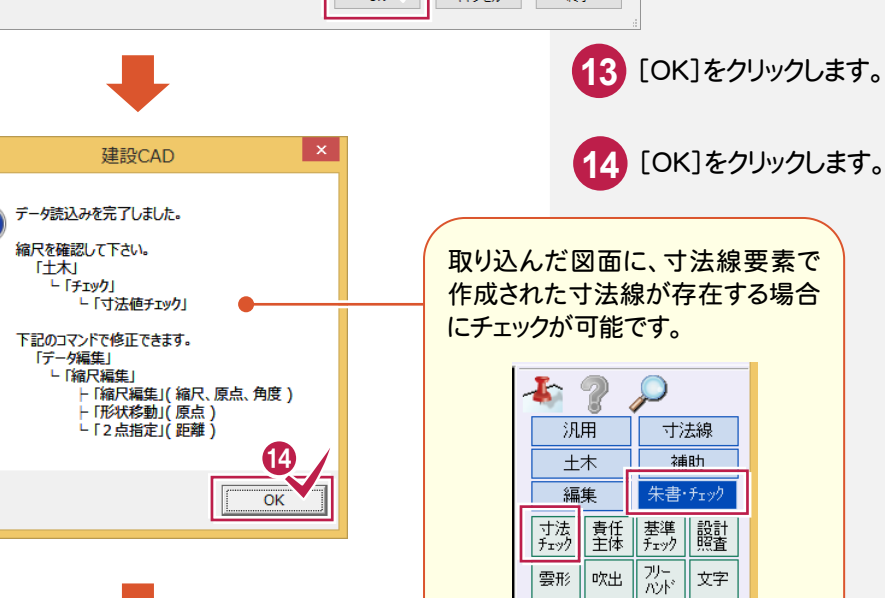

図形 引出

レ点

12 「OK」をクリックします。

Х

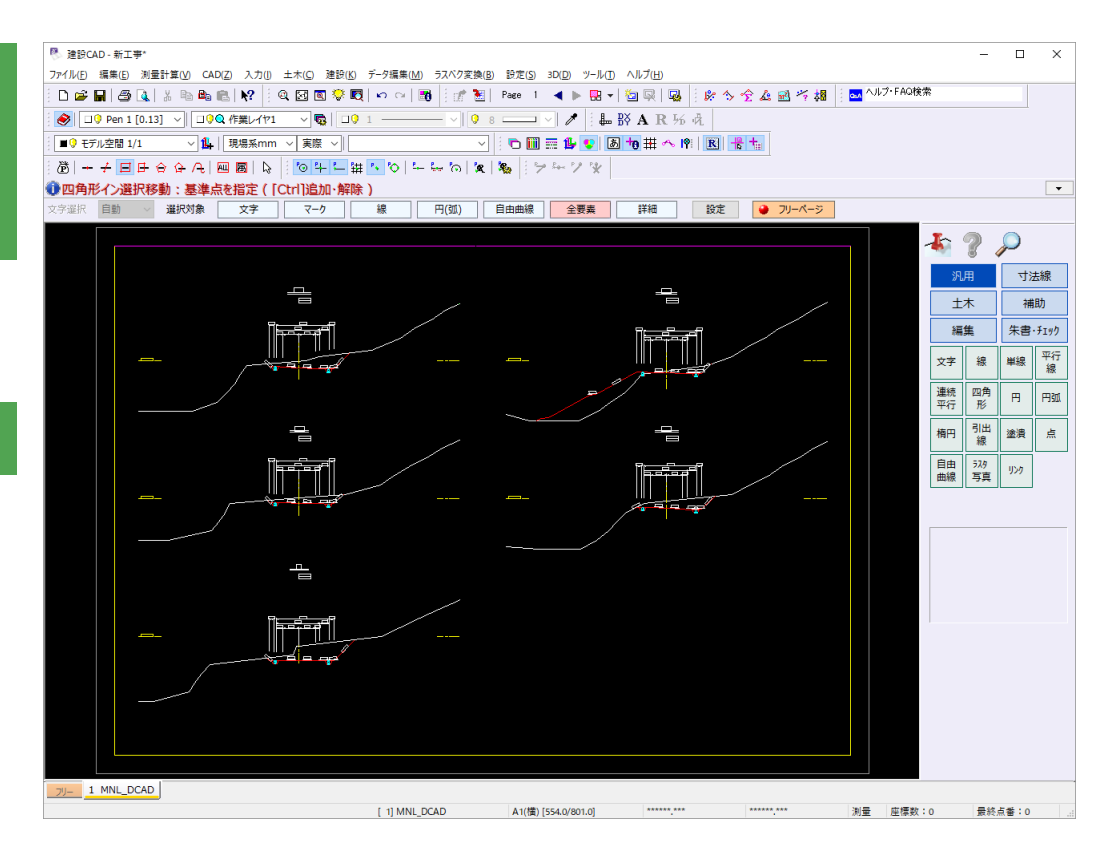

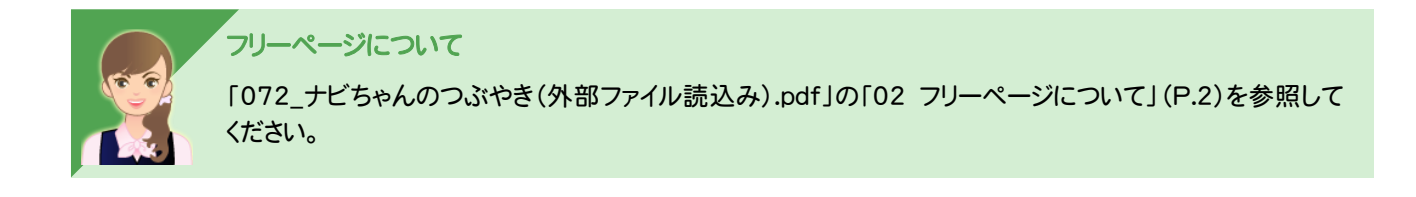

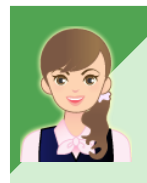

#### DXF/DWG の図面を読み込むには

「072\_ナビちゃんのつぶやき(外部ファイル読込み).pdf」の 「03 DXF/DWGの図面の読み込み時のQ&A」(P.4)を参照してください。

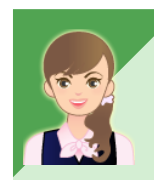

#### 読み込み時の設定について

「072\_ナビちゃんのつぶやき(外部ファイル読込み).pdf」の 「04 DXF/DWG ファイルの読込み・図面配置設定」(P.17)を参照してください。

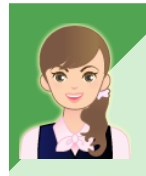

#### 

[発注図を開くガイド]で図面を取り込むこともできます。 「072\_ナビちゃんのつぶやき(外部ファイル読込み).pdf」の「09 発注図(平面図)を開く」(P.30) 「10 発注図(横断図)を開く」(P.33)を参照してください。

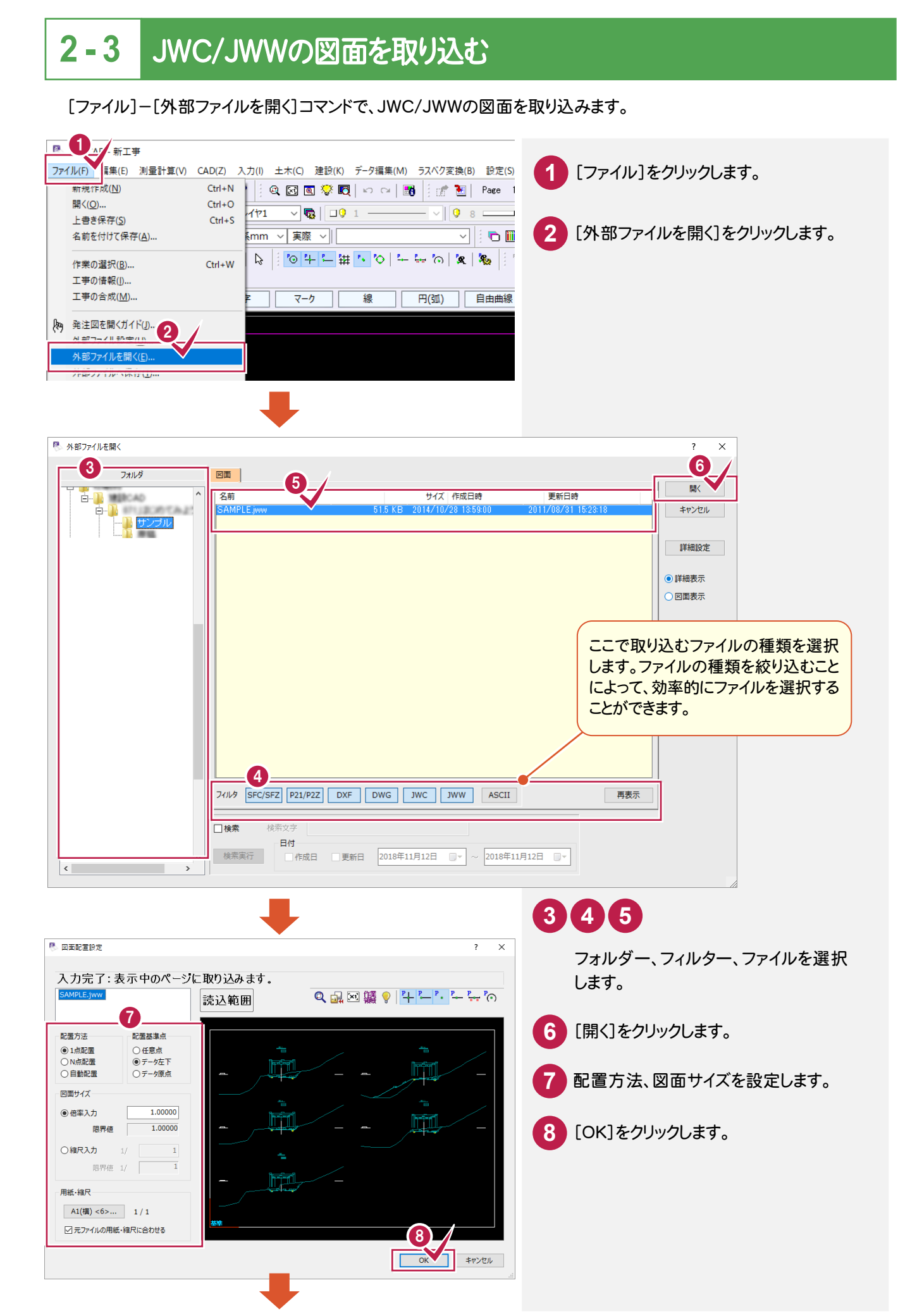

2 図面の取り込み

基本操作編

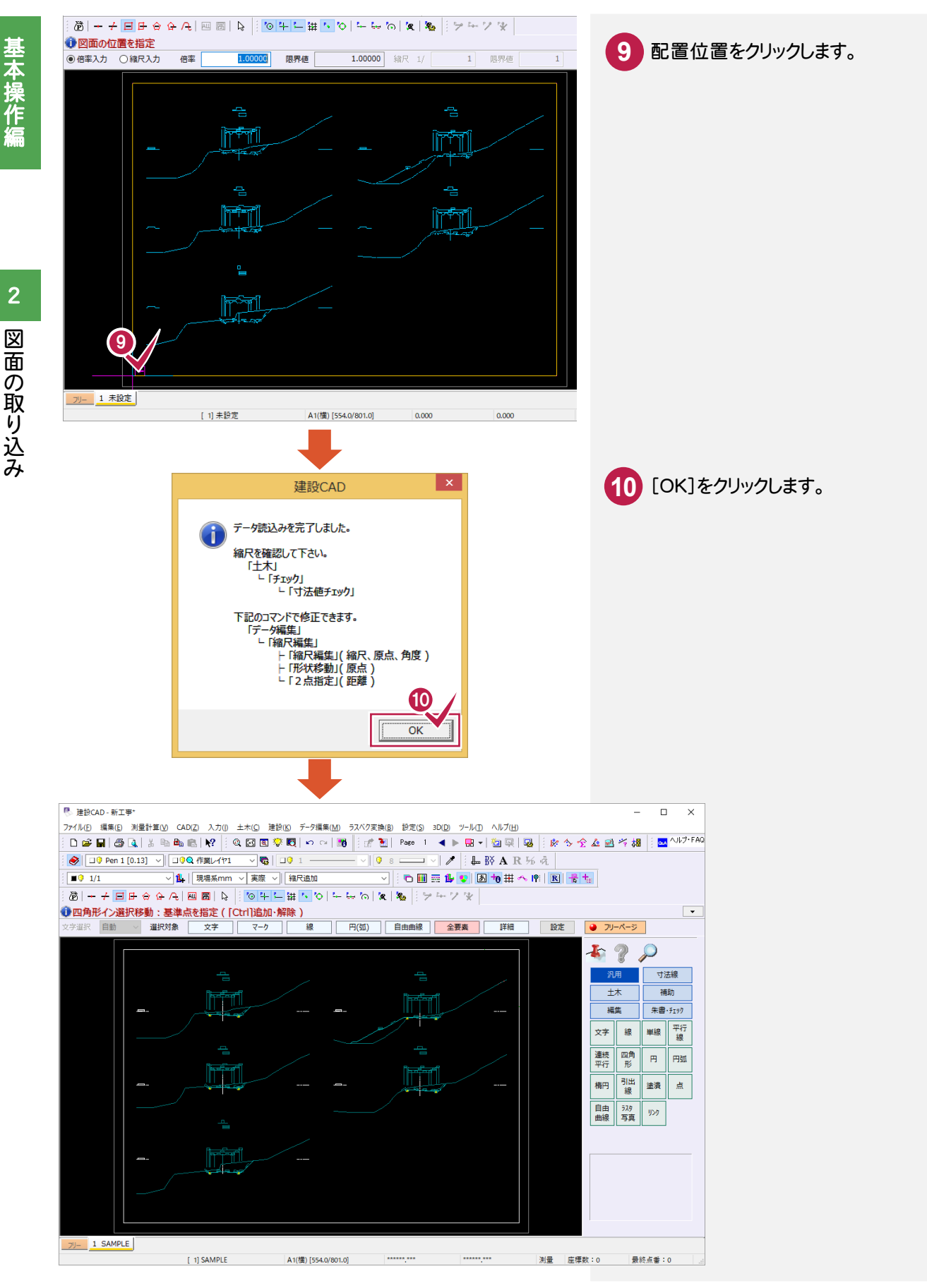

読み込み時の設定について

「072\_ナビちゃんのつぶやき(外部ファイル読込み).pdf」の 「05 JWC/JWWファイルの読込み・図面配置設定」(P.24)を参照してください。

12

基本操作編

### 読み込んだ図面を確認する

読み込んだ図面の距離、面積、座標値を確認します。

2-4

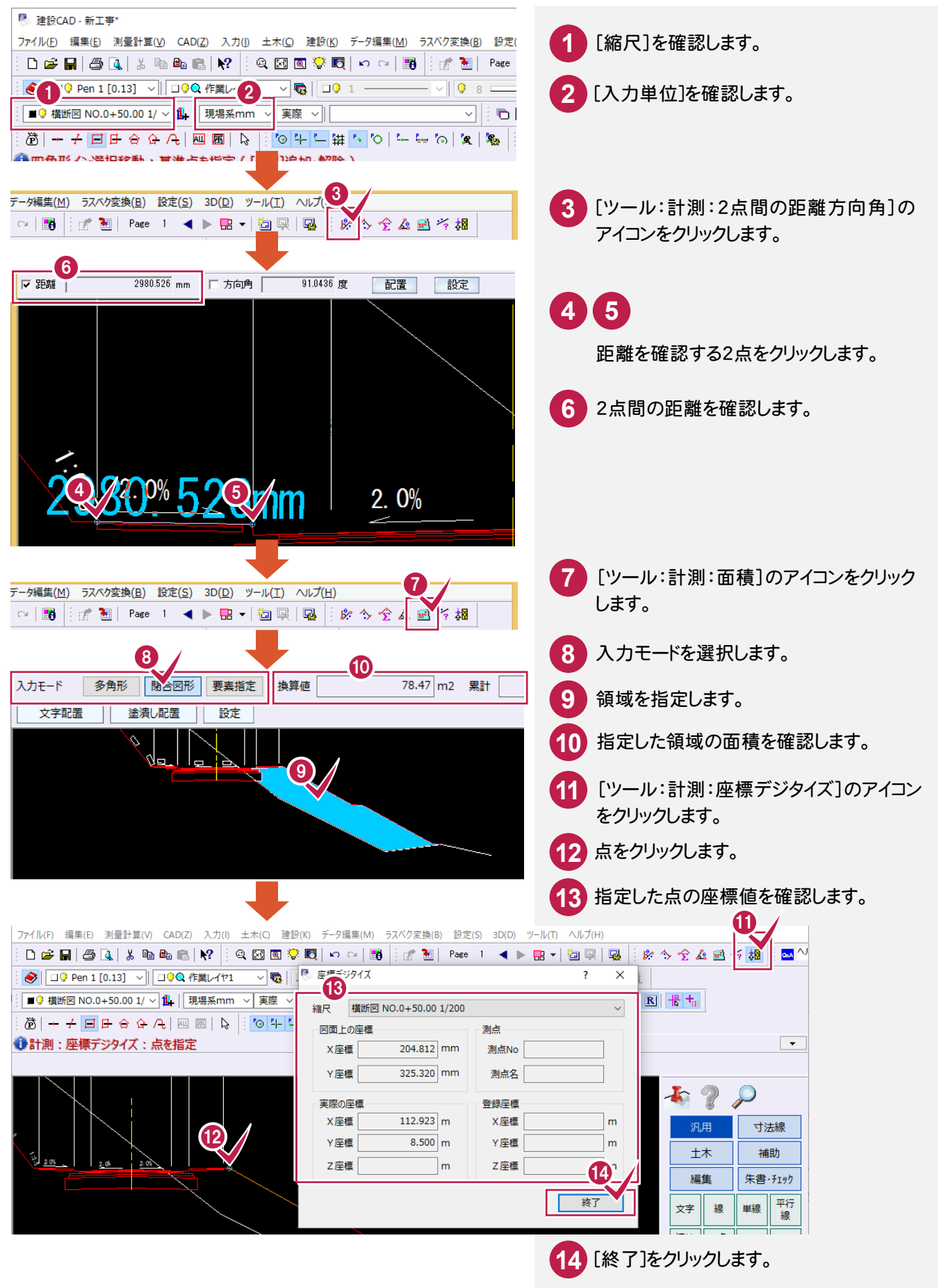

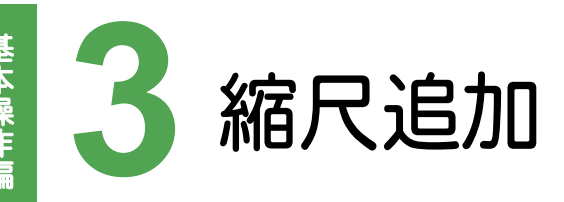

縮尺を追加してみましょう。

### 3-1 縮尺を追加する(手入力)

図面に合った縮尺が存在しない場合は、縮尺を確認して、手入力で追加します。 ここでは、「FcApp¥建設CAD¥Txt¥SMPL」フォルダー内の「縮尺なし\_サンプル横断図.sfc」の表題欄を 確認して、手入力で縮尺(1/200)を追加してみましょう。

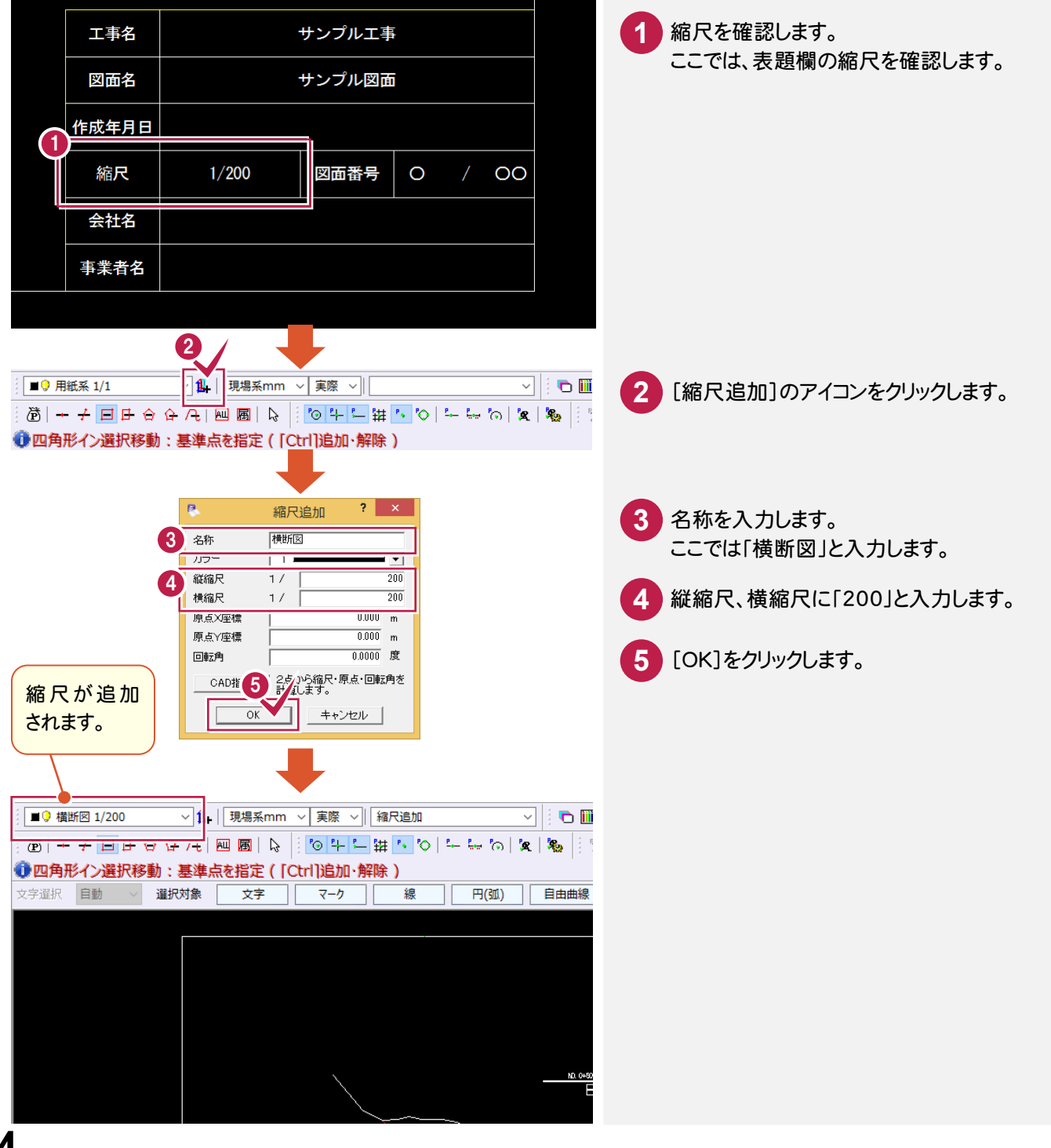

3

### 3-2 縮尺を追加する(CADから距離入力)

縮尺はわからないが、図面に距離寸法が表記されている場合は、CADから距離を入力して縮尺を追加します。 ここでは、「FcApp¥建設 CAD¥Txt¥SMPL」フォルダー内の「縮尺なし\_サンプル横断図.sfc」のCADから 距離を入力して、縮尺を追加してみましょう。

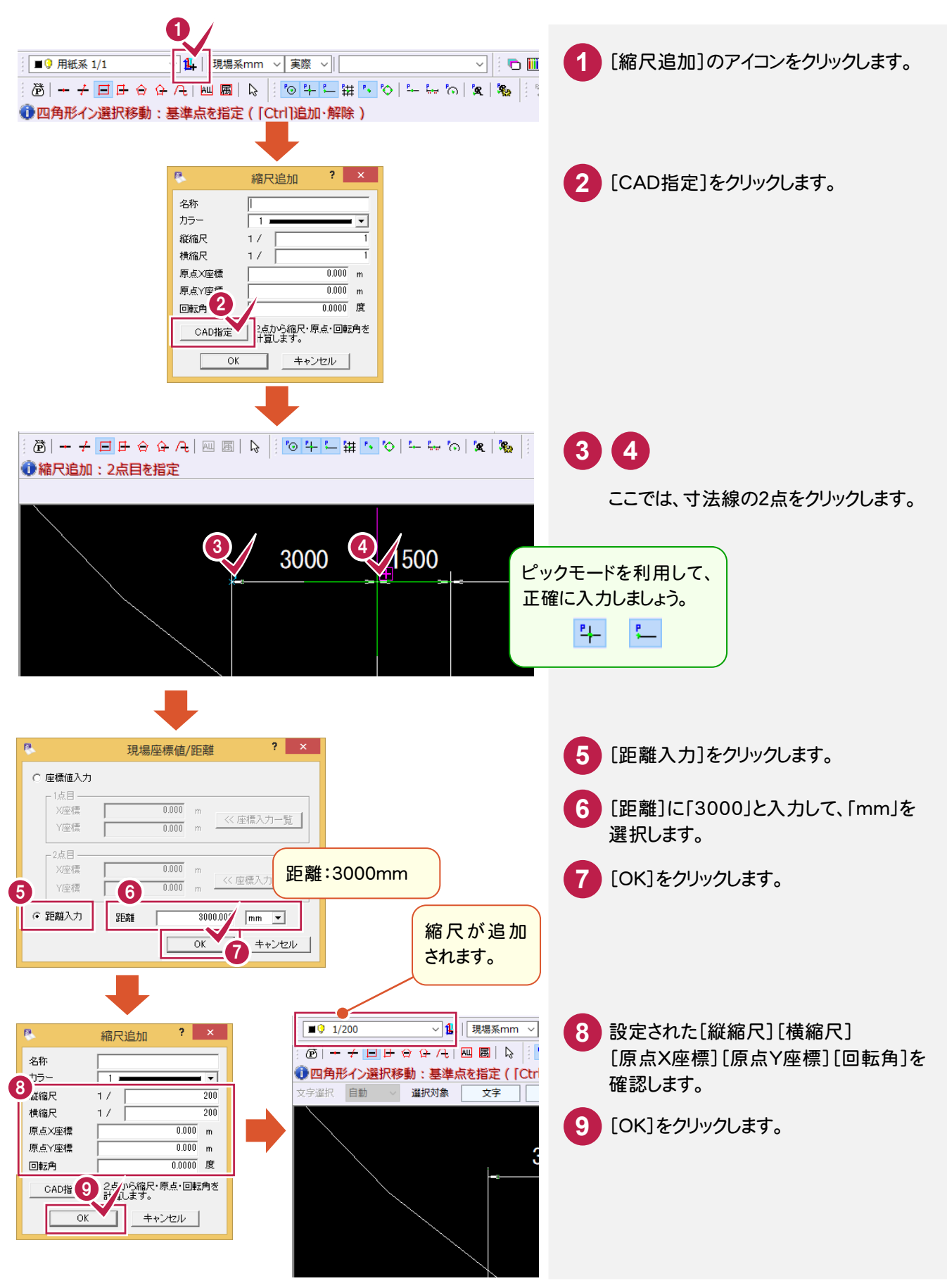

### 3-3 縮尺を追加する(CADから座標値入力)

縮尺はわからないが座標値がわかる場合は、CADから座標値のわかる2点を指定して縮尺を追加します。 ここでは、「C:¥FcApp¥建設CAD¥Txt¥SMPL」フォルダー内の「縮尺なし\_サンプル平面図.sfc」の座標値の わかる2点を指定し、座標値を入力して、縮尺を追加してみましょう。

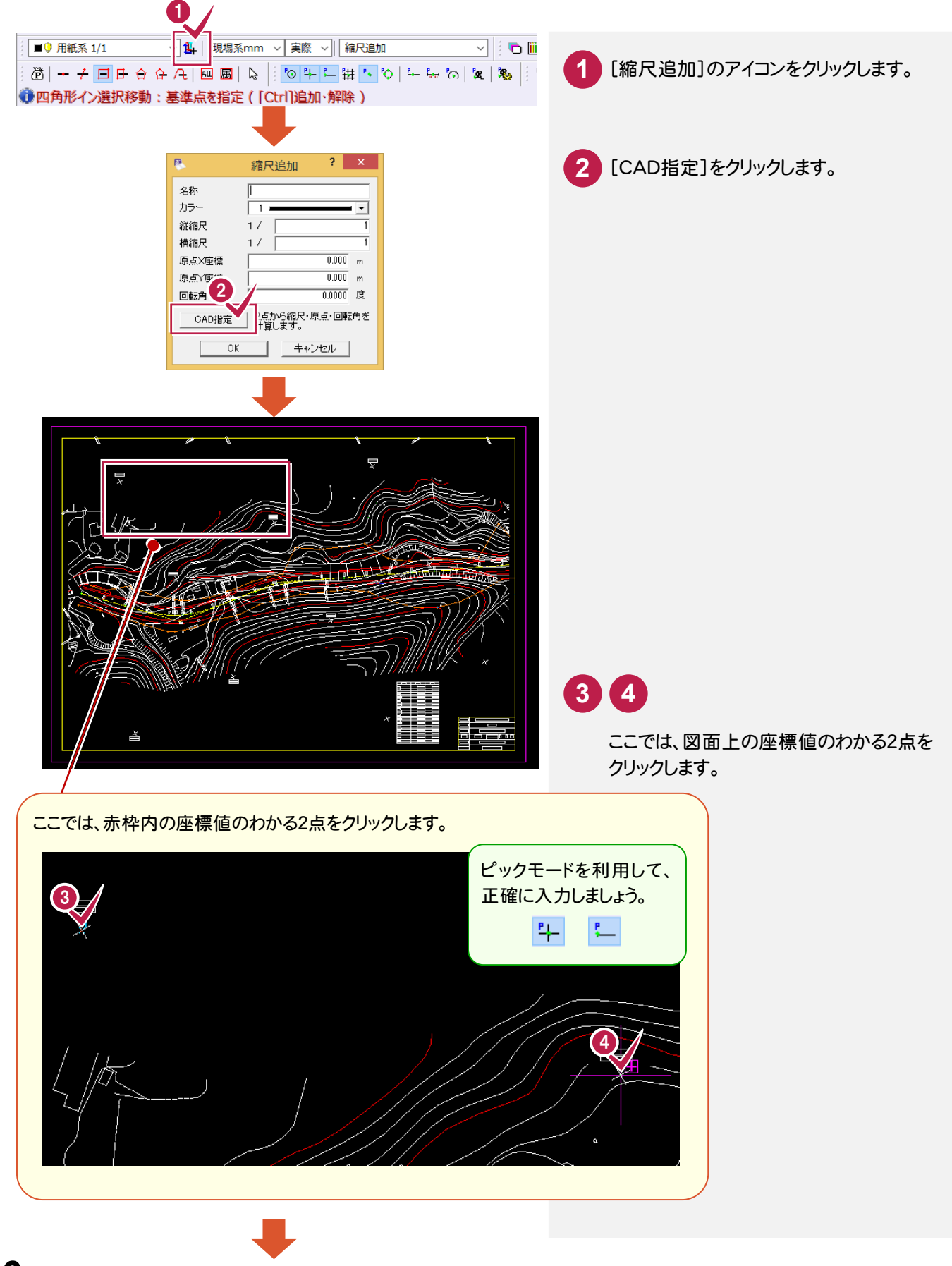

縮尺追加

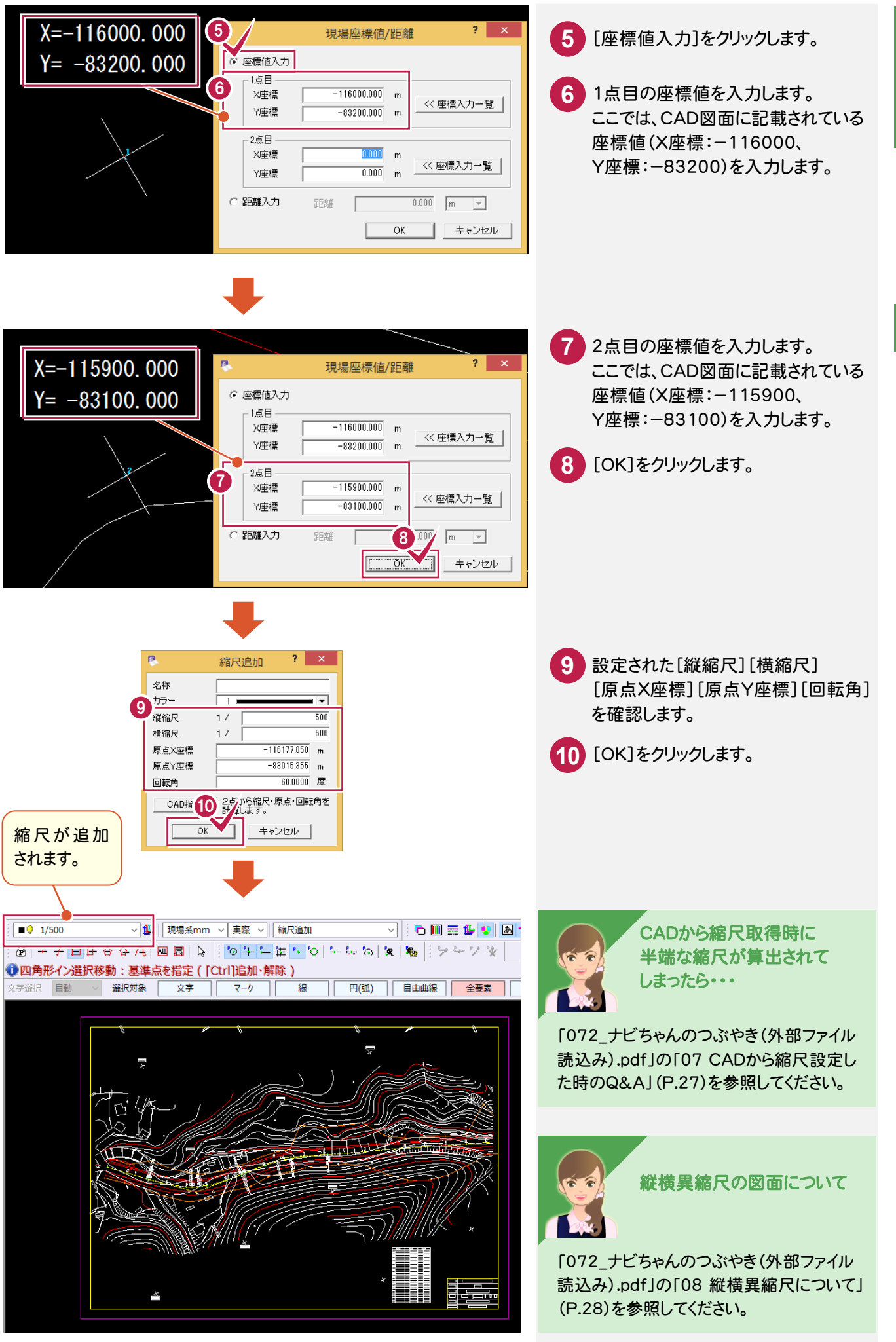

基本操作編

図面に追加した縮尺をセットします。

ここでは、「3-2 縮尺を追加する(CADから距離入力)」(P.15)で追加した縮尺を図面にセットしてみましょう。

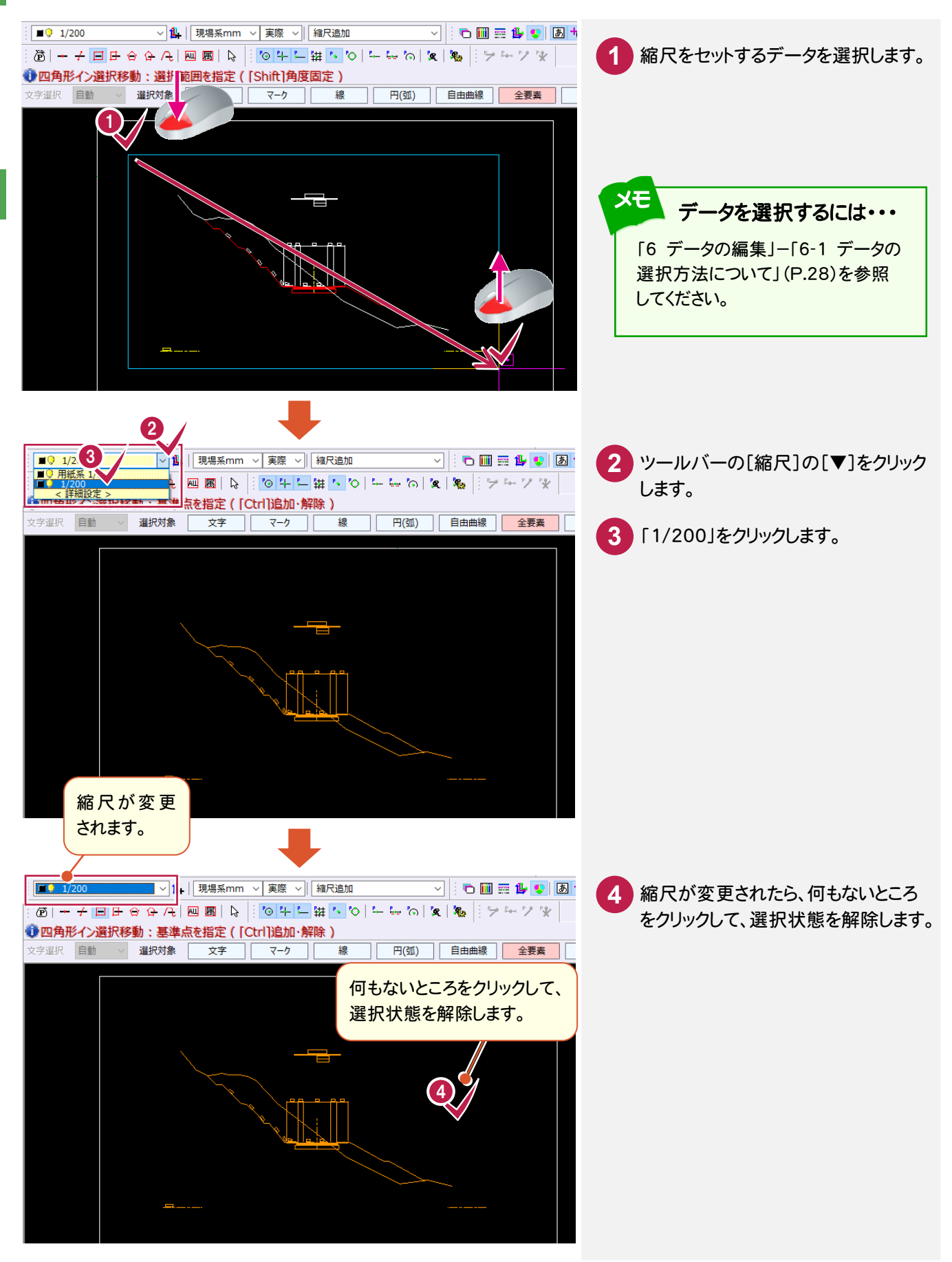

基本操作

18

## 3-5 レイヤを確認する

レイヤを確認します。

ここでは、[設定]-[形状表示]で、「C:¥FcApp¥建設 CAD¥Txt¥SMPL」フォルダー内の 「縮尺確認\_サンプル横断図.sfc」のレイヤを確認してみましょう。

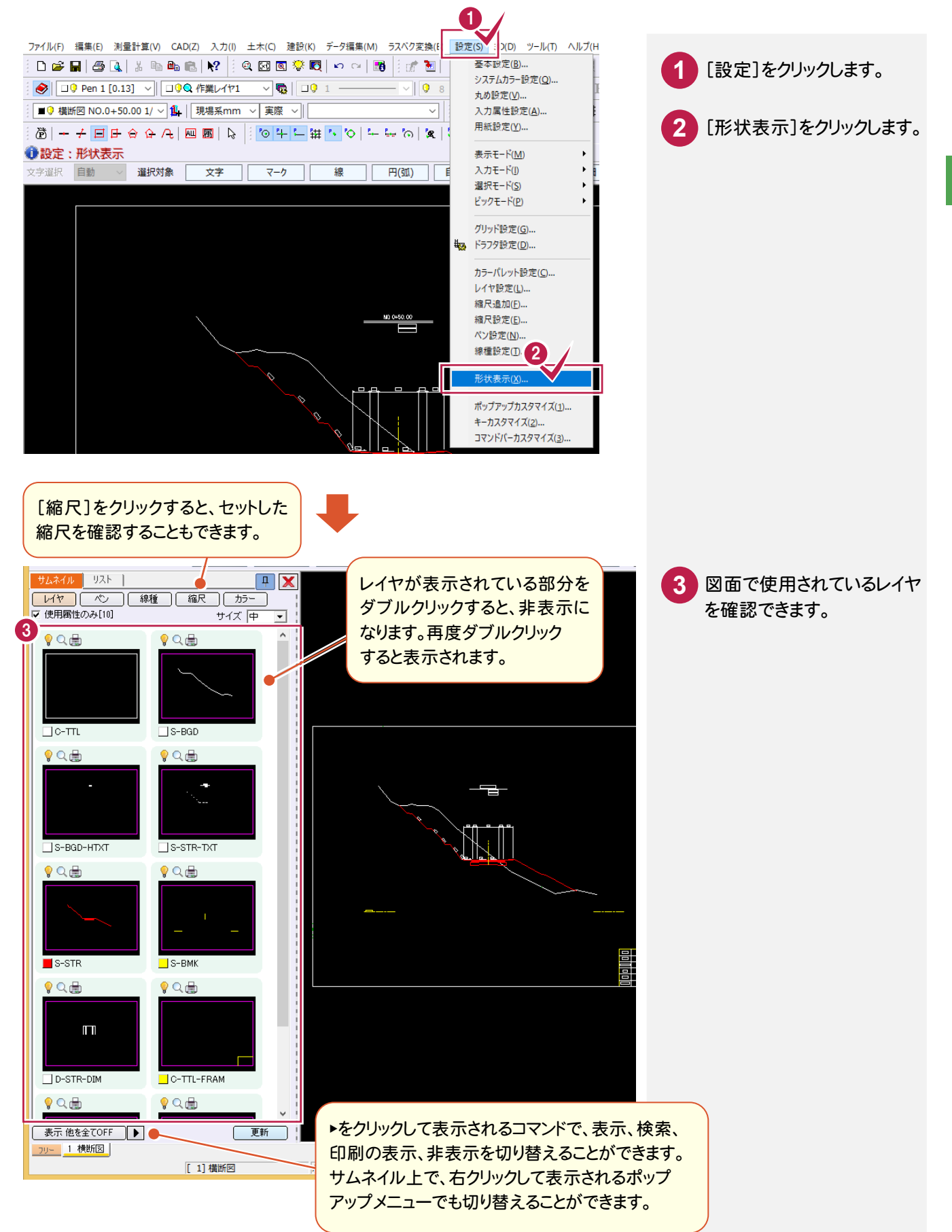

基本操作編

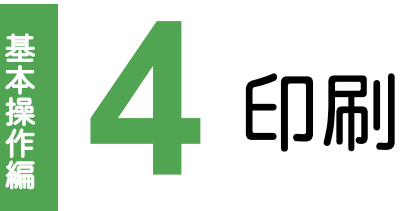

#### 印刷状態を確認する 4-1

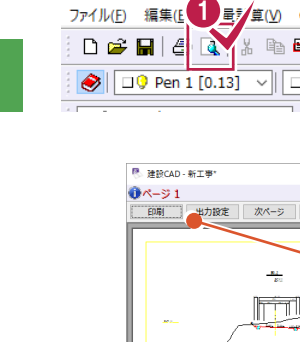

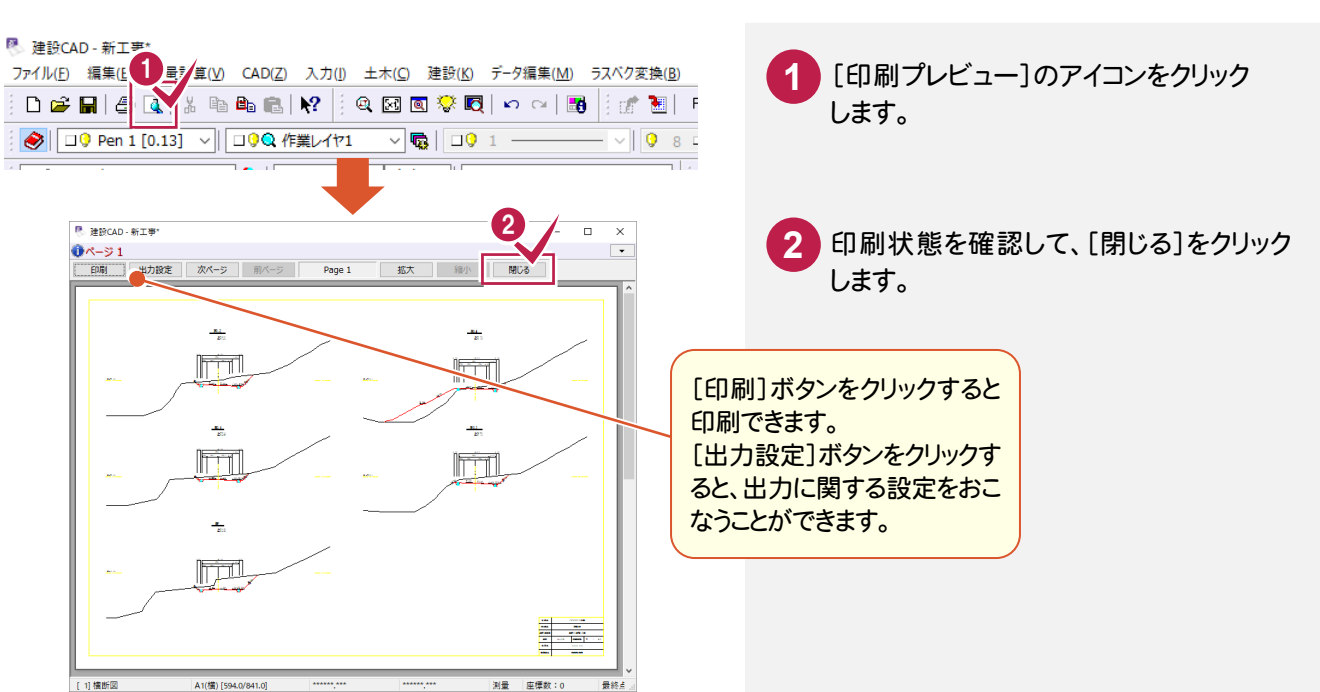

#### 4-2 印刷する

| ● 建設CAD - (1)       ●         ファイル(P)       ●         ● 日       ●         ●       ●         ●       ●         ●       ●         ●       ●         ●       ●         ●       ●         ●       ●         ●       ●         ●       ●         ●       ●         ●       ●         ●       ●         ●       ●         ●       ●         ●       ●         ●       ●         ●       ●         ●       ●         ●       ●         ●       ●         ●       ●         ●       ●         ●       ●         ●       ●         ●       ●         ●       ●         ●       ●         ●       ●         ●       ●         ●       ●         ●       ●         ●       ●         ●       ●         ●       ●         ●       ● <th>1 [印刷]のアイコンをクリックします。</th> | 1 [印刷]のアイコンをクリックします。                                                         |
|----------------------------------------------------------------------------------------------------|------------------------------------------------------------------------------|
| 印刷<br>ブリンター<br>ブリンター名(N):                                                                                                    | <ul> <li>2 プリンター、印刷範囲、印刷部数などを<br/>設定します。</li> <li>3 [OK]をクリックします。</li> </ul> |
| 印刷範囲<br>④ すべて(A)<br>ページ指定(G) 1 ページから(P)<br>1 ページまで(T)<br>③ 選択した部分(S) 3<br>ヘルプ(H) OK キャンセル 出力設定                                                                                                    | メモ<br>[ファイル]-[プリンタの設定]で<br>プリンター、用紙、印刷の向きを<br>設定することもできます。                   |

### 4 印刷

#### 印刷の出力設定について

メモ

[印刷]ダイアログの[出力設定]-[補正・ラスタ]で印刷サイズの設定などが行えます。 ただし、設定によっては正しい縮尺で印刷されないので、注意してください。詳しくはヘルプを参照してください。

| プリンター                                   |                      | 補助・マスク 要素 ヘッダー/ついた                                                                                                    |
|-----------------------------------------|----------------------|----------------------------------------------------------------------------------------------------|
| プリンター名( <u>N</u> ):                     | ✓ プロパティ( <u>P</u> )  |                                                                                                    |
| 状態:                                     |                      | 作図位置                                                                                                    |
| 種類:                                     |                      | 橫方向 <b>0.0</b> mm                                                                                                    |
| 場所:                                     |                      | 縦方向 0.0 mm                                                                                                    |
| אַעאַב                                  | □ファイルへ出力(L)          |                                                                                                    |
| 印刷範囲                                    | 印刷部数                 | <u><u><u></u></u><u></u><u></u><u></u><u></u><u></u><u></u><u></u><u></u><u></u><u></u><u></u><u></u><u></u><u></u><u></u><u></u><u></u></u> |
| <ul> <li></li></ul>                     | 部数(⊆): 1 €           | <ul> <li>         ・・・・・・・・・・・・・・・・・・・・・・・・・・・・・</li></ul>                                                                                    |
| <ul> <li>ページ指定(G) 1 ページから(F)</li> </ul> |                      | ○固定倍率 等倍 (100%) ~                                                                                                    |
| 1 パージまで(1)                              |                      |                                                                                                    |
|                                         | $12^{3}$ $12^{3}$    | 横方向 100.0000 % 縦方向 100.0000 %                                                                                                    |
|                                         |                      | □ 用紙を自動選択する                                                                                                    |
| ヘルプ( <u>H</u> ) OK                      | キャンセル 出力設定           | 57/8                                                                                                    |
|                                         |                      |                                                                                                    |
|                                         |                      |                                                                                                    |
|                                         |                      | ビッチ (デバイス単位) 3000 ドット                                                                                                    |
| 用紙サイズから自動計算]:                           | プリンターの設定のサイズに        |                                                                                                    |
| 「縮小・拡大されます。ただし、                         | 正しい縮尺で印刷されません        | ha                                                                                                    |
|                                         | 四日 ス 婉小・拉士されます       |                                                                                                    |
| 回ル「「牛」・回たり「「牛を供                         | 田して、釉小・拡入されます。       |                                                                                                    |
| 任意倍率]:縦・横それぞれ低                          | <b>壬意の倍率を指定できます。</b> |                                                                                                    |
| たし、縦横倍率が異なる場合                           | 合はラスタデータの補正がて        | きま ここ こう こう こう こう こう こう こう こう こう こう こう こう                                                                                                    |
| +6                                      |                      |                                                                                                    |
| 11/0                                    |                      |                                                                                                    |

# 4-3 ページを指定して印刷する

[ファイル]-[ページ指定印刷]コマンドで印刷するページを選択して印刷します。

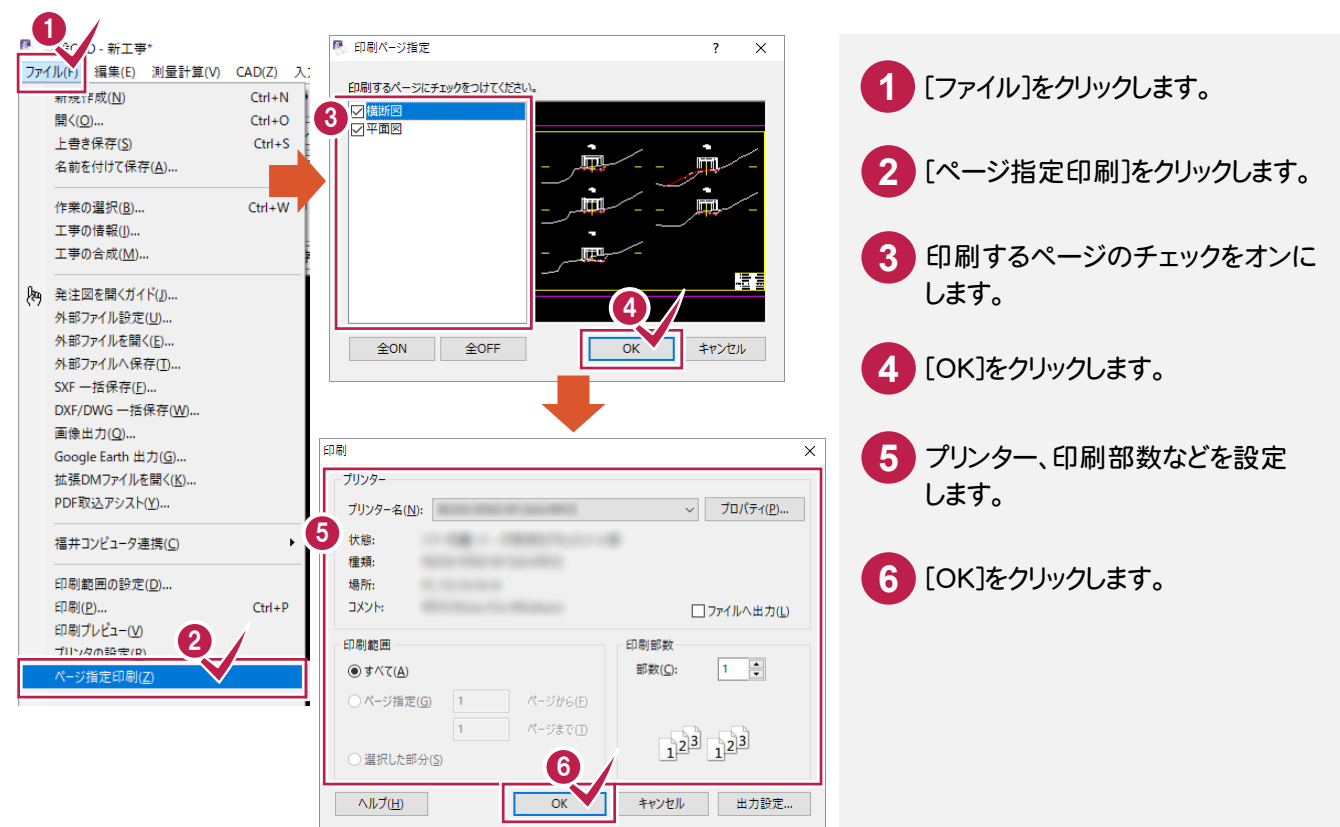

### 4-4 印刷する範囲を設定して部分印刷する

#### [ファイル]-[印刷範囲の設定]コマンドで印刷する範囲を設定して、部分印刷します。

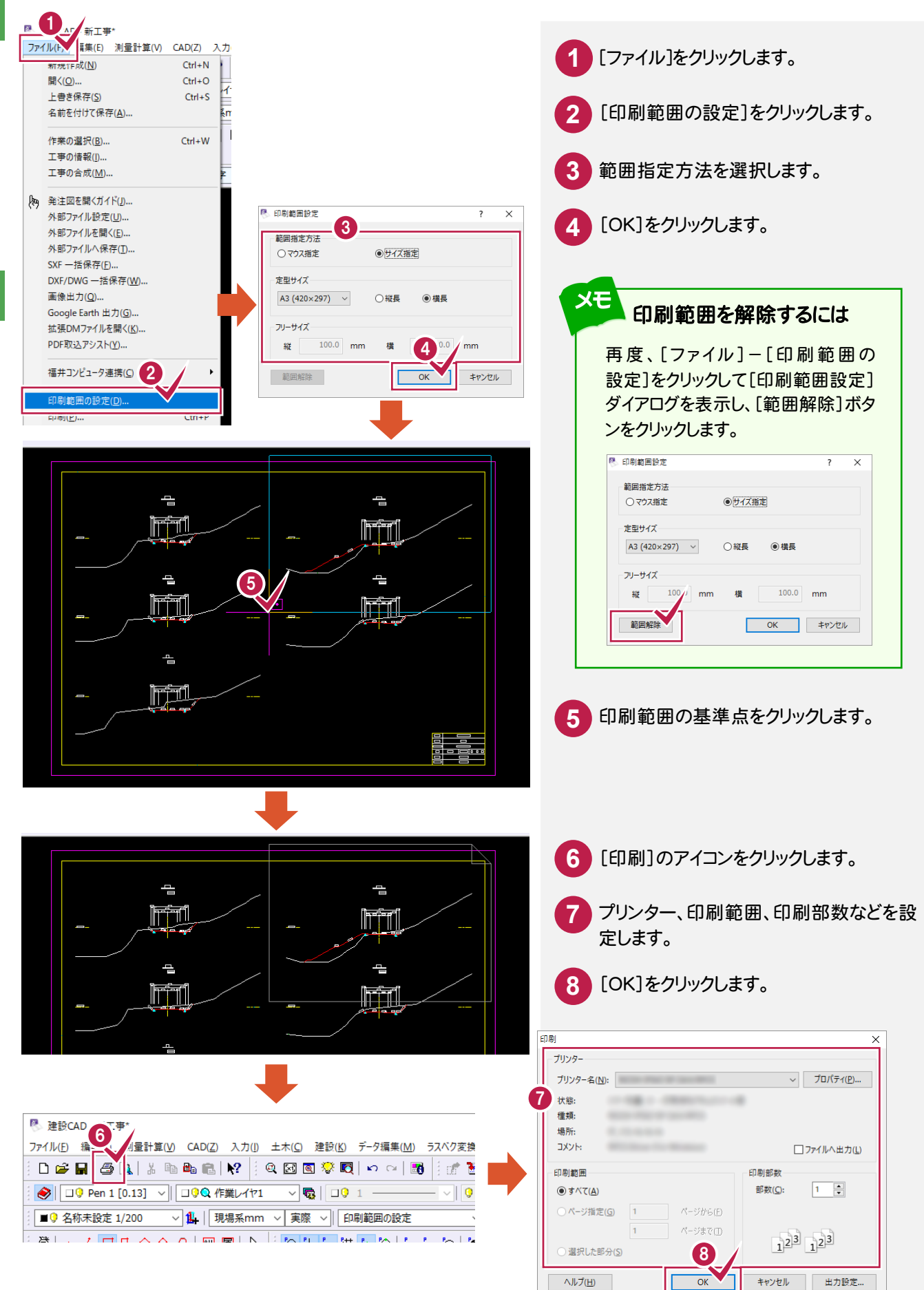

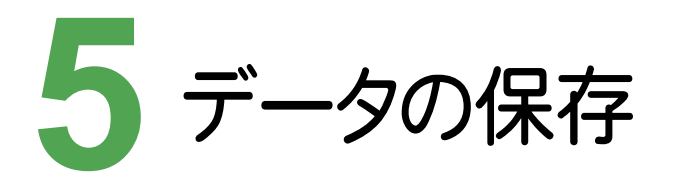

#### データを保存しましょう。

### 5-1 図面データを外部ファイルへ保存する

編集した図面データを電子納品形式であるSXFファイル形式(P21・P2Z、SFC・SFZ)で出力します。 (次ページの「SXF(P21・P2Z、SFC・SFZ)ファイル保存時の注意点」を参照してください。) また、SXFファイル以外のDXF・DWG形式、JWC・JWW形式での出力も可能です。

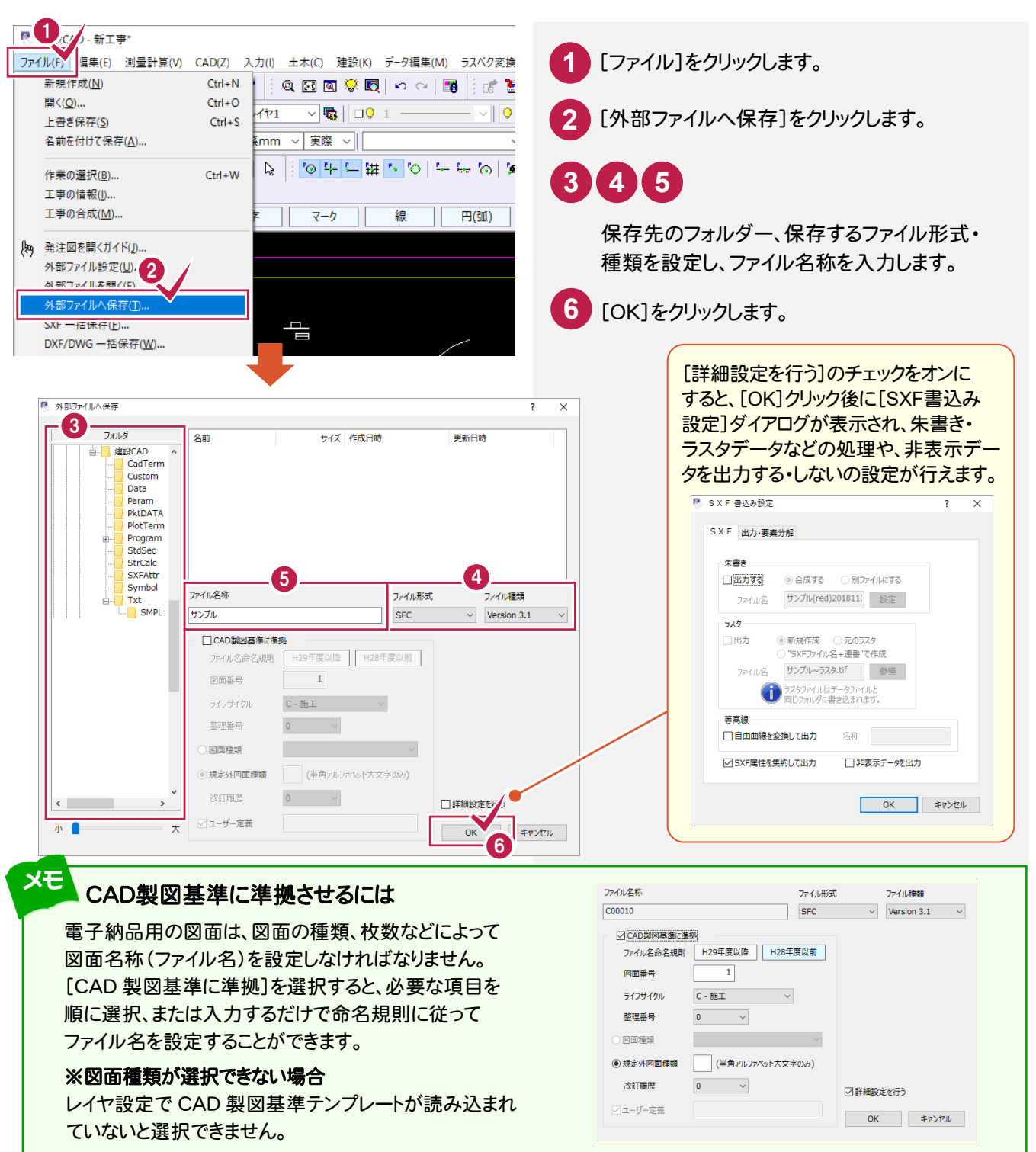

#### SXF (P21・P2Z、SFC・SFZ) ファイル保存時の注意点

SXF形式でやり取りするときの注意点を解説します。

●塗り潰し(透過度)

SXF形式出力すると、透過度は「なし」になります。

●塗り潰し(描画順)

SXF形式で出力するときには、描画順に注意する必要があります。

線や文字の上に塗り潰しがくると、図面が見えにくくなります。SXF形式の出力前には以下の操作を行ってください。

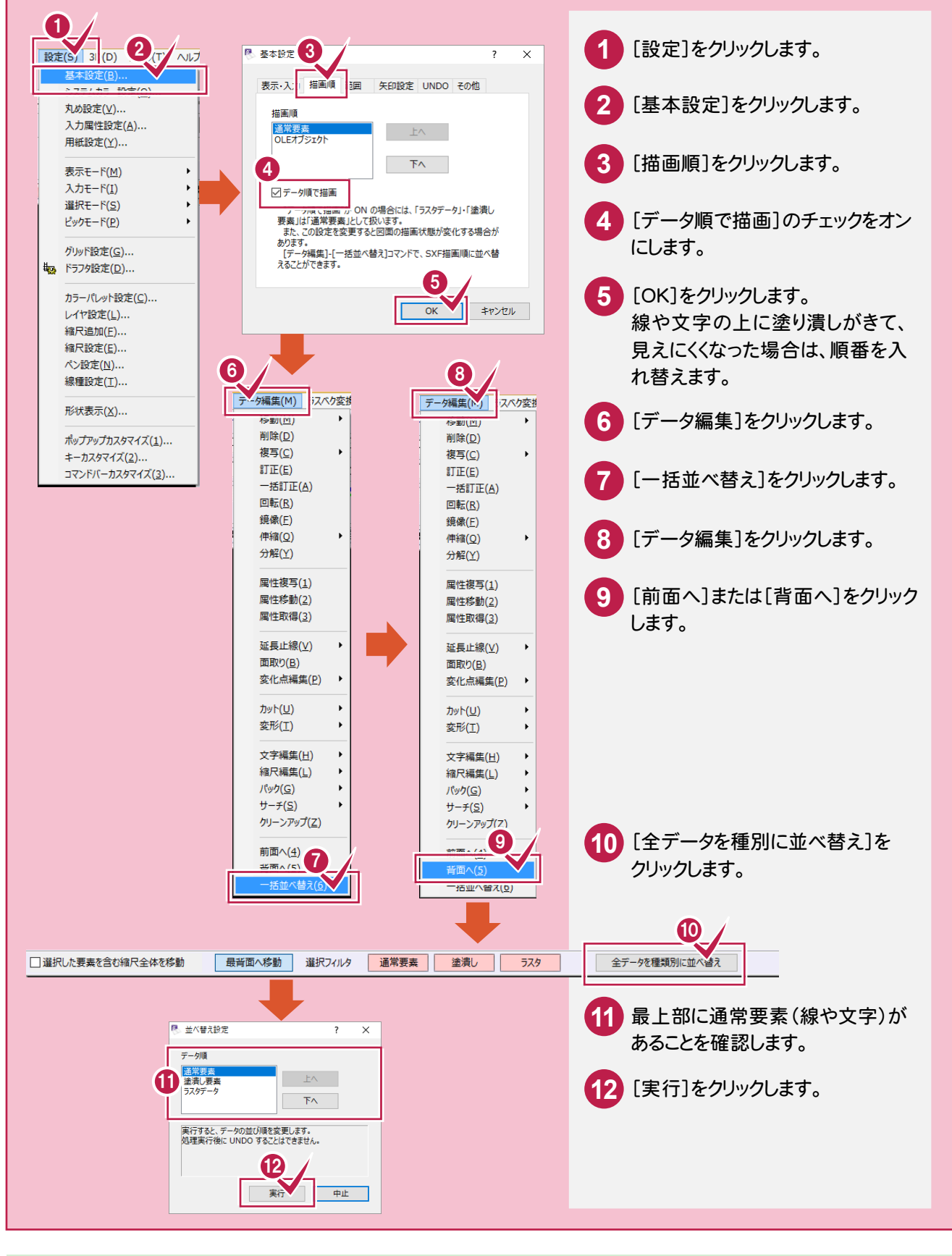

注意

5-2

### 複数ページをSXF形式で一括保存する

[ファイル]-[SXF-括保存]コマンドで、複数ページをSXF形式で一括保存します。

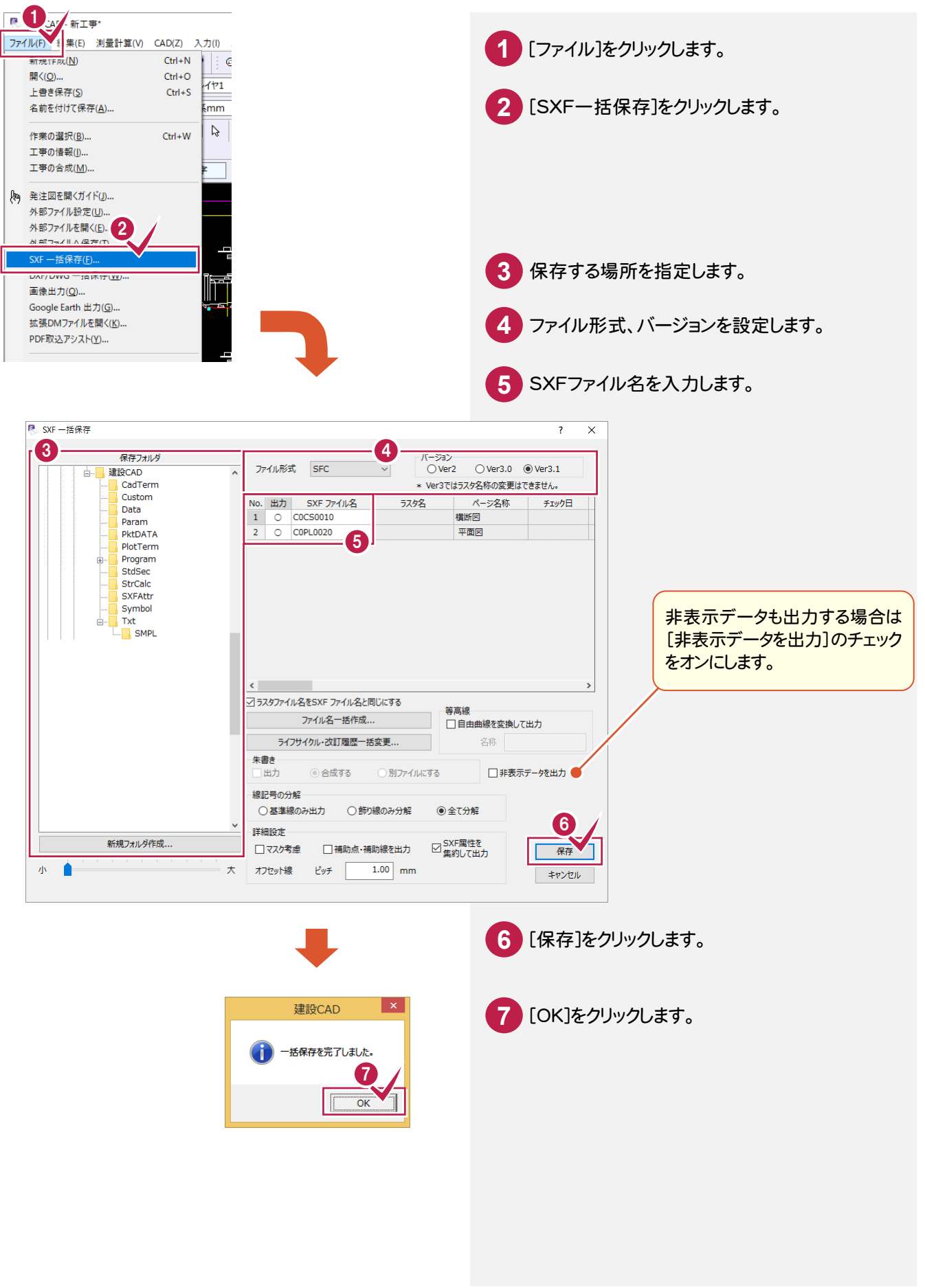

基本操作編

5-3

### 複数ページをDXF/DWG形式で一括保存する

[ファイル]-[DXF/DWG-括保存]コマンドで、複数ページをDXF/DWG形式で一括保存します。

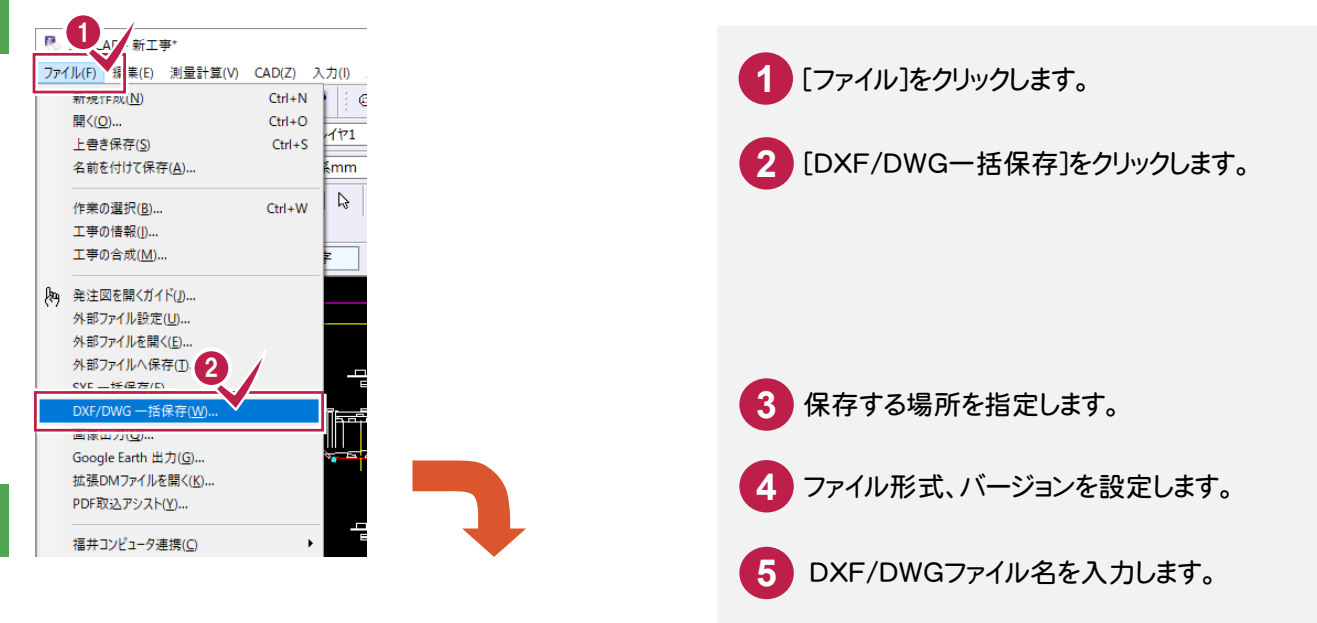

| DXF/DWG 一括保存                           | ? ×                                                                                                    |
|----------------------------------------|----------------------------------------------------------------------------------------------------|
| 3<br>保存フォルダ                            | 77个儿形式                                                                                                    |
| 住住の 住住の 住住の 住住の 住住の 住住の 住住の 住住の 住住の 住住 | DXF         DWG         ファイル種類         AutoCAD 2000 ~           No.         出力         ファイル名         パージ名称         縮尺           1         2         ○         COCS0010         3         ○         COPL0020         4 |
| Symbol                                 | *                                                                                                    |
|                                        | 7アイル名一括作成     □非表示デーダを出力     □現場座標系に変換     ライフサイクル・衣訂理歴一括変更     線記号の分解     ○基準線のみ出力     ○節り線のみ分解     ●全て分解                                                                                                    |
| →<br>新規Jォルダ作成<br>小 ▲ 大                 | 詳細設定<br>マスク考慮 一補助点・補助線を出力<br>① 文字列の間隔を表現するために分解 文字変換比率<br>キャンセル                                                                                                    |

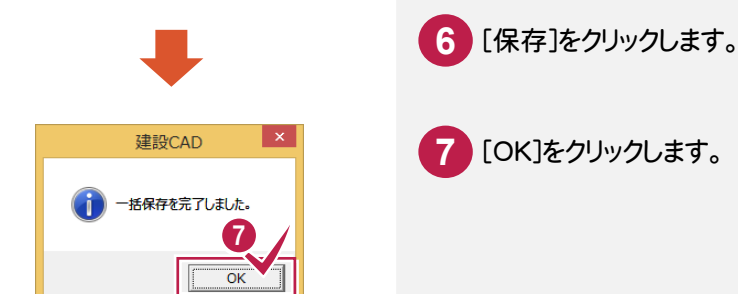

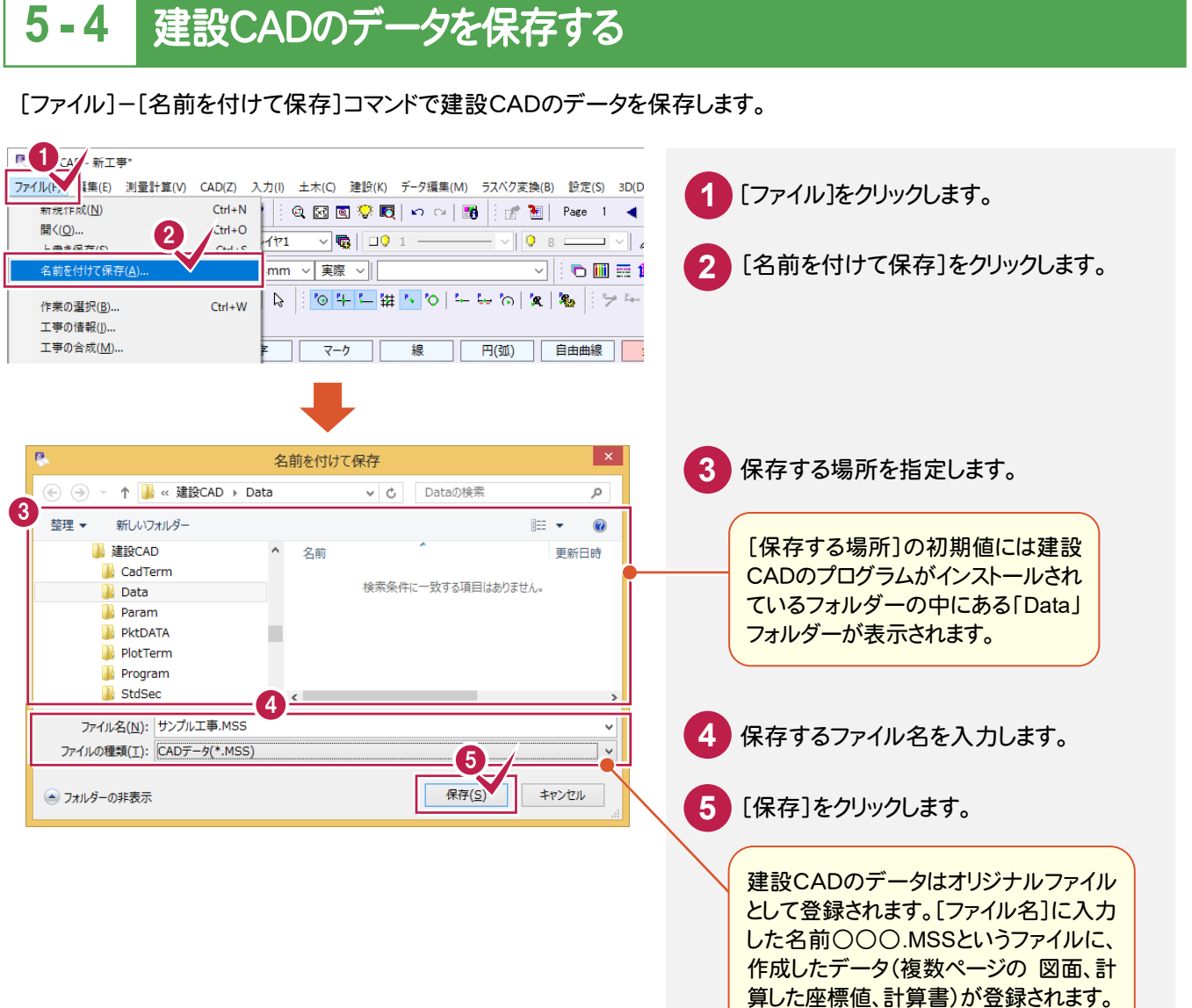

編集したデータを建設CADのデータとして保存します。[名前を付けて保存]する際に「平面図」という名前を付け て保存すると、「平面図.MSS」という名前で登録されます。

この〇〇〇.MSSという後ろの3文字(拡張子 MSS)が、建設CADのオリジナルファイルということを意味します。

#### 上書き保存について

メモ

メモ

[上書き保存]を実行すると、前回保存したデータに上書きされ、前回のデータはなくなります。

前回のデータを残す場合は、[名前を付けて保存]を実行してください。

基本操作編

編集の基本操作を確認しましょう。

# 6-1 データの選択方法について

データを選択する場合、選択モードを使い分けると、正確で効率的な操作をおこなうことができます。

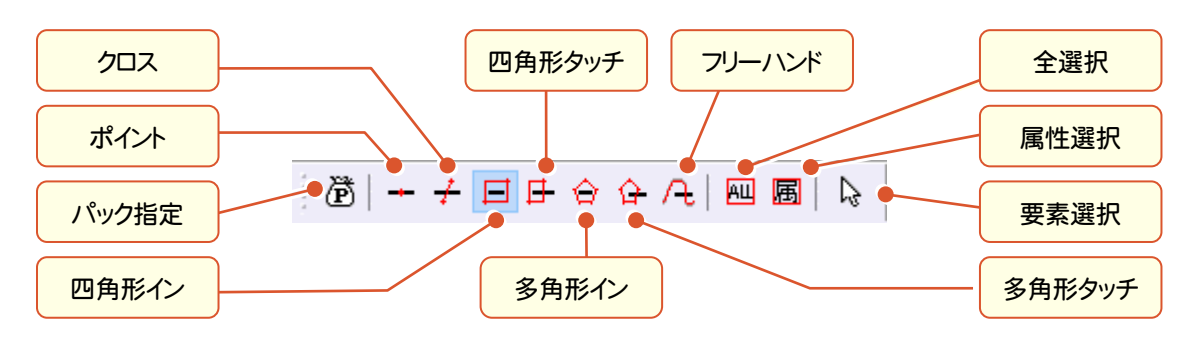

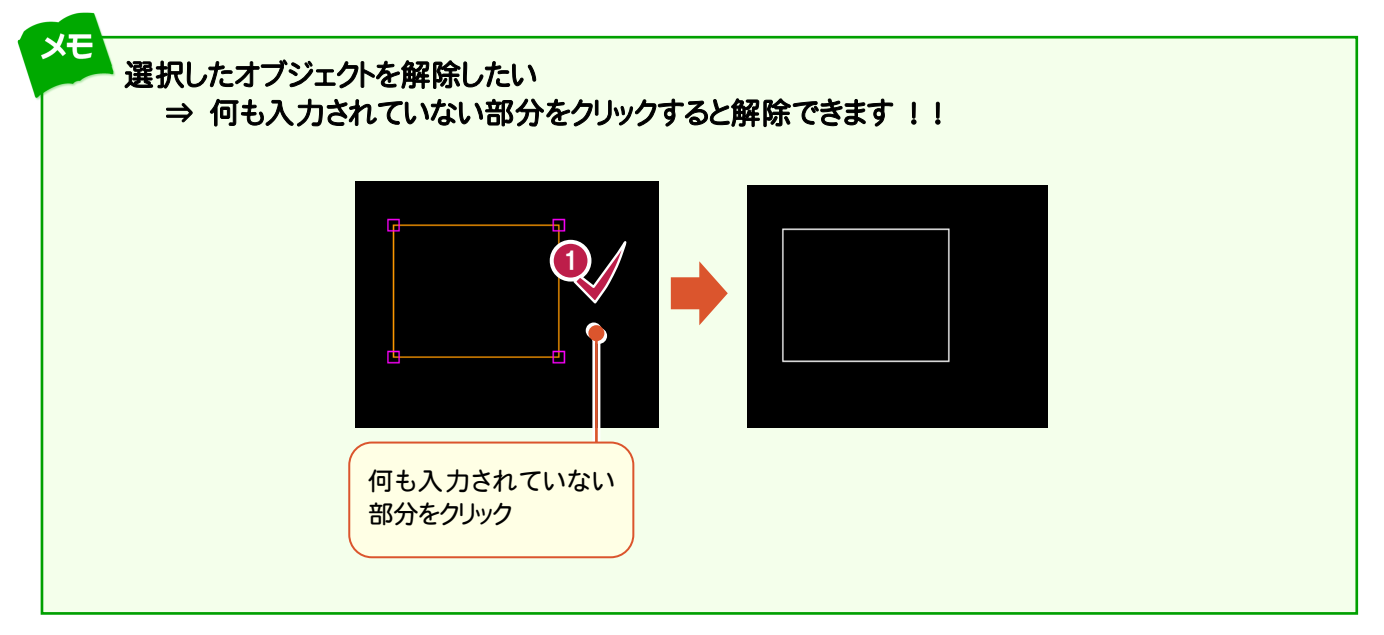

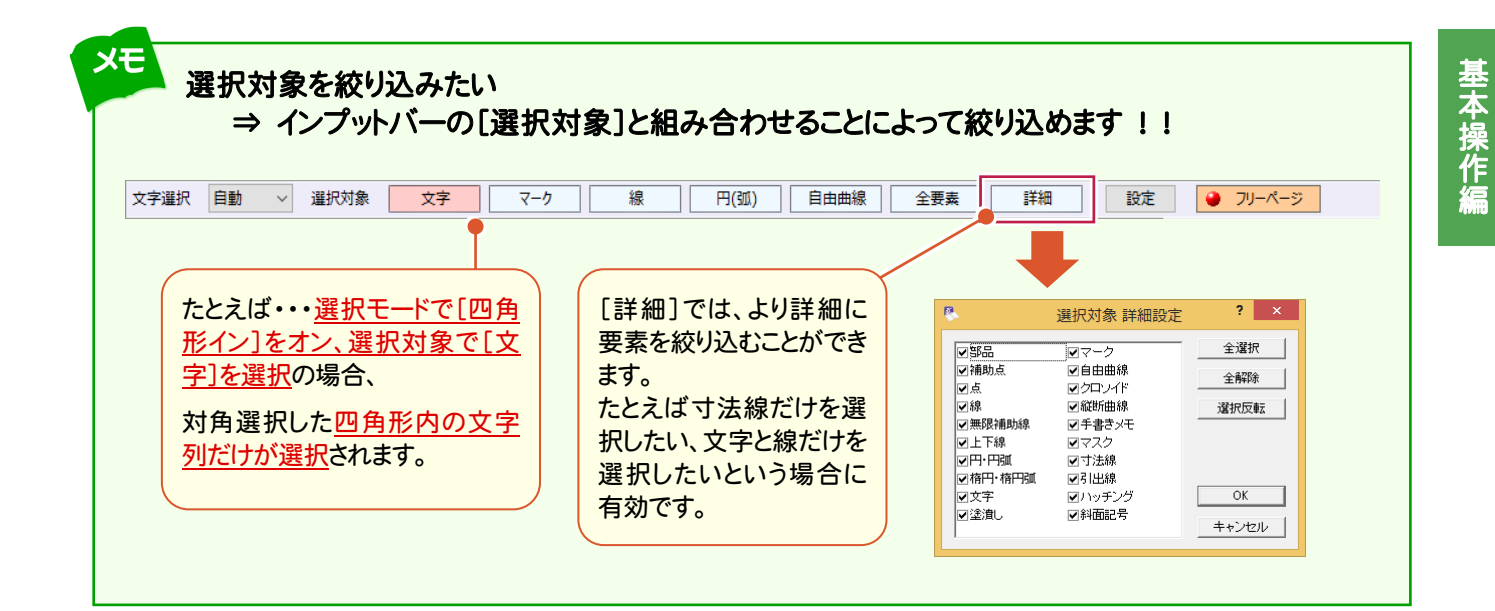

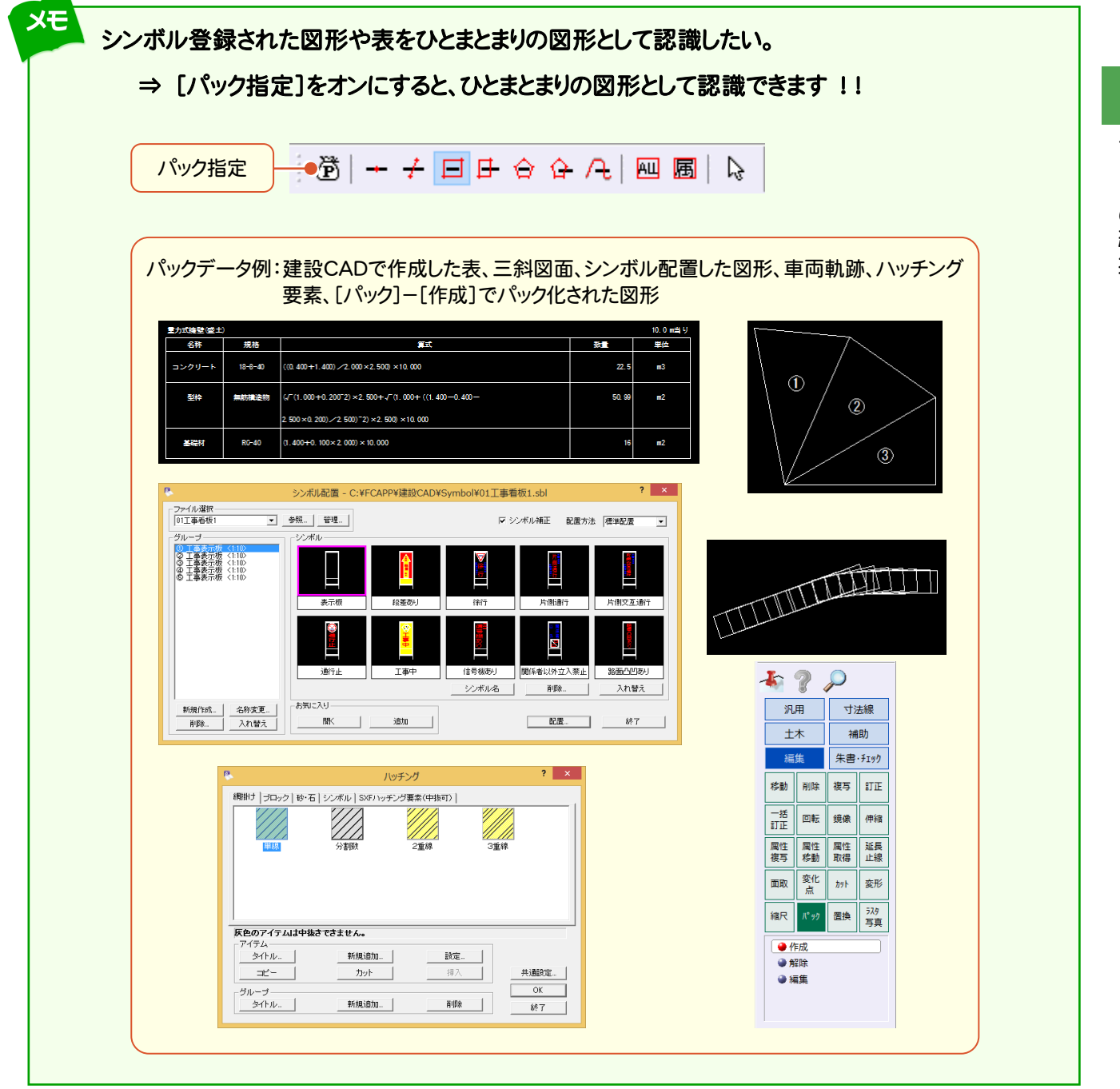

### 6-2 データを移動する

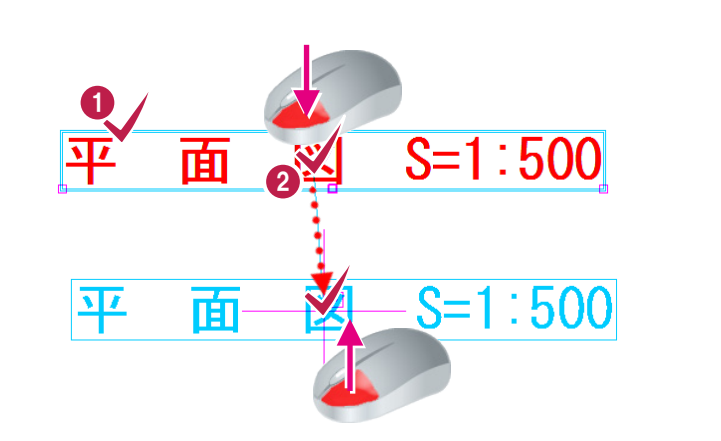

移動対象のデータをクリック します。

1

データの真ん中にマウスを 合わせて、移動先までドラッグ します。

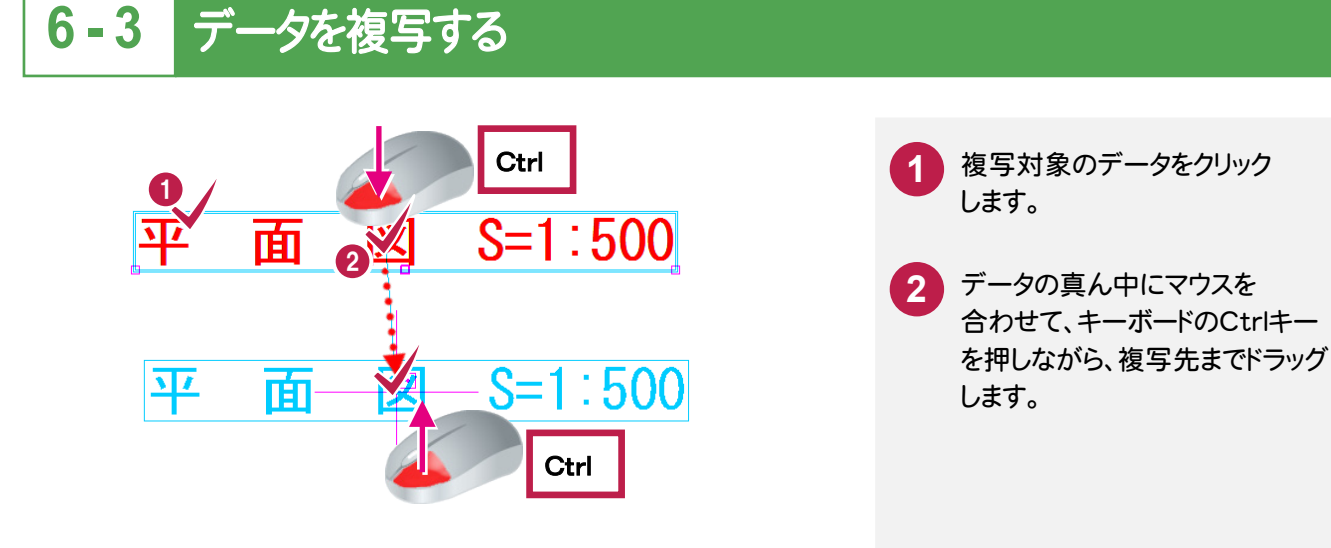

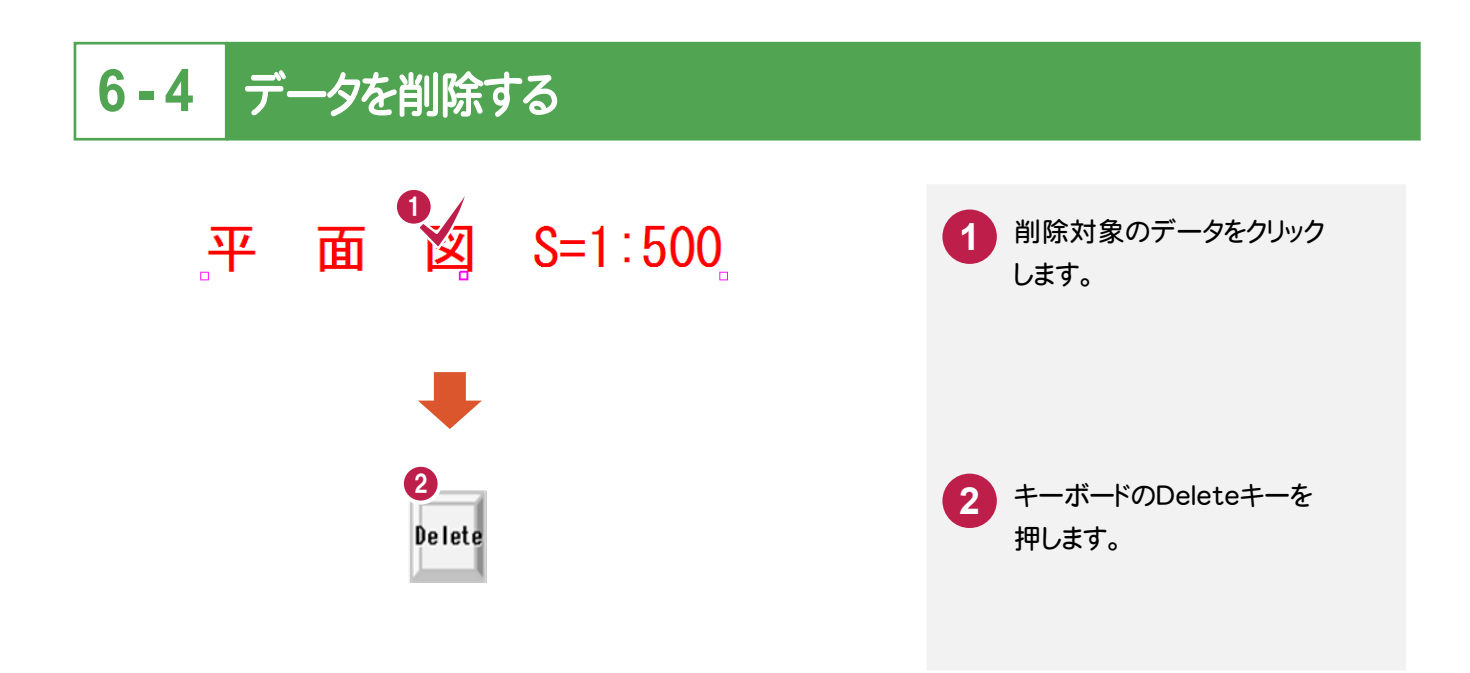
### 6-5 カットする(線間)

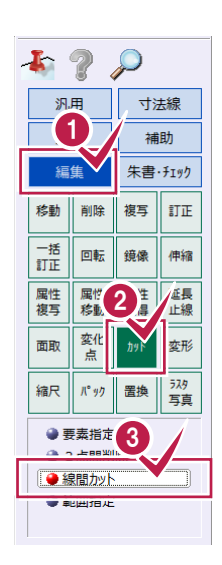

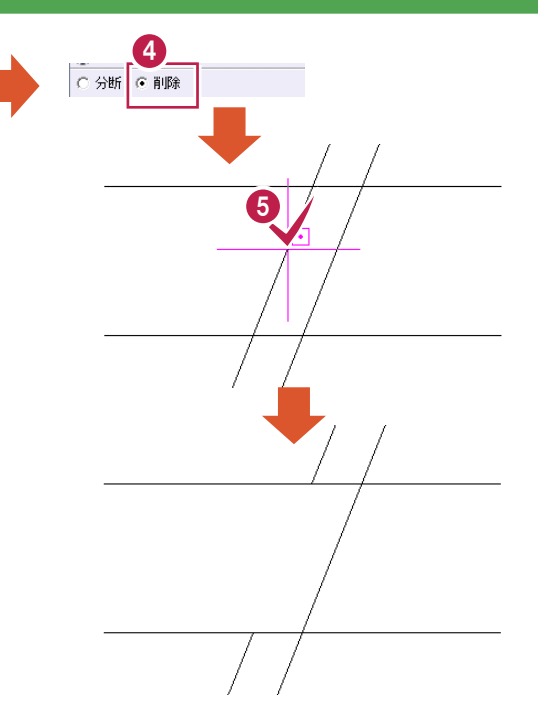

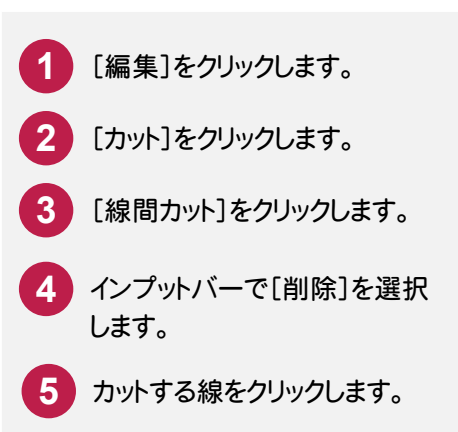

### 6-6 カットする(範囲外削除)

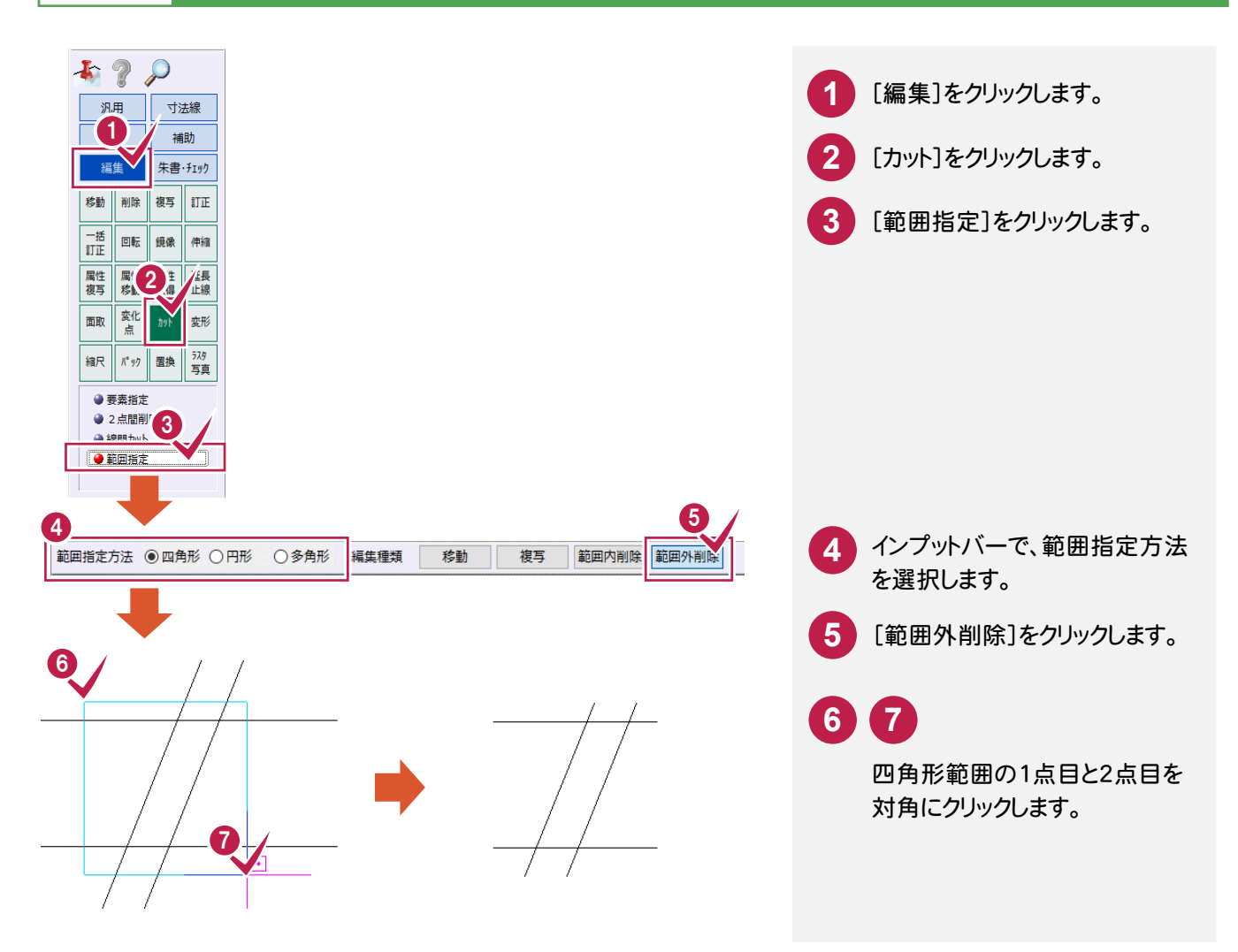

### 6-7 線を伸縮する

データの編集

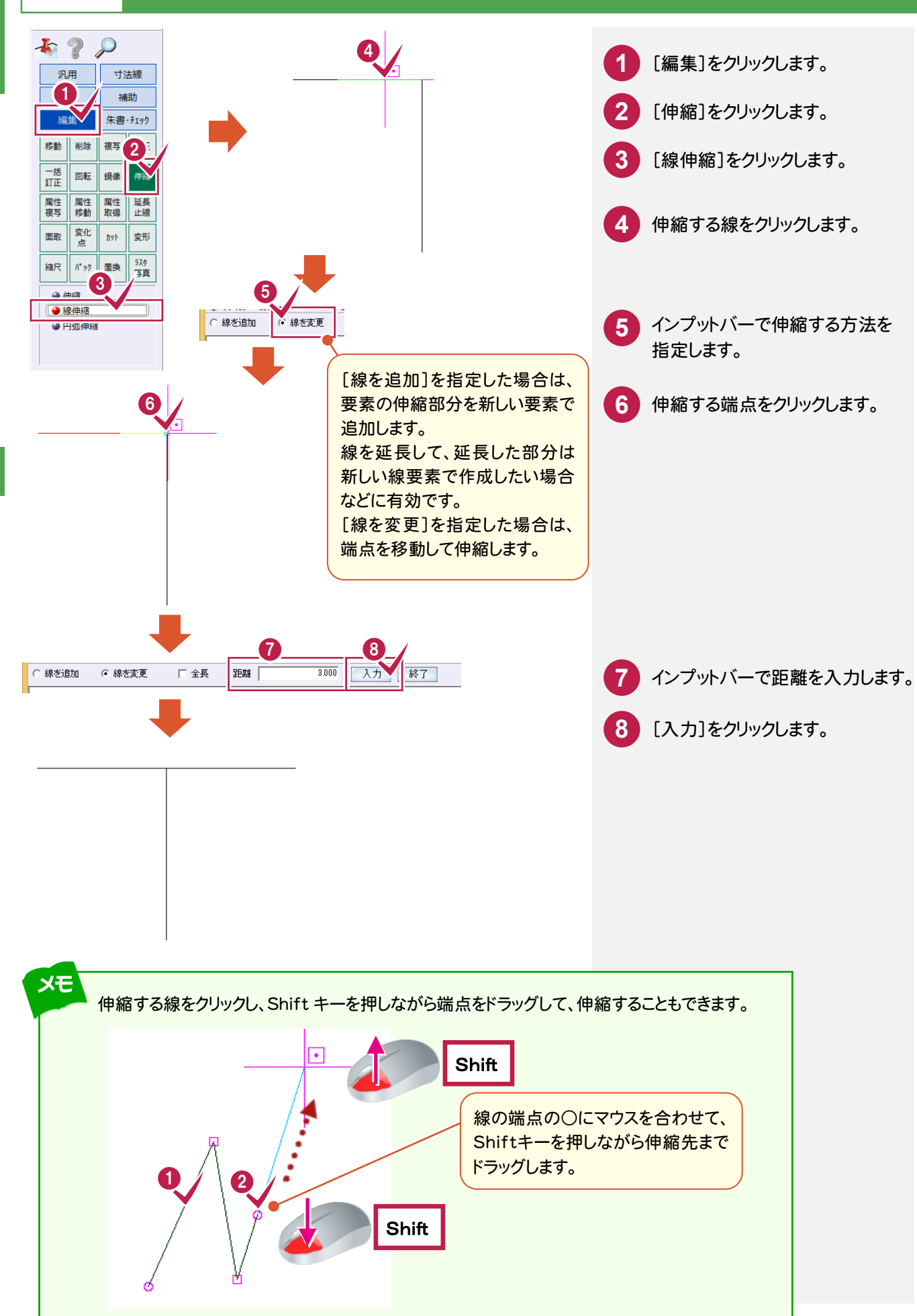

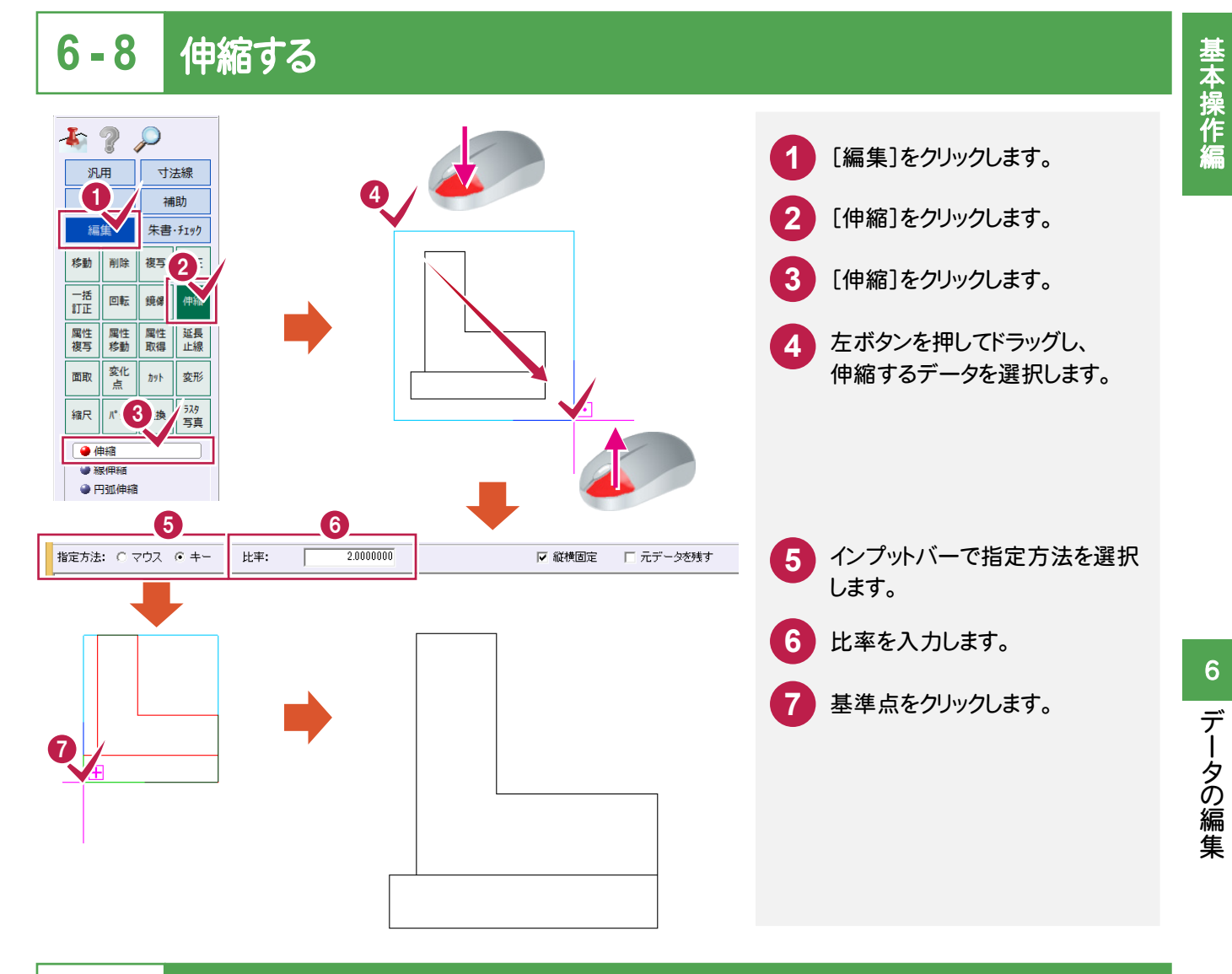

#### 延長止線する 6 - 9

指定した線を、他方で指定したライン上まで延長、または切断します。

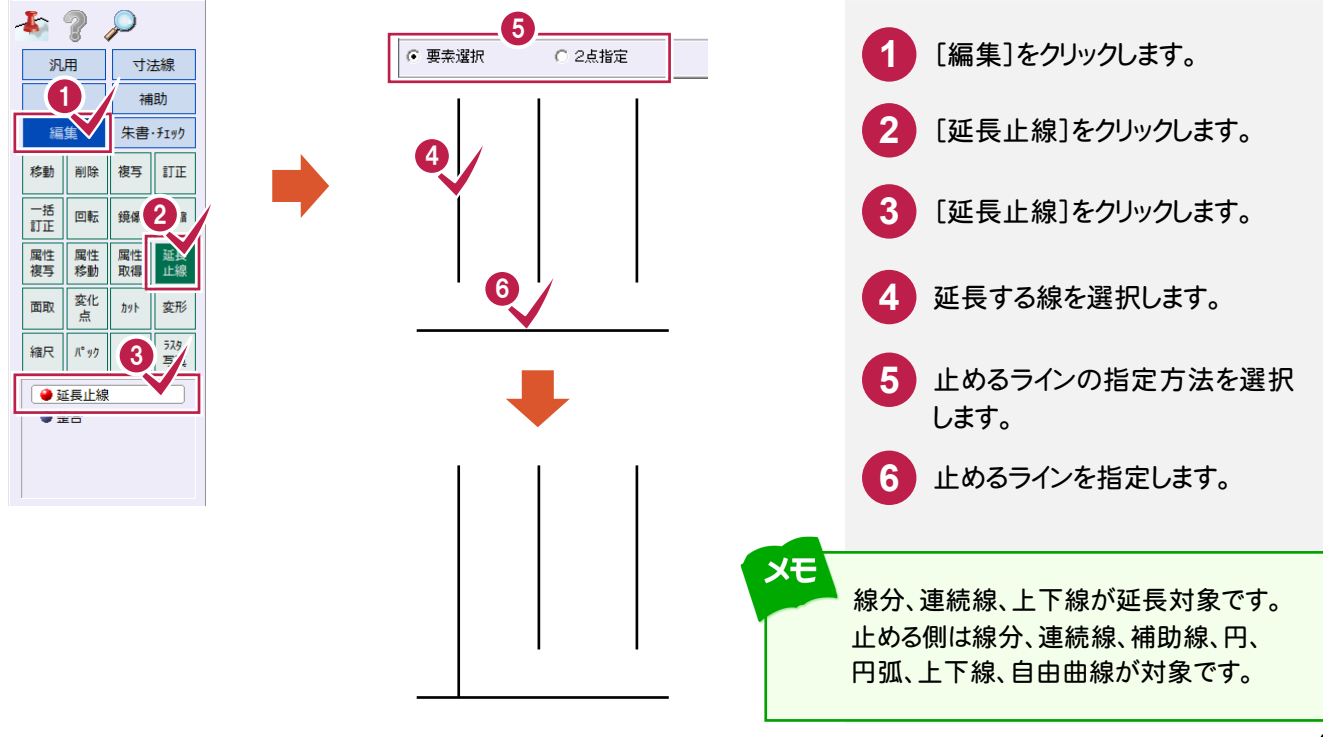

### 6-10 データを移動回転する

データを移動回転します。

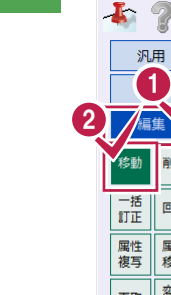

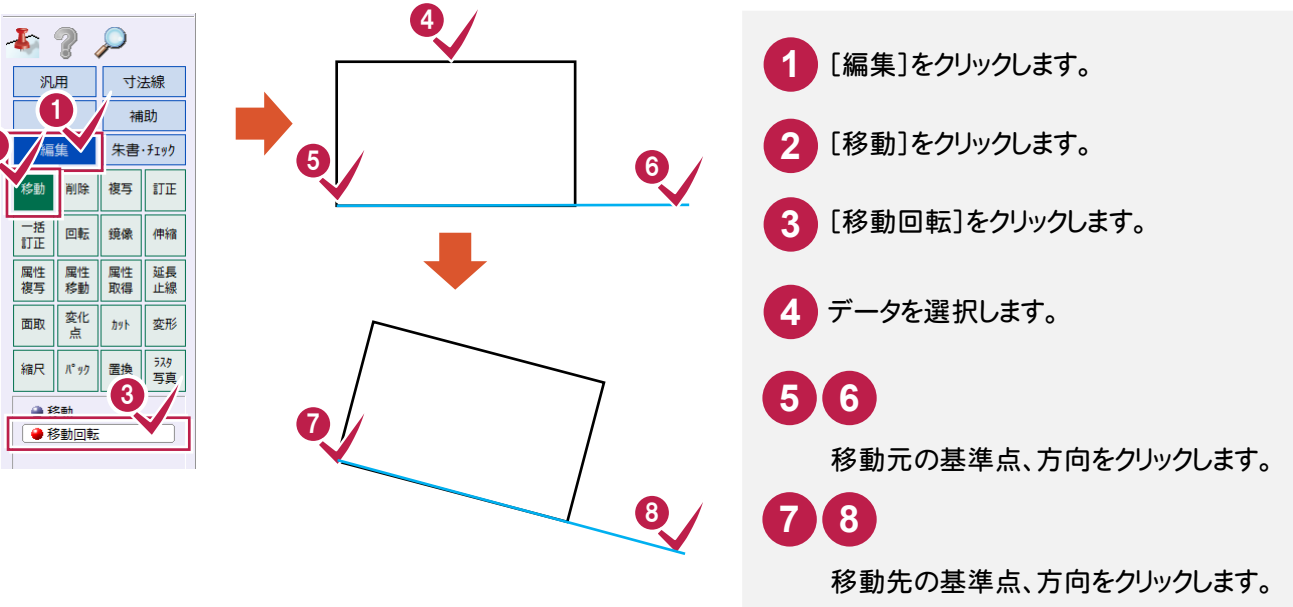

メモ インプットバーでは

データを選択した後、インプットバーで下記の設定をおこなうことができます。

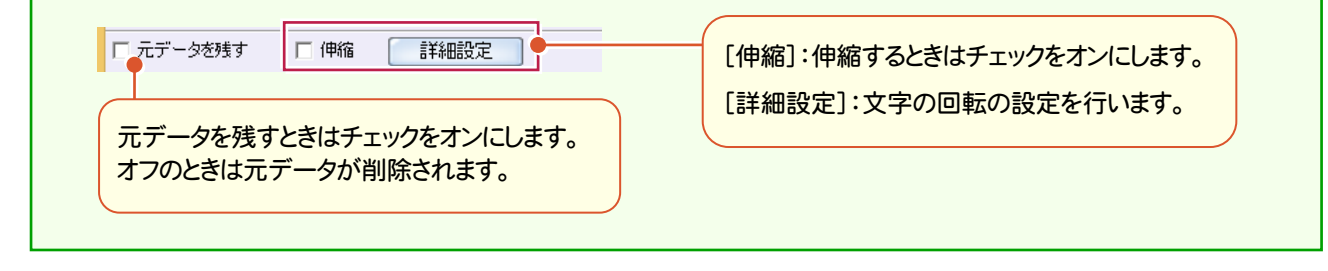

### 6-11 文字列を回転する

文字列を回転します。

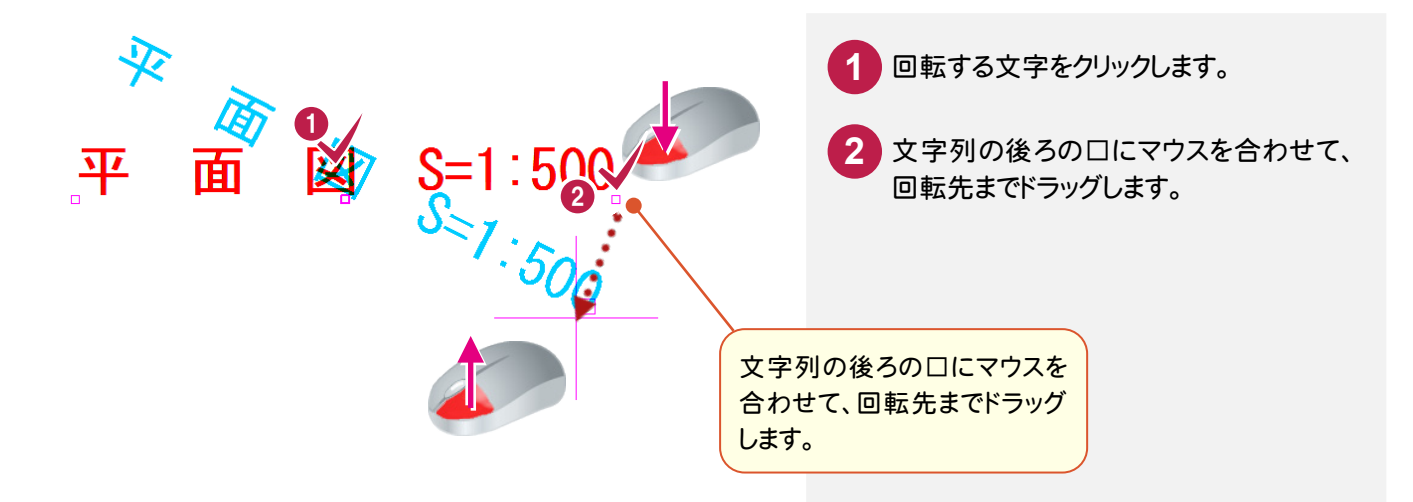

| 6-12 データを訂正する                                                                                                    |                                                                                                    |  |  |  |  |  |  |
|----------------------------------------------------------------------------------------------------|----------------------------------------------------------------------------------------------------|--|--|--|--|--|--|
| データを訂正します。                                                                                                    |                                                                                                    |  |  |  |  |  |  |
| ु平 面 💇 S=1∶500                                                                                                    | 1 訂正するデータをダブルクリックします。                                                                                                    |  |  |  |  |  |  |
|                                                                                                    | 2 属性を確認・変更します。                                                                                                    |  |  |  |  |  |  |
| 2<br>2                                                                                                    | 3 [OK]をクリックします。                                                                                                    |  |  |  |  |  |  |
| 文字列       平面図 S=1:500         「端温電性       パン         パン       ● Pen 7 [1.00] /         レイヤ       「作賞レイヤ1 //·         カラ-       8         3       ○         フォント       ア州活馬方向         フォント       ア州活馬前向         フォント       ア州活馬方向         フォント       ア州活馬前向         フォント       ア州活馬間         フォント       ア州活馬間         フォント       ア州活馬市         フォント       ア州活馬市         フォント       ア州活馬市         フォント       マ州市馬市         フォント       マーク・アリント         フォント       アメー         フォント       マーク・フル         フォント       マーク・フル         フォント       マーク・フル         フォント       マーク・フル         フォント       マーク・フル         フォント       マーク・フル         フォント       マーク・マーク・         フォント       マーク・         アメー       マーク・         日日文字       マーク・         日文字       マーク・         日田文字       コーク・         田田 小       ローク・         田田 小       ローク・         田 田 小       ローク・         田 田 小       ロー | <b>複数のデータを同じ値や属性で一括訂正</b><br>したい場合は                                                                                                    |  |  |  |  |  |  |
| XE                                                                                                    |                                                                                                    |  |  |  |  |  |  |
| <b>その他のしぼ」正」ダイアログの</b>                                                                                                    | 竹豆正     2 ×     行気丁正     2 ×       「中口」(0.13] ・     ・     ・     ・     ・     ・     ・     ・       「中口」(0.13] ・     ・     ・     ・     ・     ・     ・     ・       「中口」(0.13] ・     ・     ・     ・     ・     ・     ・     ・     ・       「中口」・     ・     ・     ・     ・     ・     ・     ・     ・       「日田三」・     ・     ・     ・     ・     ・     ・     ・     ・       「田田三」・     ・     ・     ・     ・     ・     ・     ・     ・       「田田三」・     ・     ・     ・     ・     ・     ・     ・     ・       「田田三」・     ・     ・     ・     ・     ・     ・     ・     ・       「田田三」・     ・     ・     ・     ・     ・     ・     ・     ・       「田田三」・     ・     ・     ・     ・     ・     ・     ・     ・     ・       「田三」・     ・     ・     ・     ・     ・     ・     ・     ・     ・       「田田三」・     ・     ・     ・     ・     ・     ・     ・     ・     ・       「田田三」・     ・     ・     ・< |  |  |  |  |  |  |
| 【線分訂正ダイアログ】                                                                                                    | ○K         24+7         中止         当業         103.208 mm         総点         m           【円訂正ダイアログ】         ○K         24+7         中止                                                                                                    |  |  |  |  |  |  |
| Titkering (akerite)          Titker          Titker<                                                                                                    | <complex-block></complex-block>                                                                                                    |  |  |  |  |  |  |

基本操作編

データの入力

用紙サイズ、座標系などを設定して、データを入力してみましょう。

### 7-1 用紙サイズを設定する

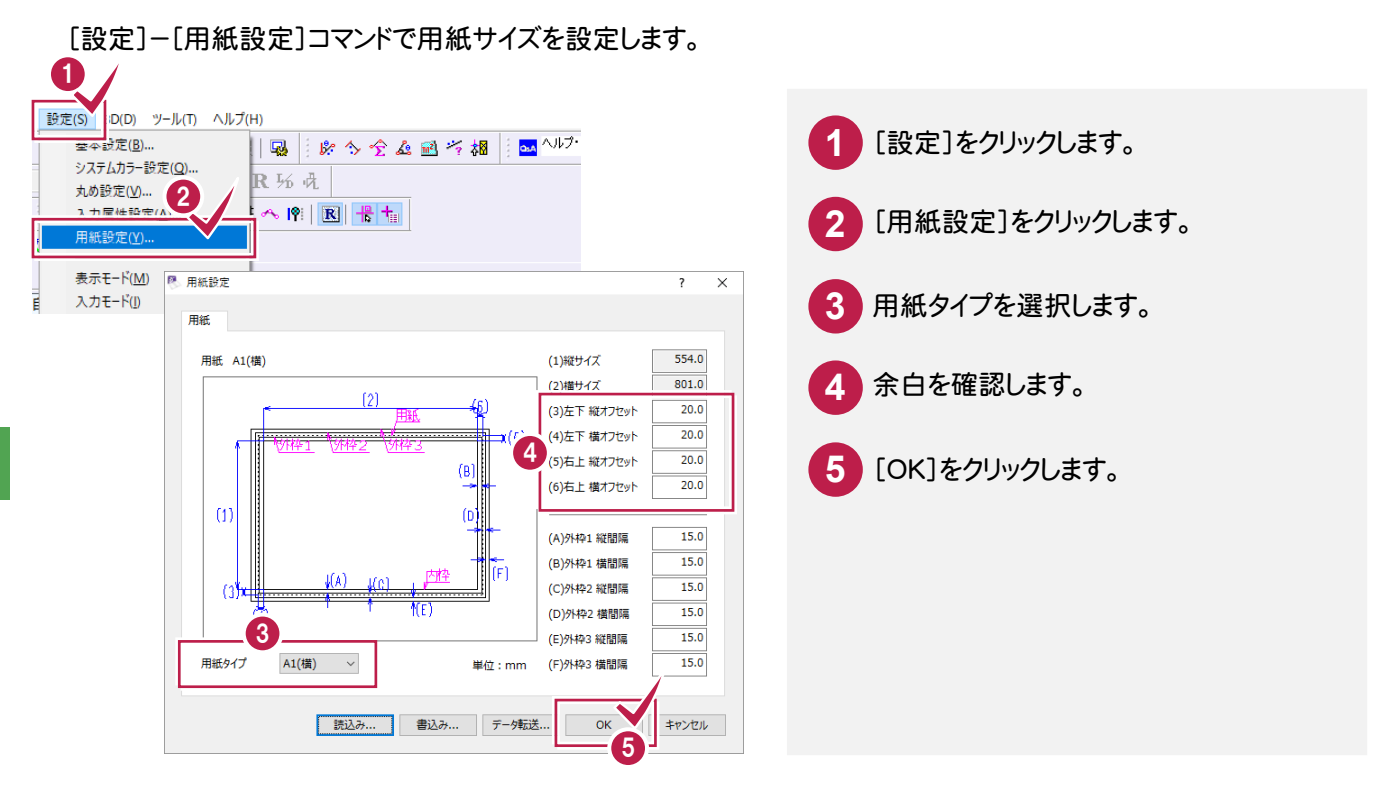

### 7-2 座標系を設定する

座標系として「数学座標系」と「測量座標系」を使用することができます。

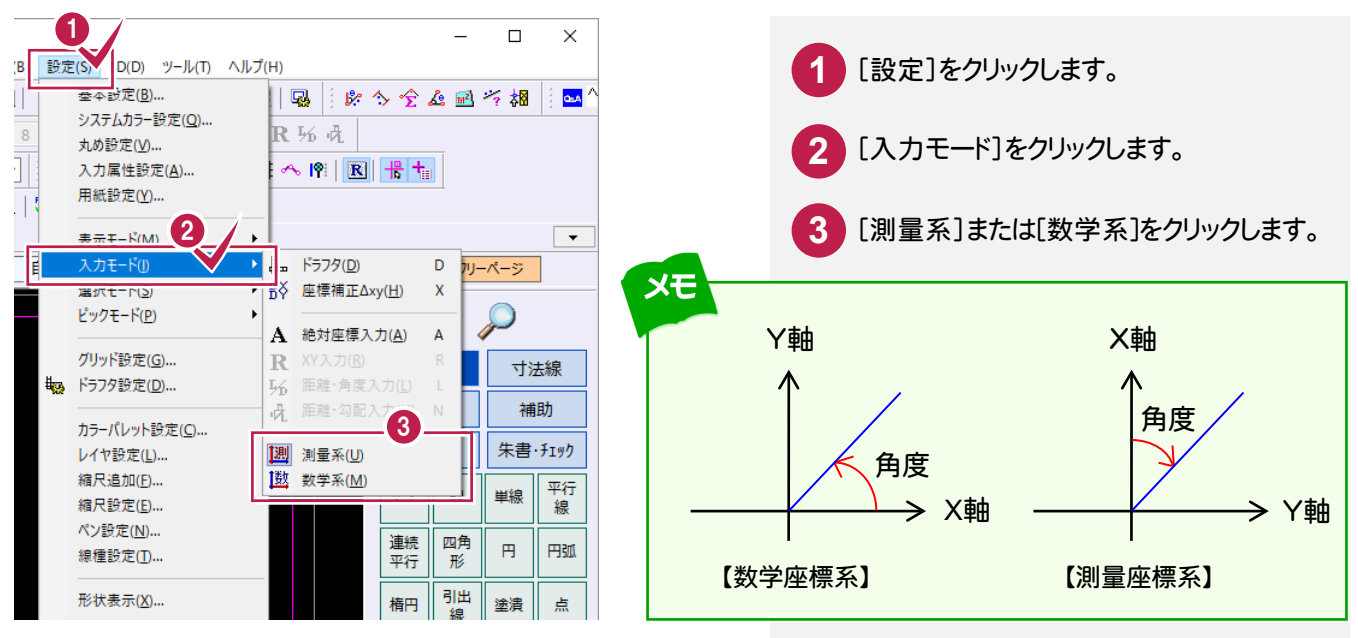

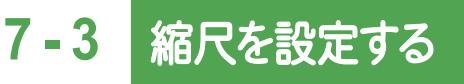

#### 縮尺を設定します。

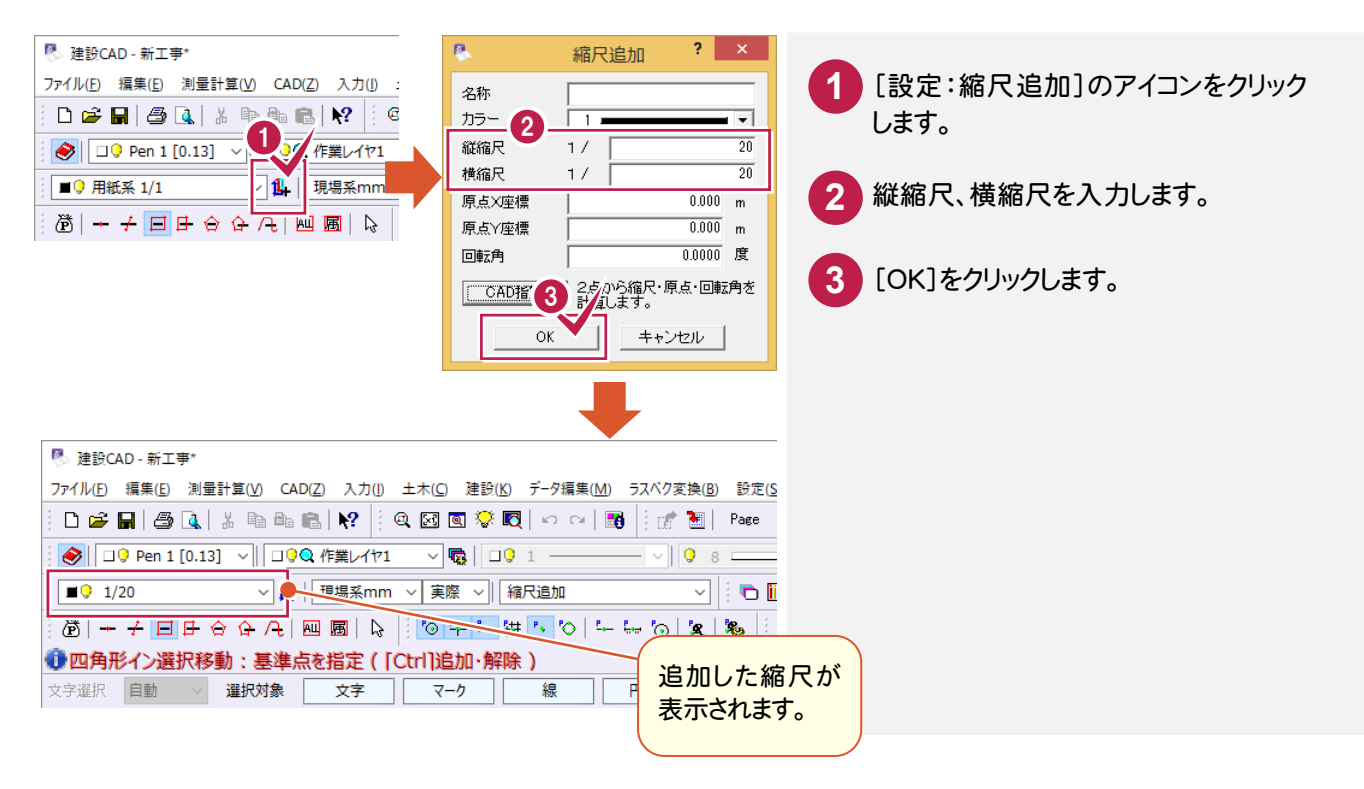

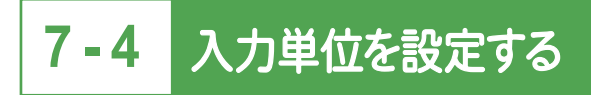

#### 入力単位を設定します。

| ◎ 建設CAD - 新工事*                                                         |               |
|------------------------------------------------------------------------|---------------|
| ファイル(F) 編集(E) 測量計算(V) CAD(Z) 入力(I) 土木(C) 建設(K) データ編集(M) ラスベク変換(B) 設定(S | ▲ 入力単位を設定します。 |
| 🕴 🗅 📂 🖬   🚑 🔍   🐰 ங ங 🛍   🙌 🖓 😣 🖾 🐼 🐼 🐼 🐼   🗠 🖙   👪   🚼   Page         |               |
| : 🔗 💷 Pen 1 [0.13] 🗸 💷 🖓 🔍 作業レイヤ1 🔍 😨 🗌 💷 🤍 🖓 8 🚃                      |               |
| ■ 🖓 1/20 - 🗸 現場系mm 🗸 観察 🗸 編行追加 🗸 🗈 🗓                                   |               |
| 遼  + + 日日合合合(NIN 調果 mm )   中日田田(の) ないないない。                             |               |
| ①四角形イン選択移動:基準 R 想過 ( ) 追加·解除 )                                         |               |
| 文字選択 自動 🗸 選択対象 🔽 🖓 🤁 🖓 🥵 円(弧) 自由曲線                                     |               |
|                                                                        |               |
|                                                                        |               |
| メモ入力単位                                                                 |               |

| 用紙系 mm                                              | 縮尺を考慮しない(1/1)値で入力します。  |  |  |  |
|-----------------------------------------------------|------------------------|--|--|--|
| 現場系 mm                                              | 縮尺を考慮したmm単位の値で入力します。   |  |  |  |
| 現場系 cm                                              | 縮尺を考慮した cm 単位の値で入力します。 |  |  |  |
| 現場系 m                                               | 縮尺を考慮した m 単位の値で入力します。  |  |  |  |
| [設定]-[丸め設定]コマンドで、mm単位、m単位それぞれの<br>丸め設定を読み込むことができます。 |                        |  |  |  |

#### レイヤを設定します。

| ● 建設CAD - 新工事*         ファイル(D) 編集(E) 測量計算(M) CAD(Z) 入力(I) 土木(C) 建設(S) データ編集(M) ラスペク変換(B) 設定(S)         I I I IIIIIIIIIIIIIIIIIIIIIIIIIIIIIII                                                                                                    | 1 [設定:レイヤ設定]のアイコンをクリック<br>します。     |
|----------------------------------------------------------------------------------------------------|------------------------------------|
| [表示]:表示・非表示<br>[検索]:編集許可・不可<br>[印刷]:印刷対象にする                                                                                                    | 5.<br>5.<br>1                      |
| アレイヤ 表示 ●名称1 〇名称2       メロ製図基準         ヴルーブ       レイヤ 表示 ●名称1 〇名称2       メロ製図基準         ● 原定レイヤ       1       た町・メロセ         2       外形線       2       0       0       1                                                                                                    |                                    |
| 2<br>通知<br>削除 全府2時込 全訂正 製図基準<br>使込み データ転送 全パージ連用<br>OK<br>キャンセル                                                                                                    | 図基準]ボタンでCAD製図基準に<br>処したレイヤが設定できます。 |
|                                                                                                    | 2 [追加]をクリックします。                    |
| <ul> <li>● 建設CAD - 新工事*</li> <li>ファイル(D: 編集(E) 測量計算(V) CAD(Z) 入力(I) 土木(C) 建設(E) データ編集(M) ラスペク変換(B) 設定(S</li> <li>(C) 容 圖 / 四 (Q) 為 (B) (B) (C) (Q) (Q) (Q) (Q) (Q) (Q) (Q) (Q) (Q) (Q</li></ul>                                                                                                    | 3 レイヤ名を入力して、色や線種などを<br>設定します。      |
| IOP Pen 1 [0.13]       IOP ARK       IOP 1       IOP 2         IOP 1/20       「日       現場系mm       東際       編尺追加       IOP 1         IOP ARK       「日       日       日       IOP 1       IOP 2         IOP ARK       「日       「日       「日       IOP 1       IOP 2         IOP ARK       「日       「日       「日       IOP 1       IOP 2         IOP ARK       「日       「日       「日       IOP 1       IOP 1       IOP 1         IOP ARK       「日       「日       「日       「日       「日       「日       IOP 1       IOP 1       IOP | 4 [OK]をクリックします。                    |
| 追加したレイヤが表示されます。<br>レイヤの色を表示します。<br>・<br>・<br>・<br>・<br>・<br>・<br>・<br>・<br>・<br>・<br>・<br>・<br>・                                                                                                    | 表示になります。<br>の要素は編集できません。           |

7 データの入力

## 基本操作編

データの入力

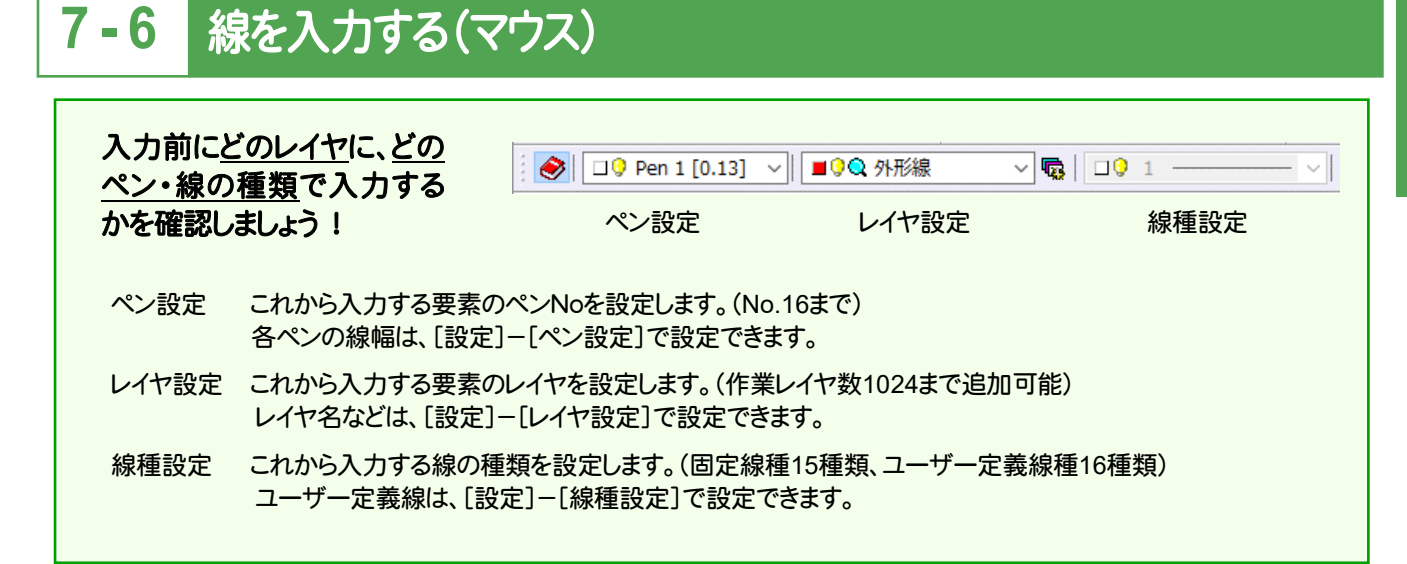

#### 図面上の任意のポイントを指定して線を入力します。

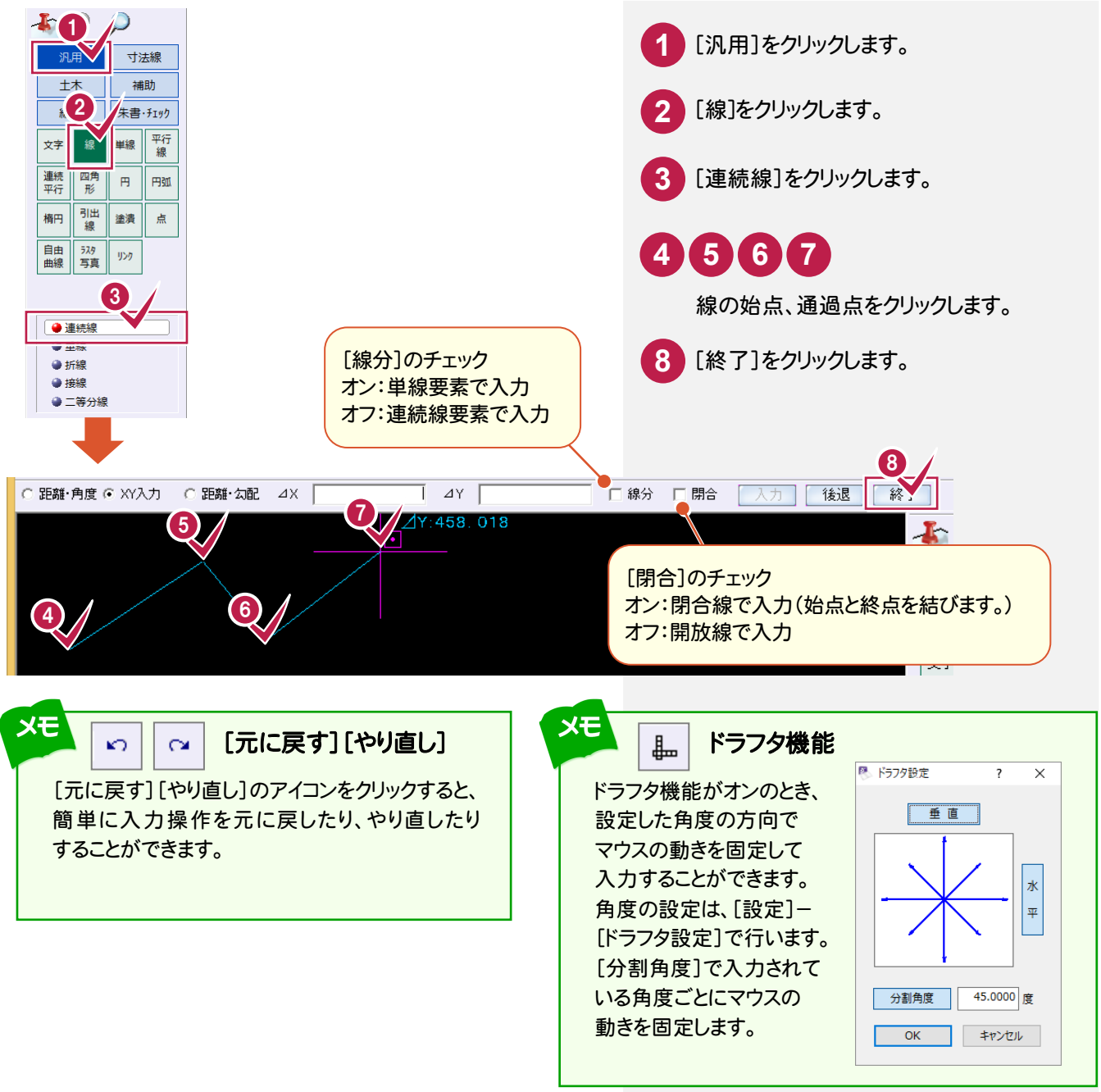

データ入力中、編集中にマウスの右ボタンを押して表示されるポップアップメニューについて解説します。

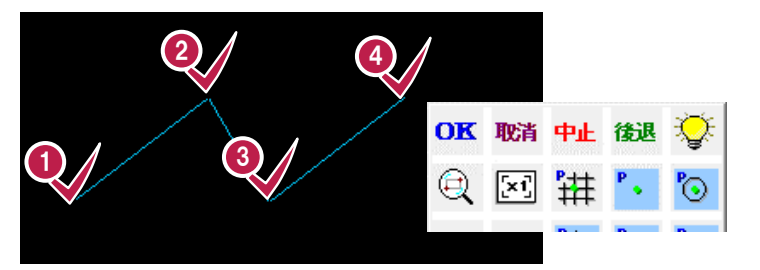

○K データ入力・データ選択を確定します。

- 例:上図の④のポイントで連続線を確定する場合、④をクリック後、マウスの右ボタンを押して、 [OK]をクリックします。
- データの入力・選択を最初からやり直します。
- ロマンドを終了します。
  - \*\*\* 例:選択中のコマンドを中止したい場合、マウスの右ボタンを押して、[中止]をクリックします。
- 後週 1つ前に選択した状態に戻します。
  - 例:上図の④をクリック後、③のポイント選択まで戻る場合、マウスの右ボタンを押して、 [後退]をクリックします。

### 7-8 ピックモードについて

ピックモードは、要素の入力または編集時の入力位置や基準位置をマウスで指定するときに、目的の位置を正確に クリックするための機能です。

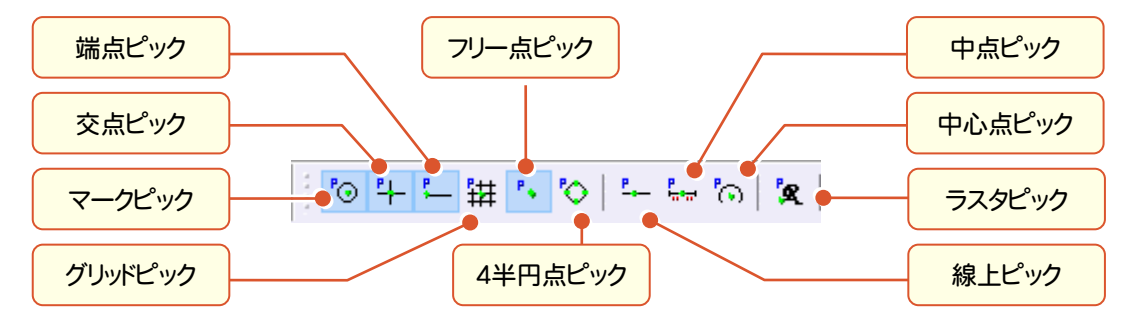

上図のようなピックモードがあり、ピックモードをオンにすると、ピックしたい場所の付近にマウスポインタを移動するだけ で、任意の位置をピックすることができます。

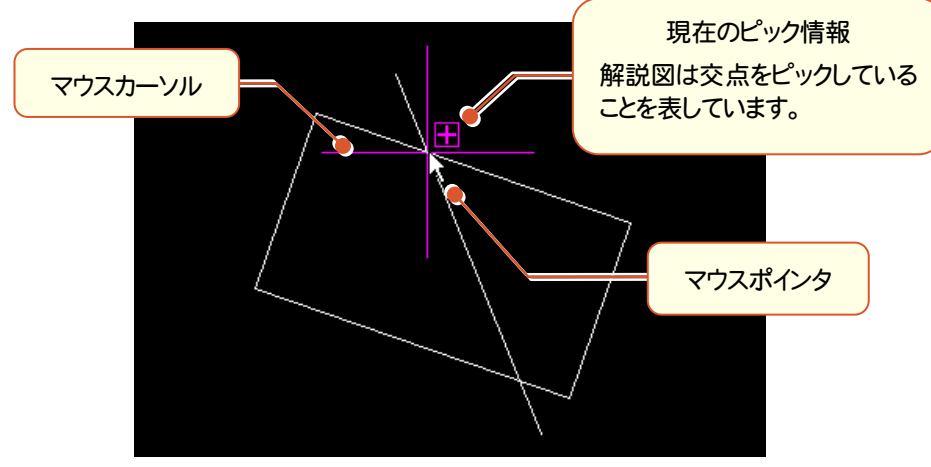

### 7-9 線を入力する(数値)

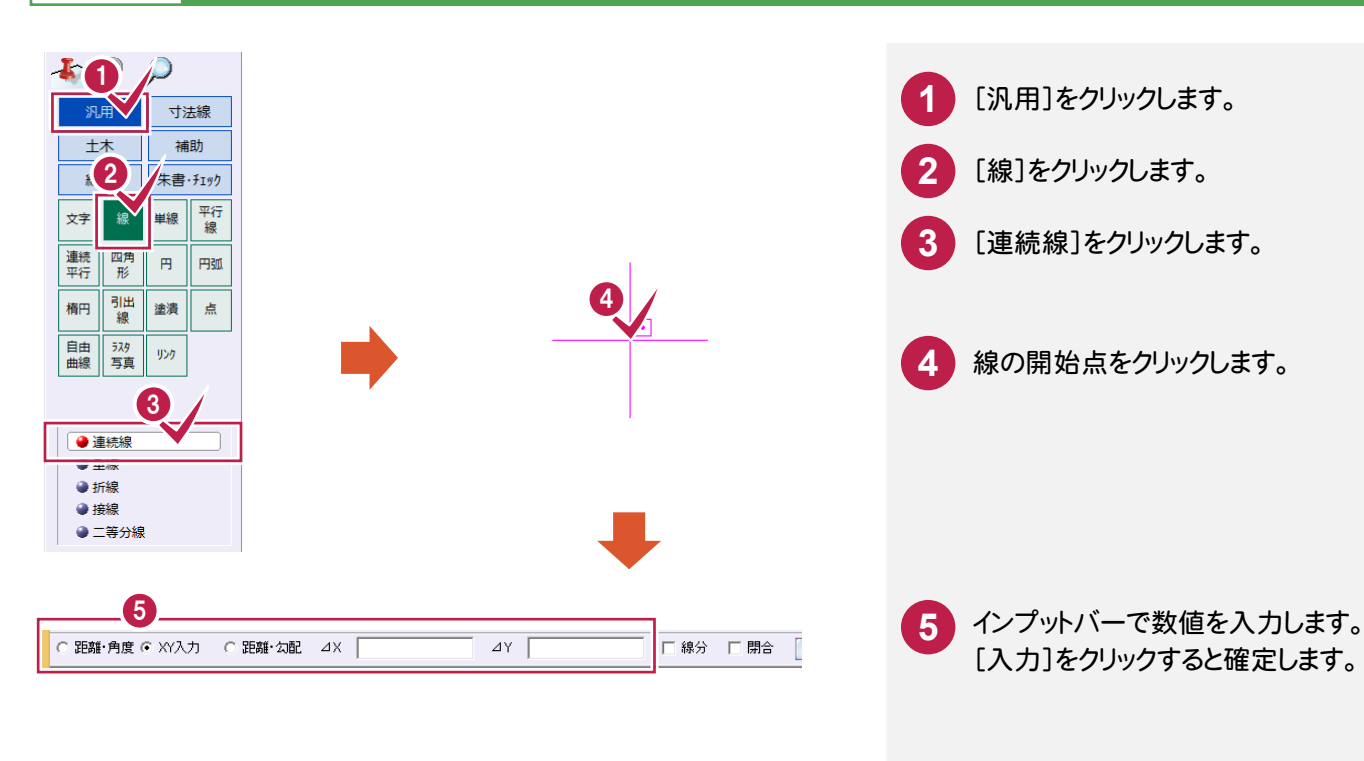

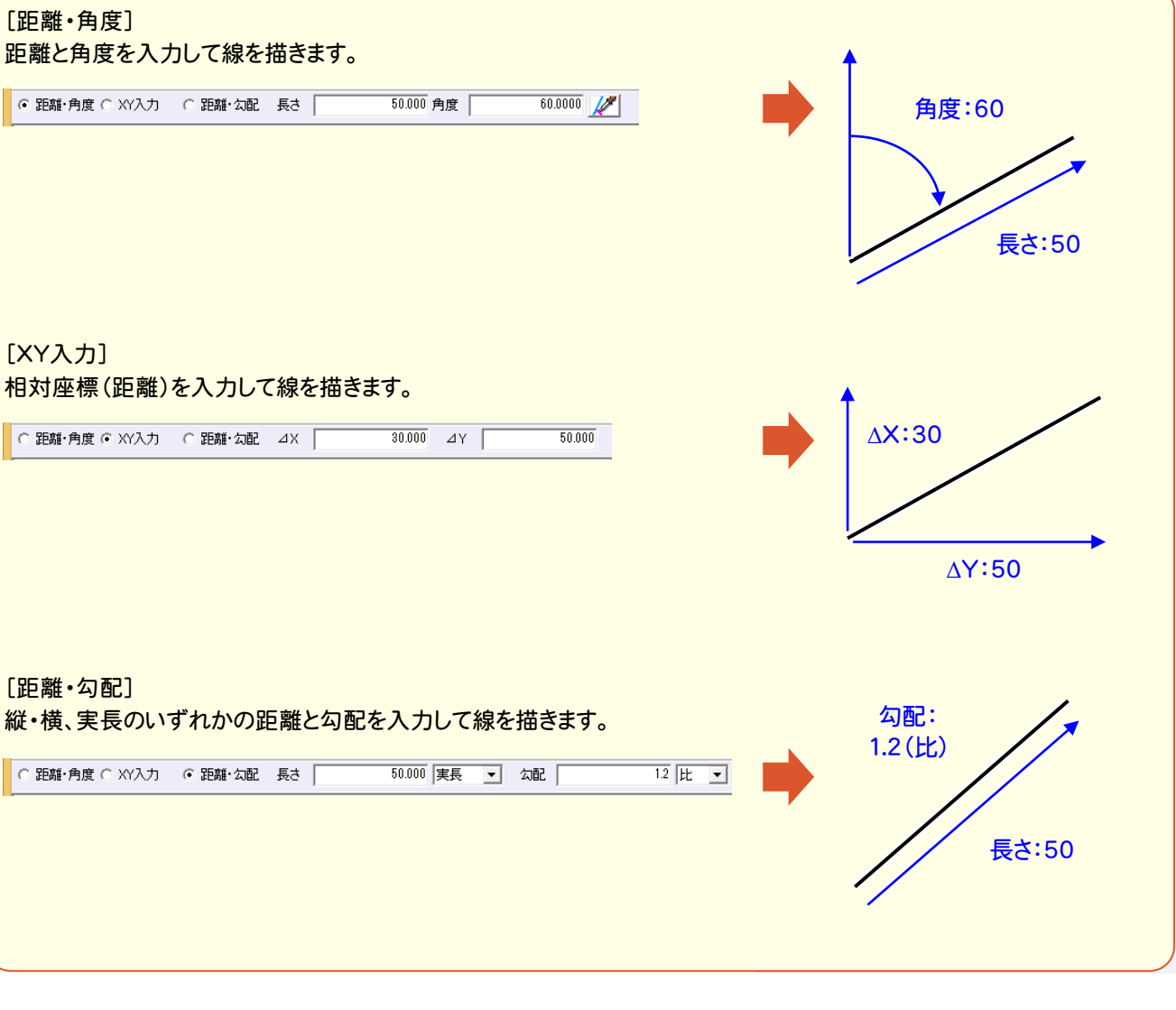

# 7 データの入力

### <mark>7-10</mark>平行線を入力する

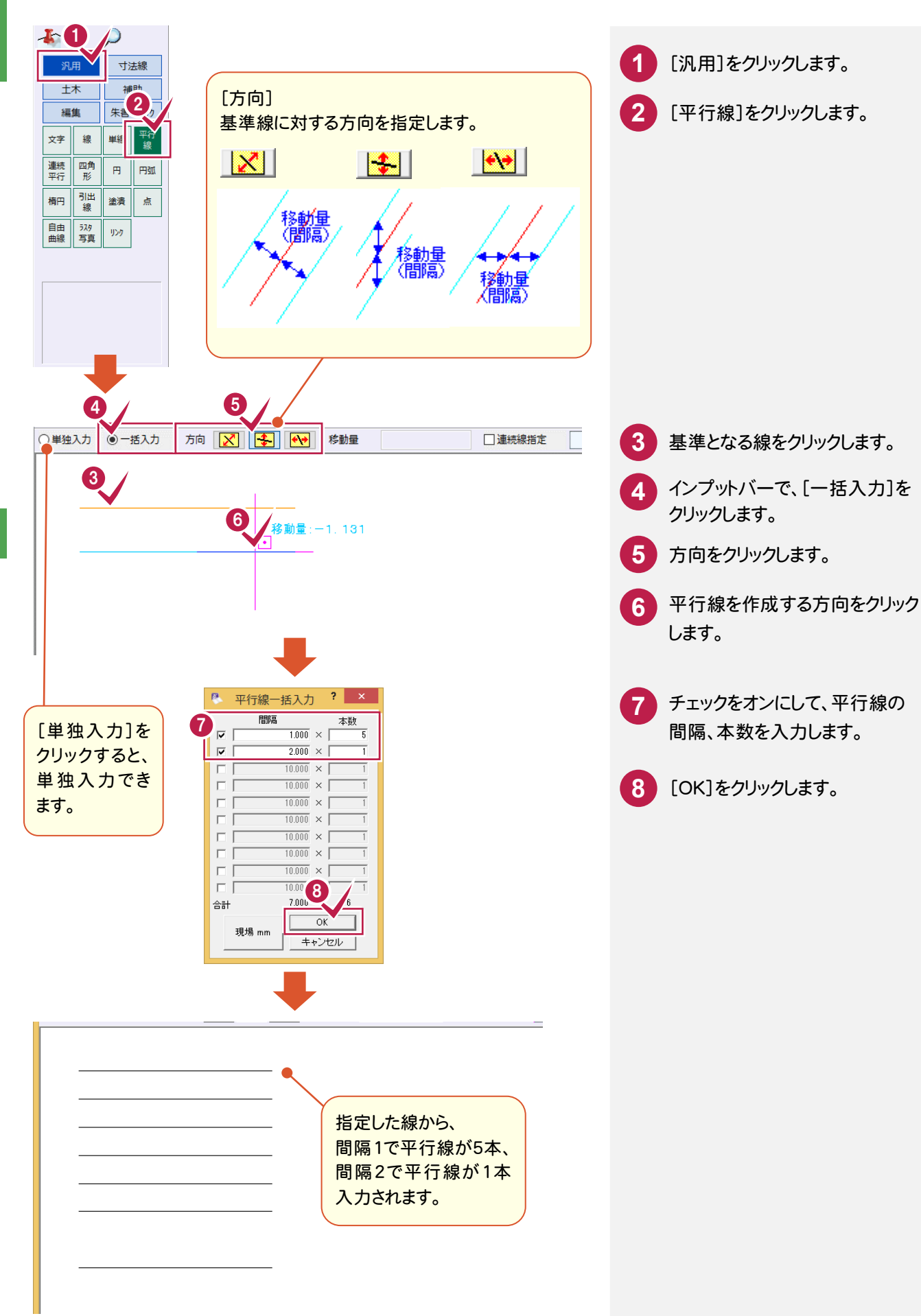

7 データの入力

#### 円を入力する 7 - 11 円を入力します。 40 5 [汎用]をクリックします。 1 寸法線 補助 土木 [円]をクリックします。 編集 朱書・チェック 4 線 2 》 /行 文字 [半径]をクリックします。 3 連続 平行 四角 形 円弧 引出 線 塗潰 楕円 点 5 4 自由 曲線 <sup>5スタ</sup> 写真 リンク 円の中心、半径をクリックします。 3 メモインプットバーでは 半径 ♥ 旦任 インプットバーで下記の設定をおこなうことができます。

半径 💊

半径を手入力します。

「同心円

続けて中心点が 同じで半径

が違う円を入力する場合に

オンにします。

☐ 縦横異縮尺無効

現場系の縦横異

縮尺を考慮する場

合はオフにします。

### 7-12 文字を入力する

文字を入力します。

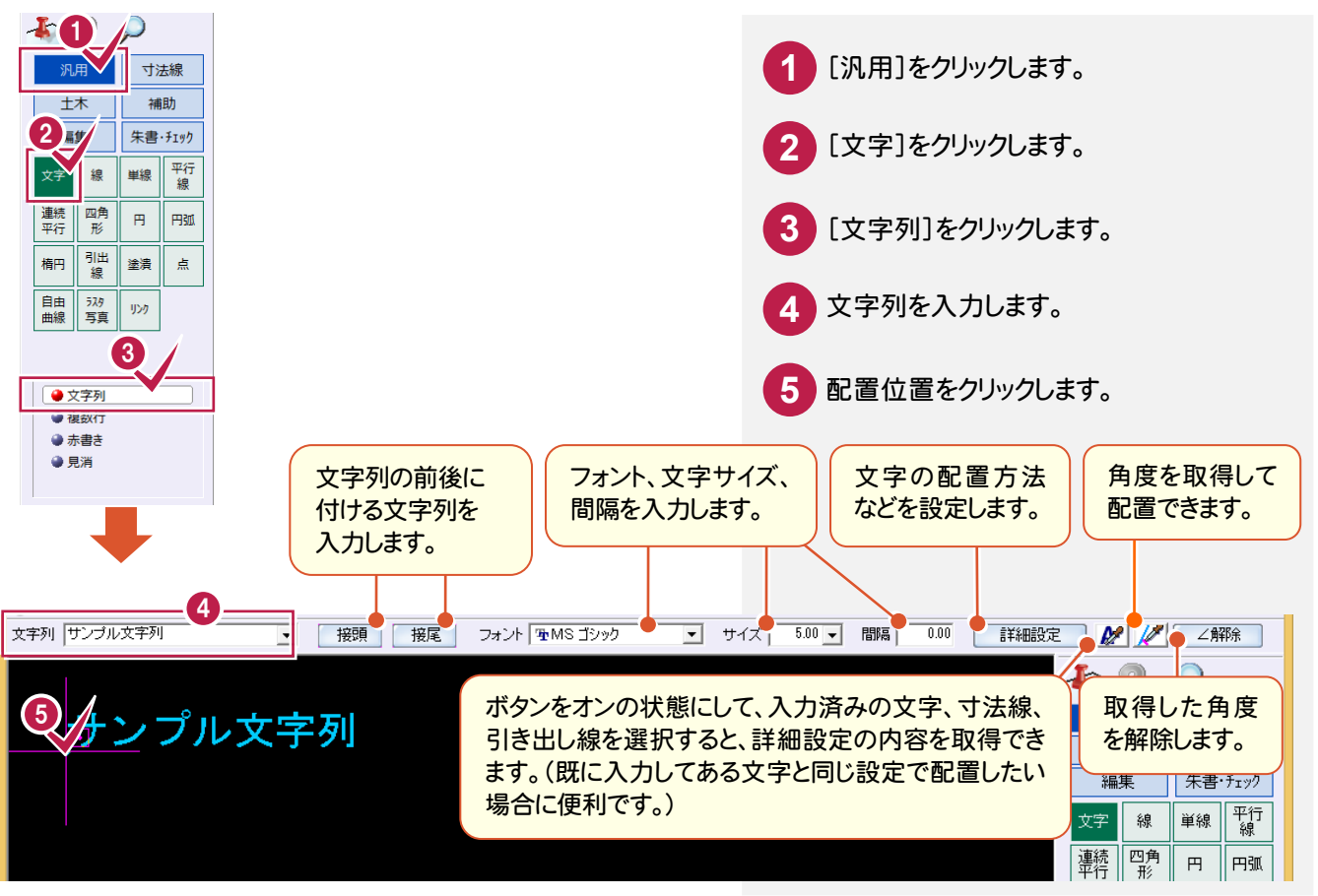

基本操作編

#### メモ 文字詳細設定では

インプットバーの[詳細設定]をクリックして表示される[文字詳細設定]ダイアログで円文字を入力することができます。 また数値をカウント UP して入力することもできます。

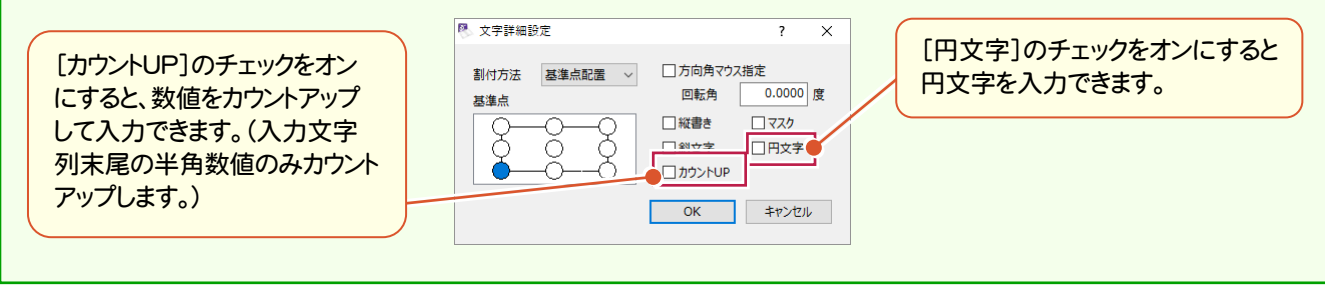

### 7-13 赤書きを入力する

赤書きを入力します。

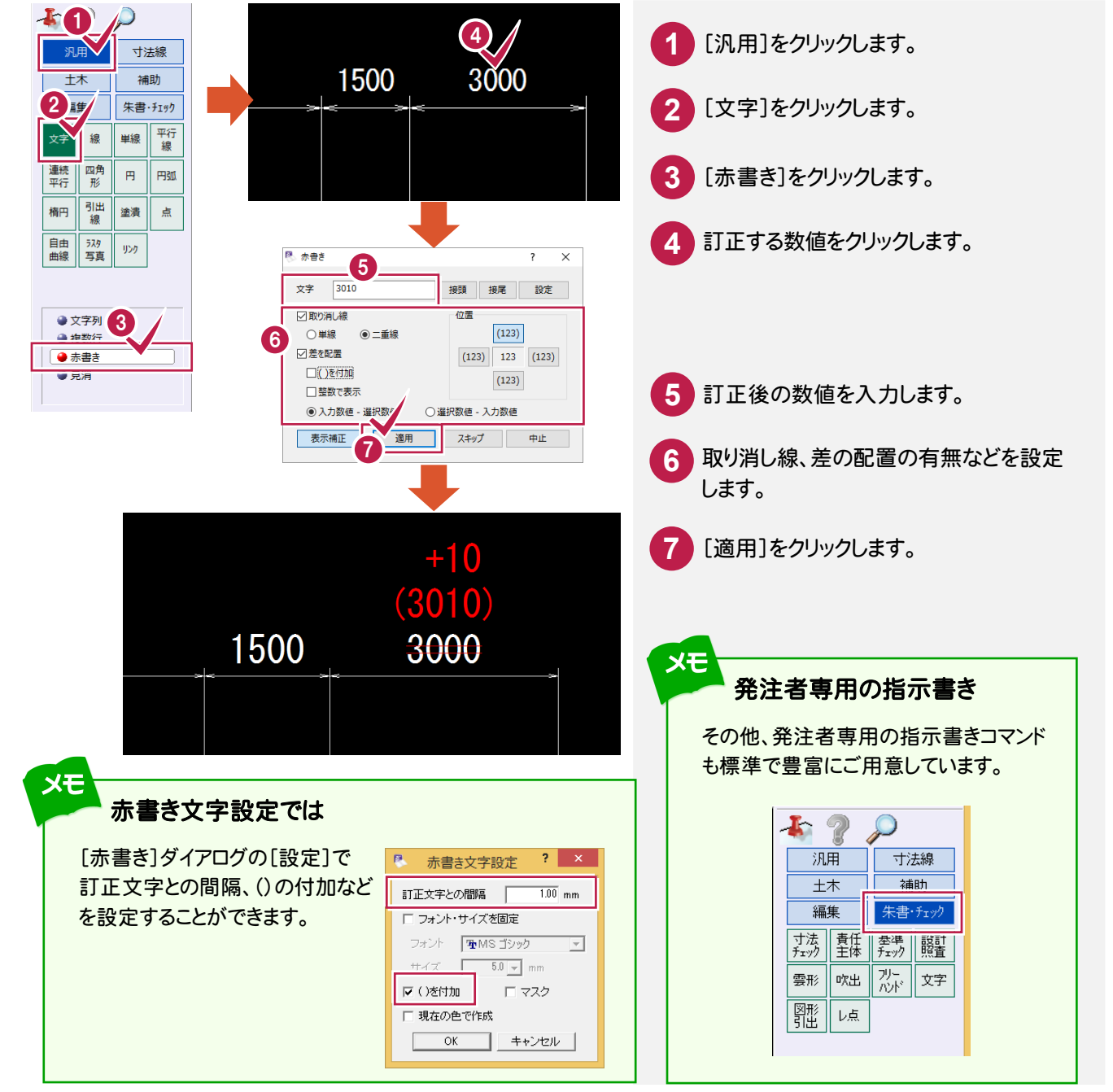

### 7-14 シンボル(図形)を配置する

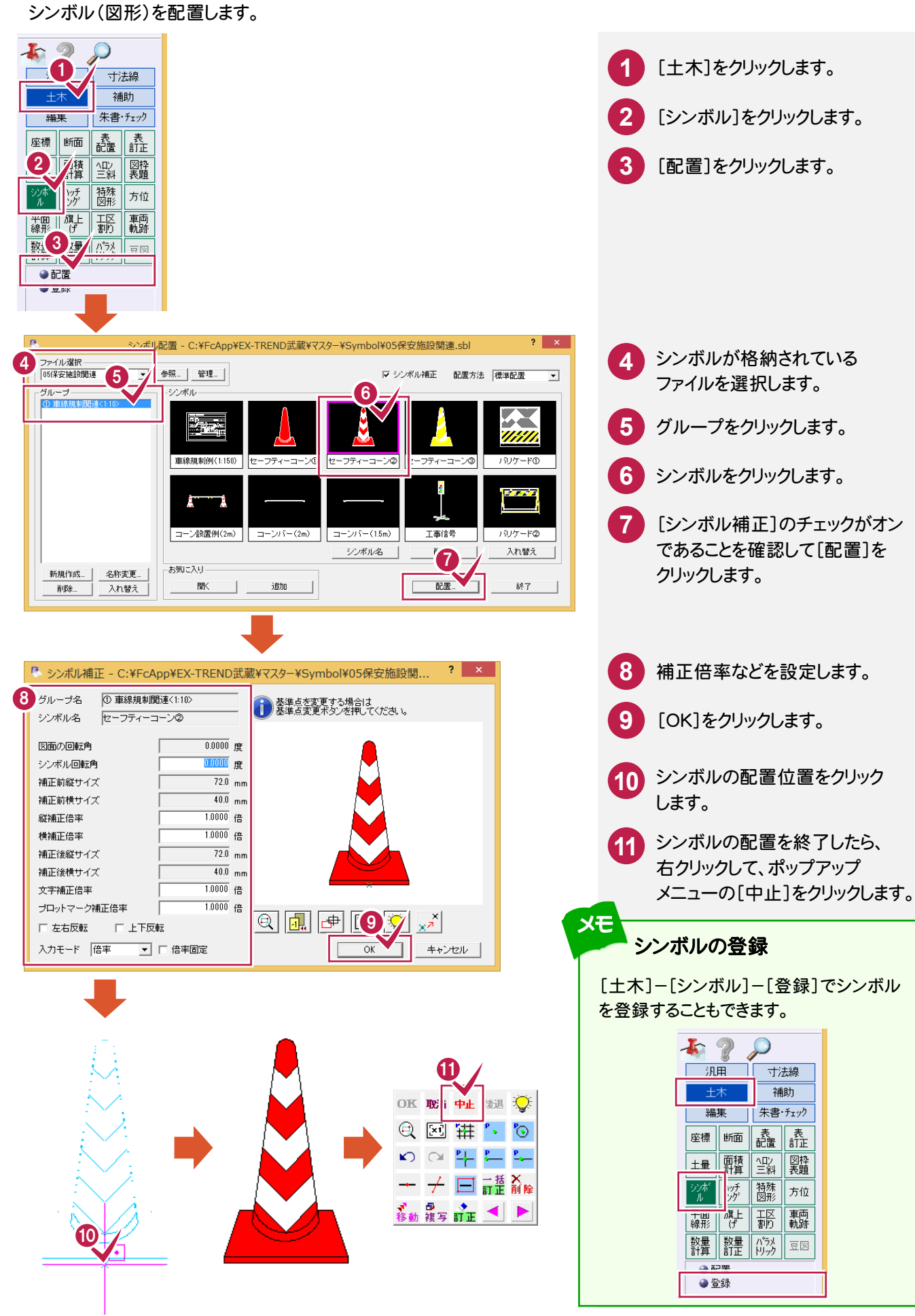

データの入力

### 7-15 図枠・表題欄を配置する

[土木]-[図枠表題]コマンドで、図枠と表題欄を配置します。

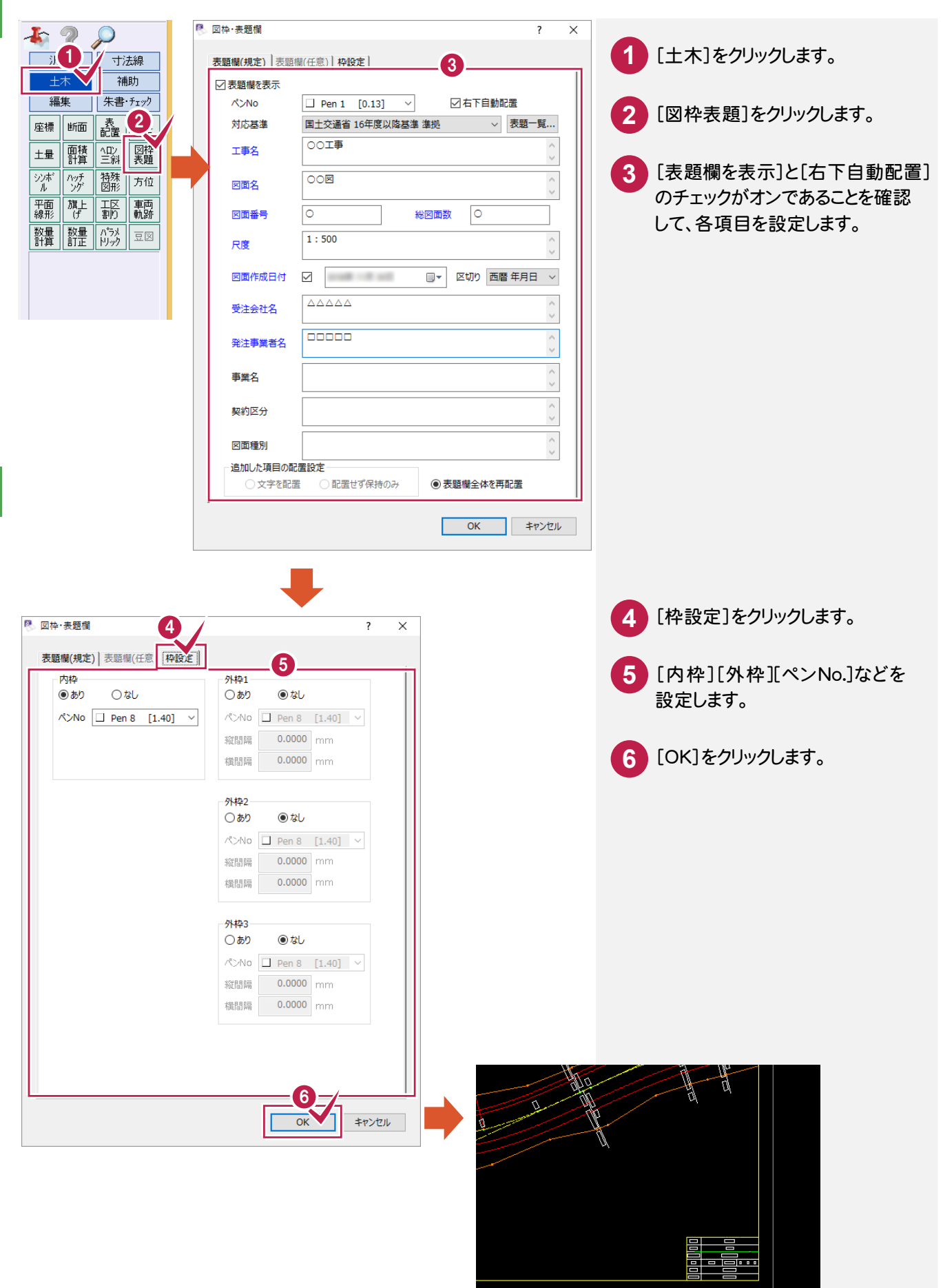

#### 表題欄の選択について

メモ

[図枠・表題欄]ダイアログの[表題欄(規定)]タブの[対応基準]から表題欄を選択します。 [表題一覧]ボタンをクリックして表示される[表題一覧]ダイアログで、表題欄を選択することも可能です。 初回起動時は、[表題一覧 表示設定]ダイアログが表示されます。

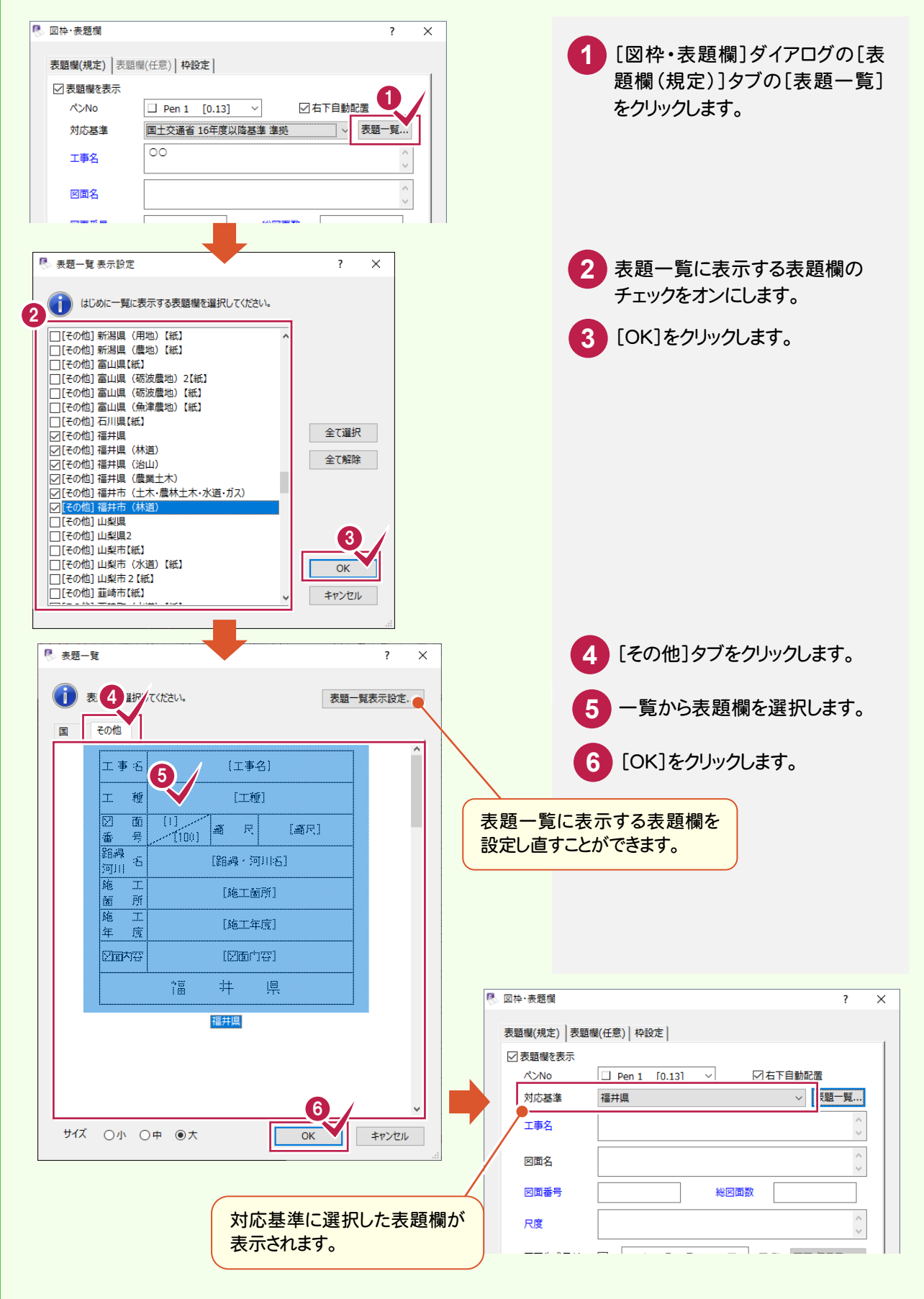

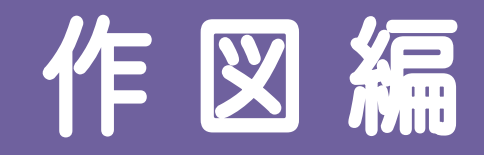

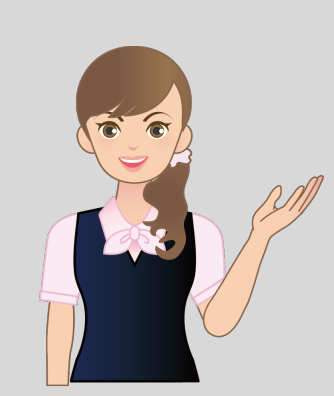

建設 CAD による作図方法を 練習してみましょう。

### 1 カンタン側溝

作図編 カンタン側溝

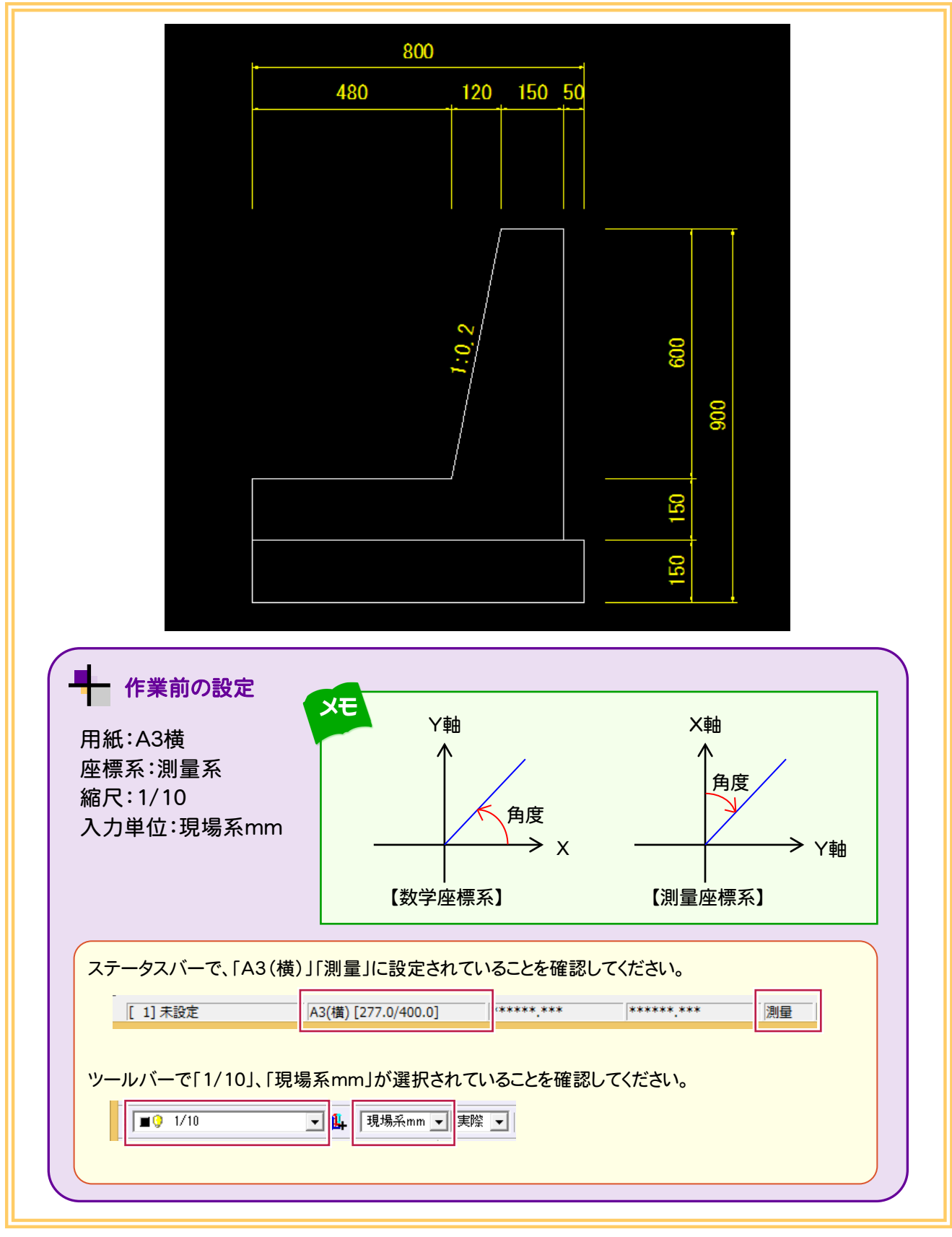

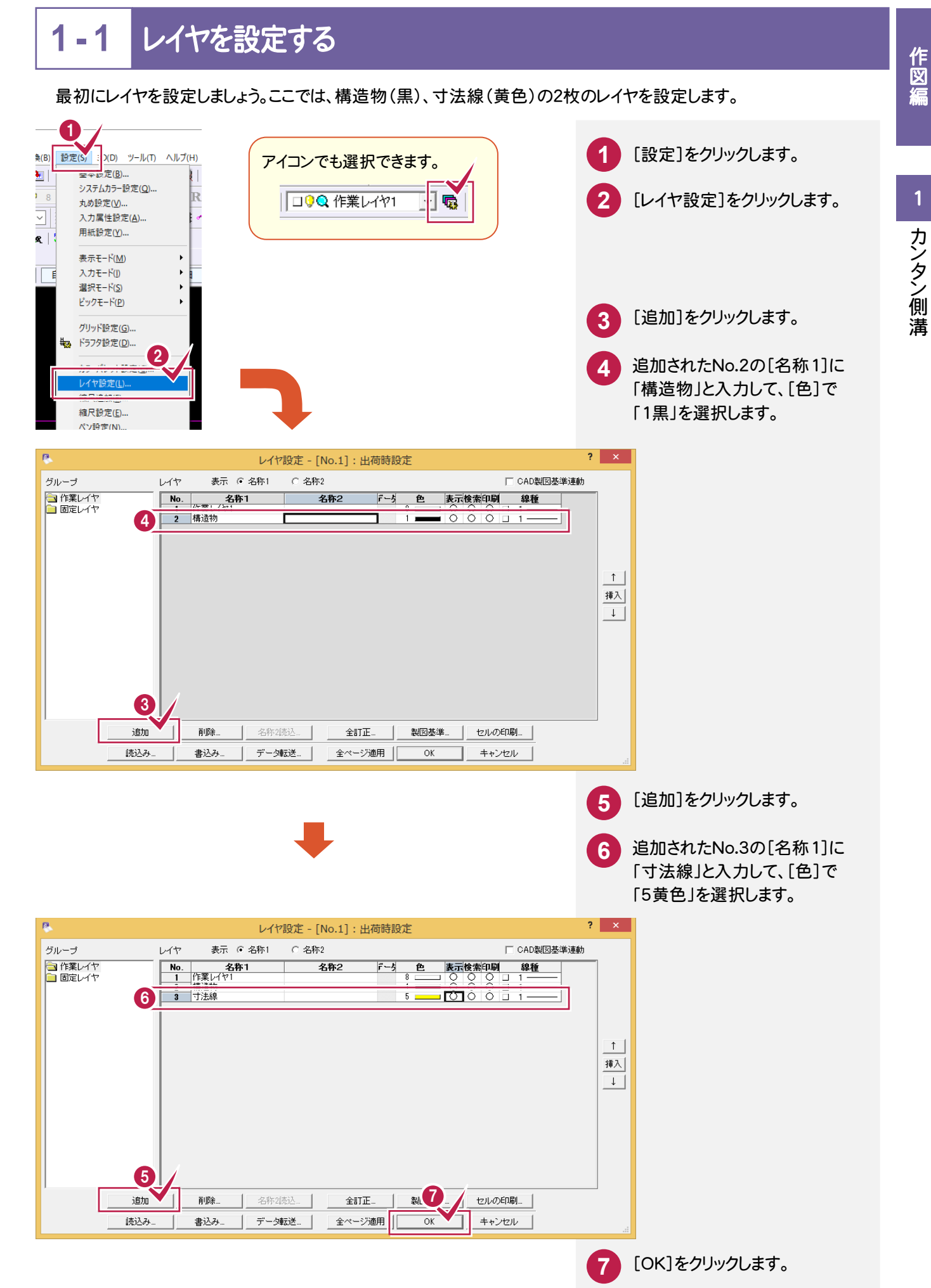

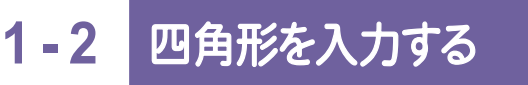

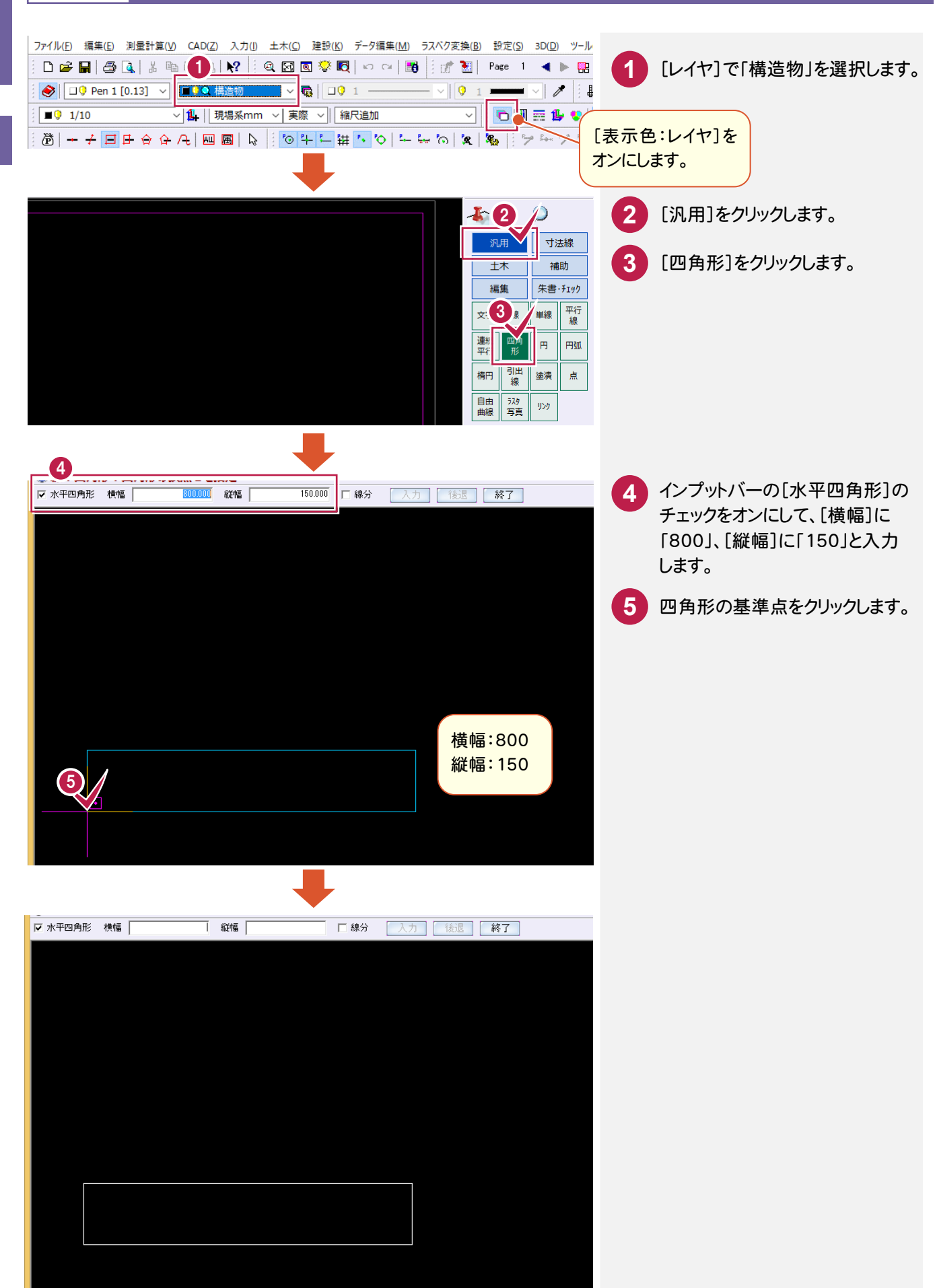

### 1-3 連続線を入力する

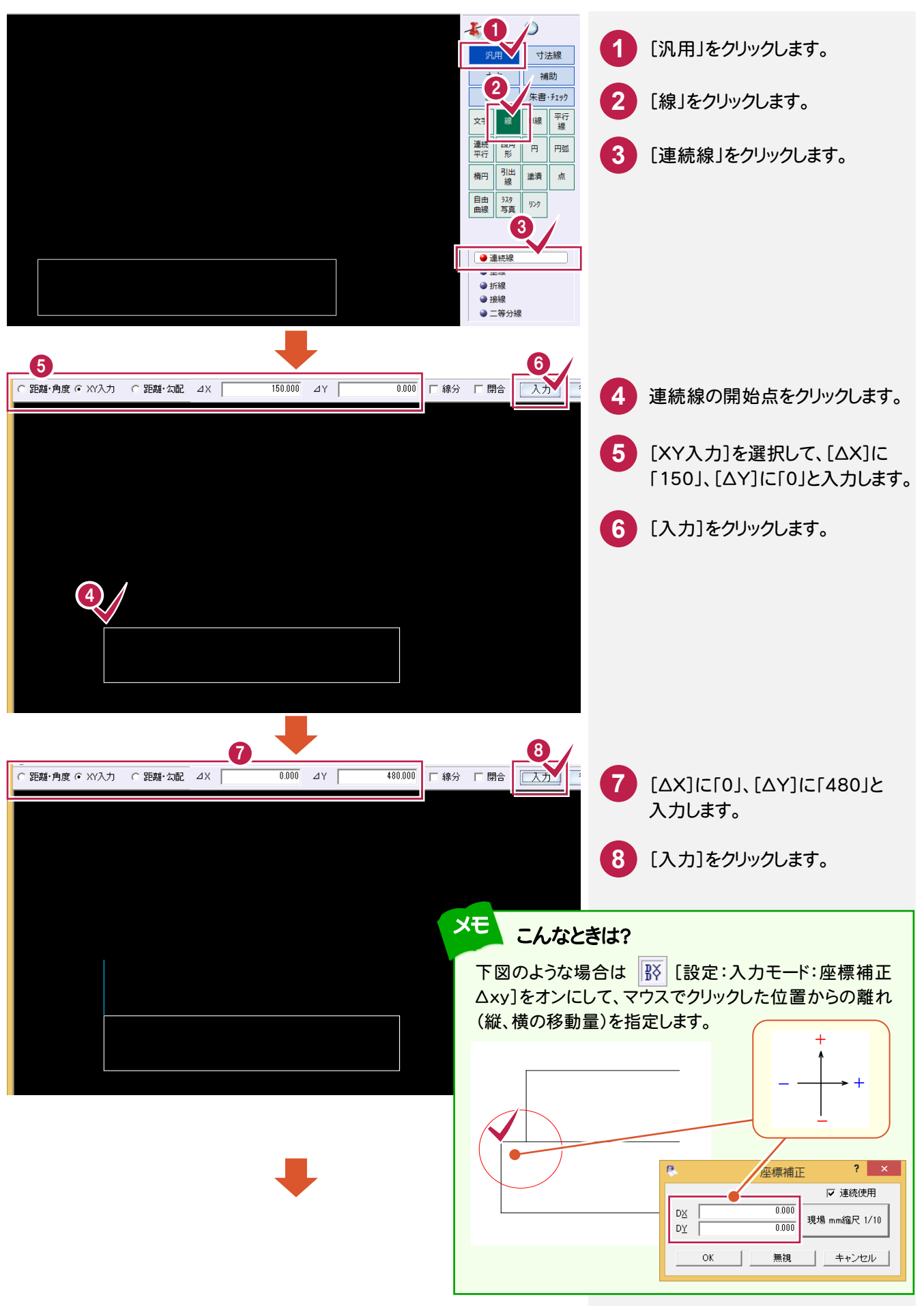

作図編

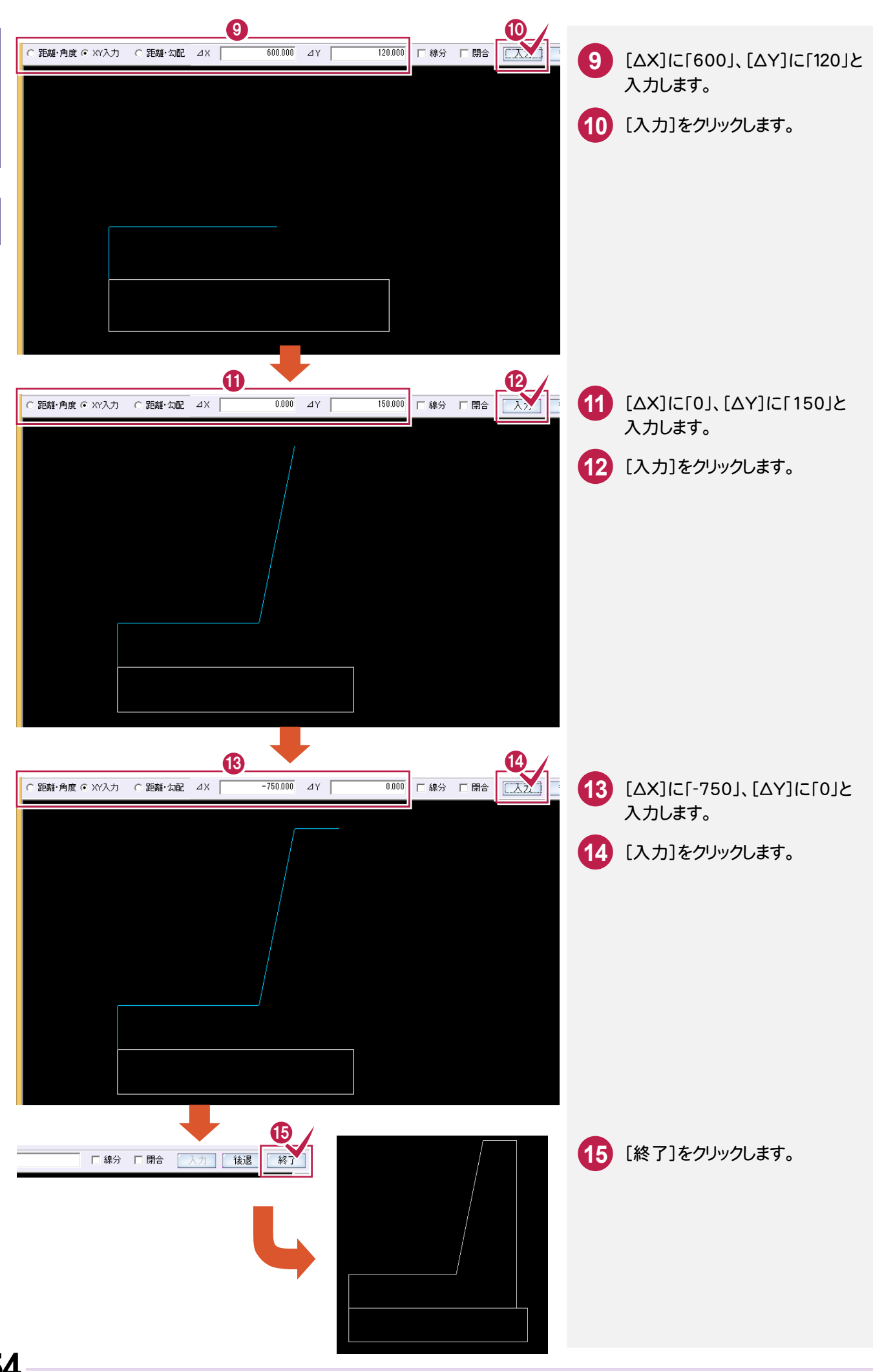

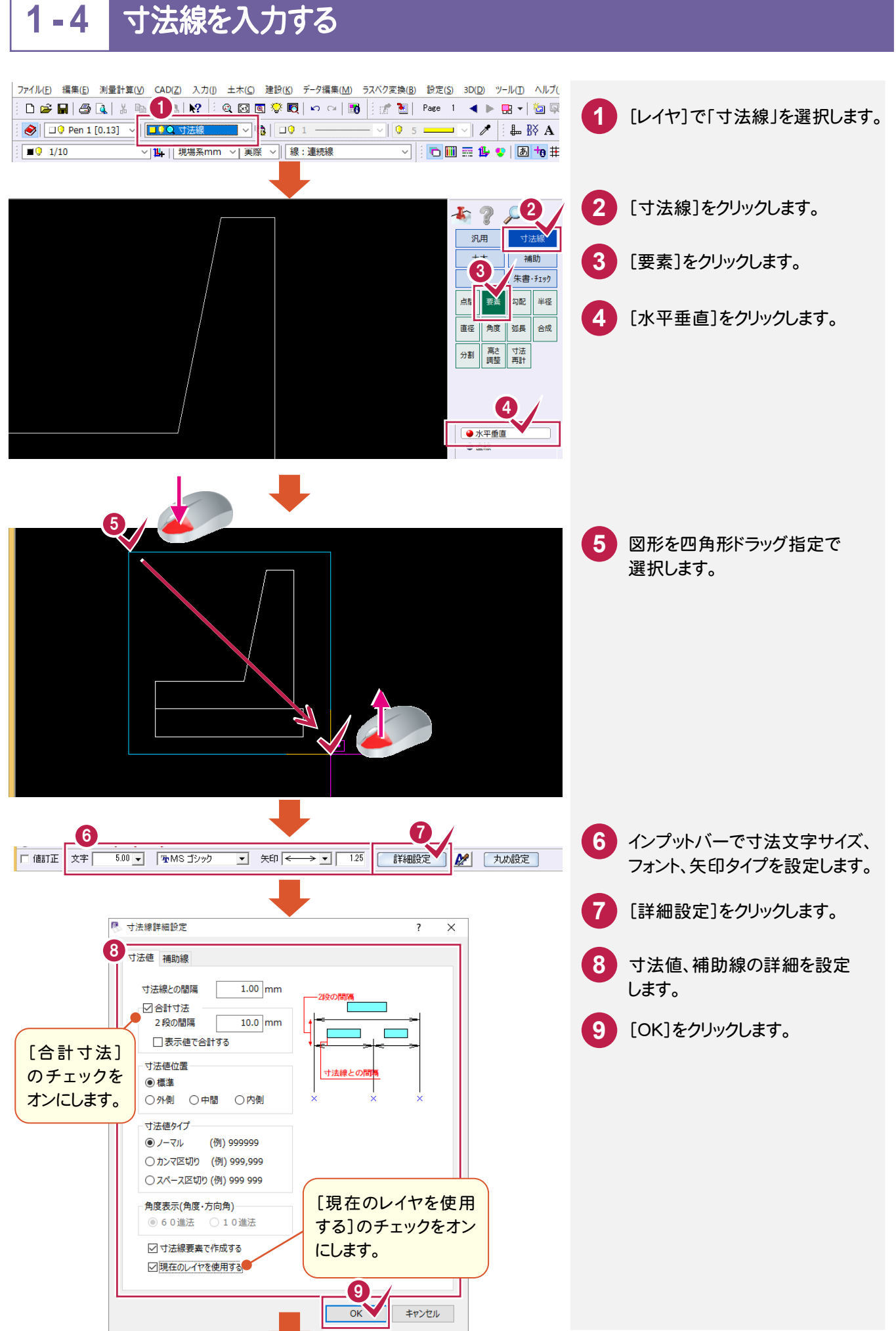

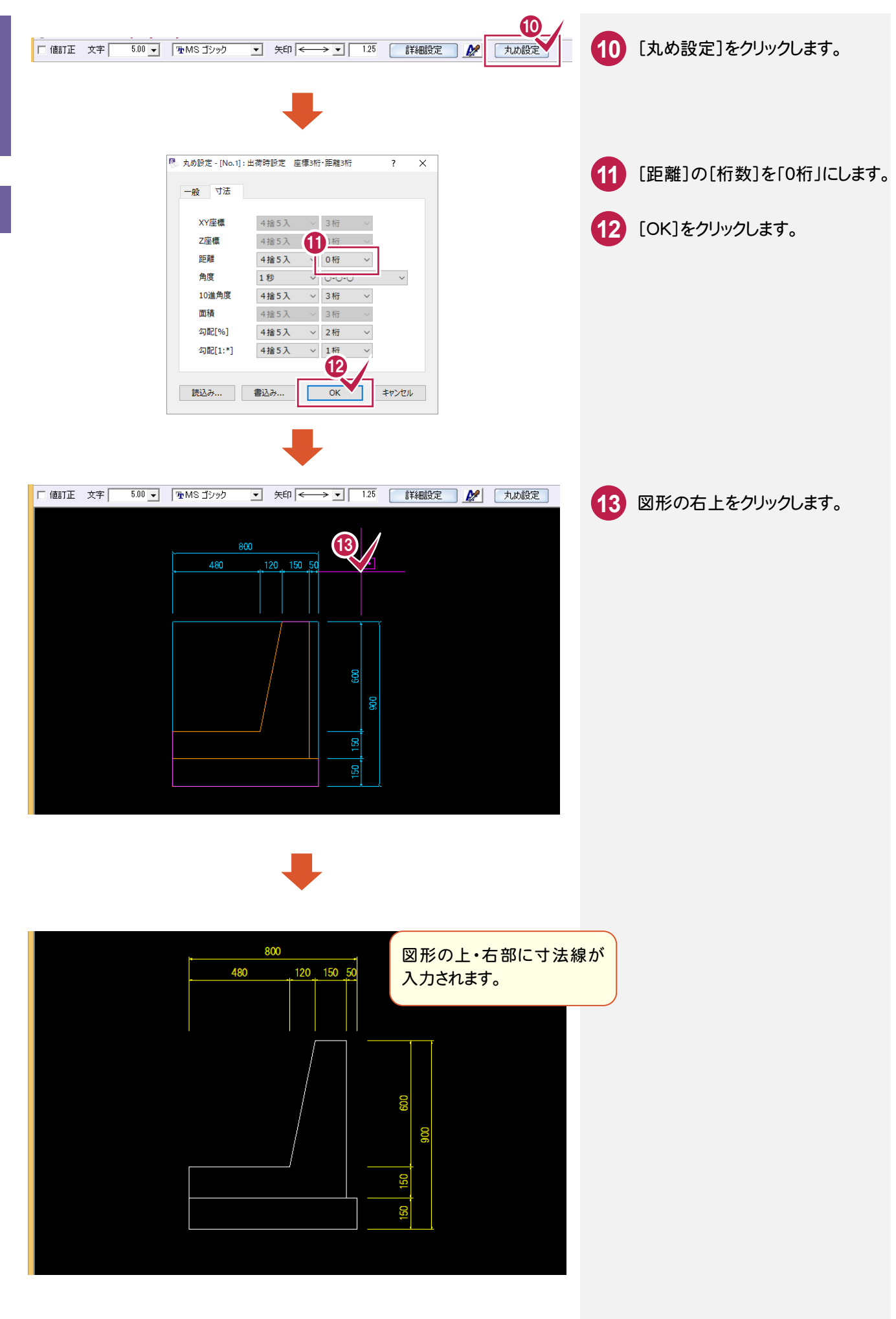

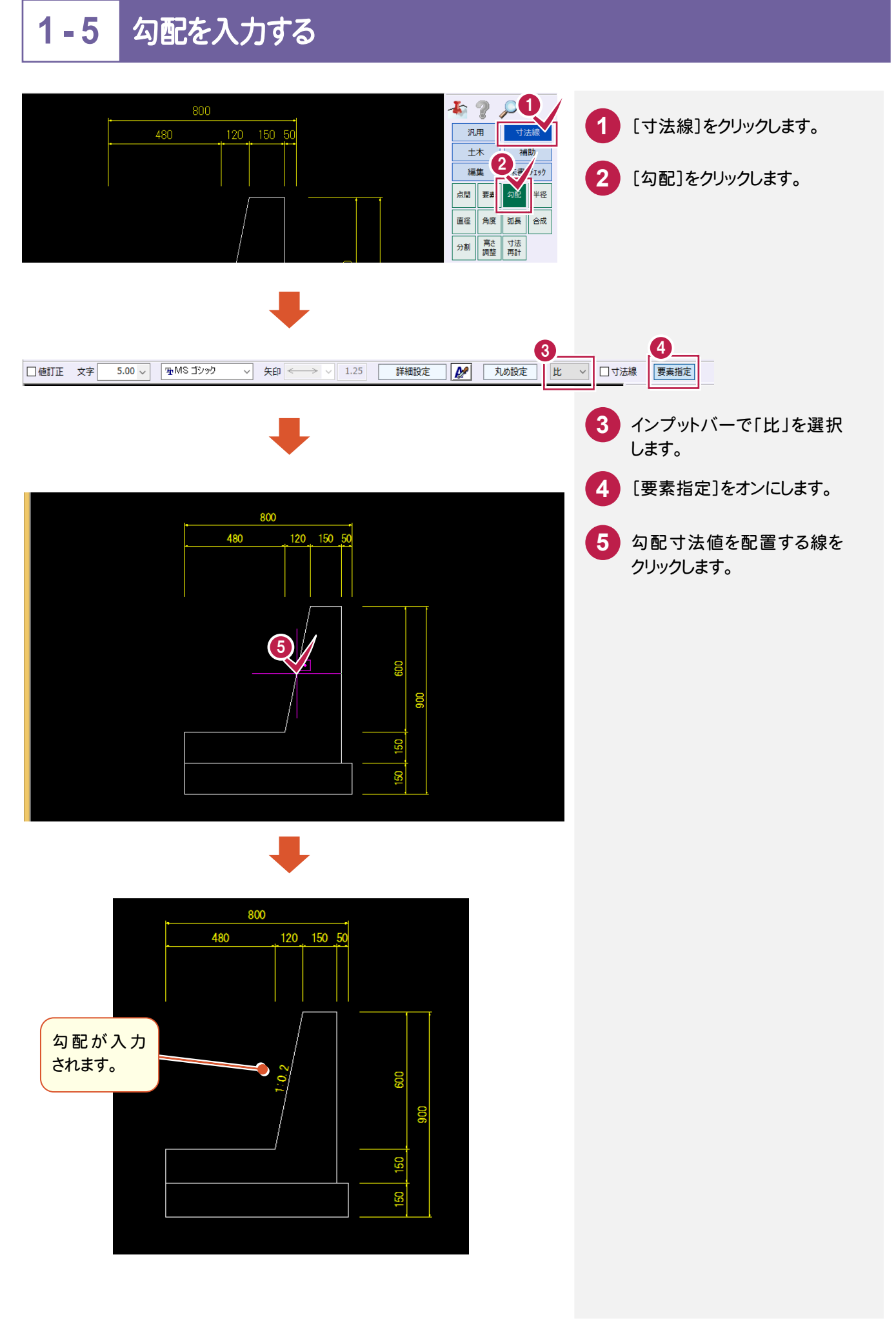

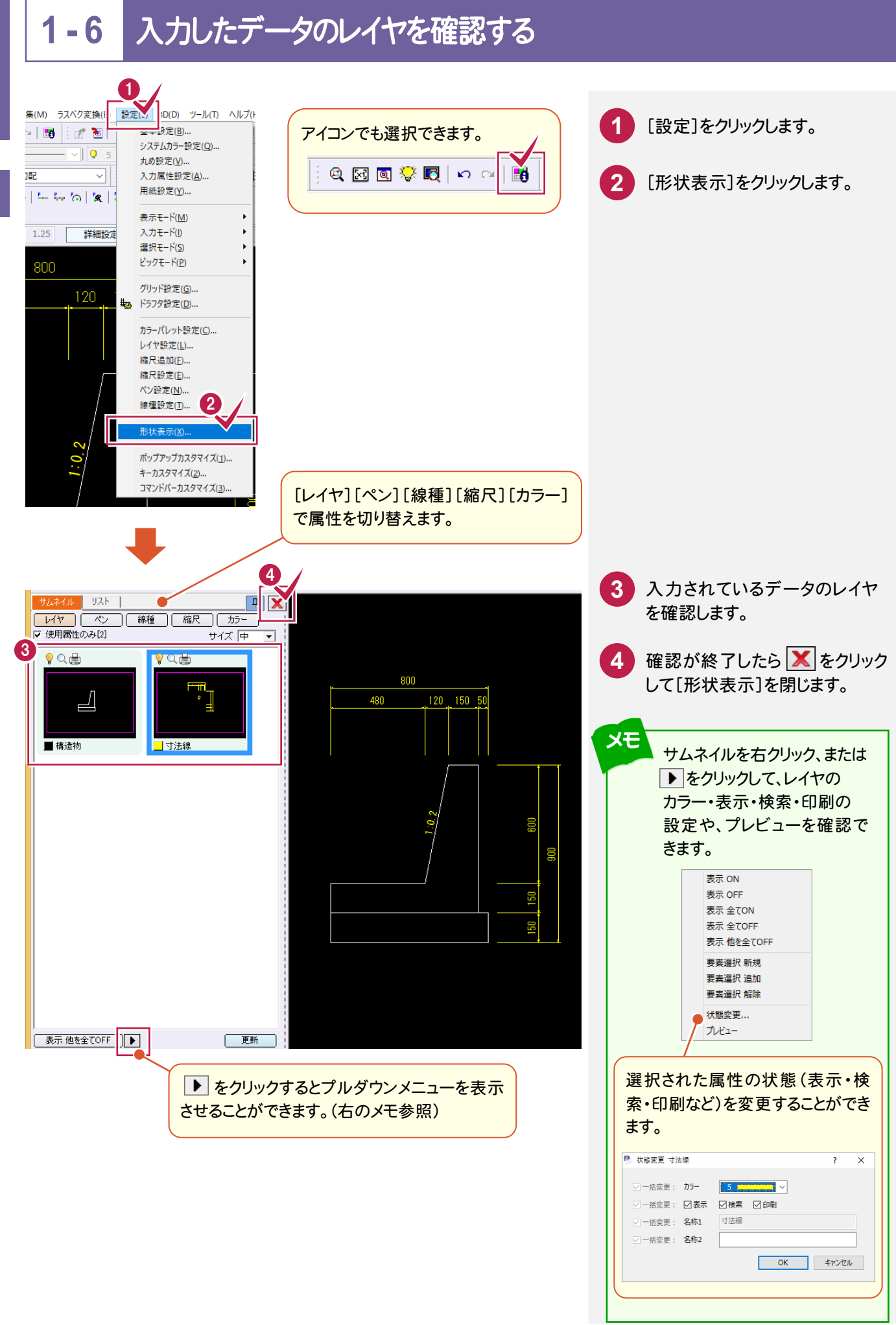

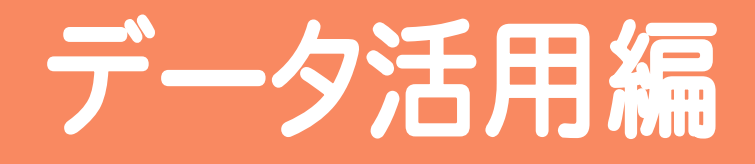

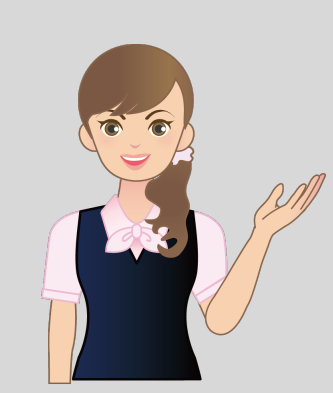

建設 CAD によるデータの 活用方法を解説します。

図面の抜粋
 面積計算
 土量計算
 4 ラスタ活用(位置図作成)

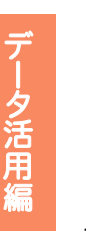

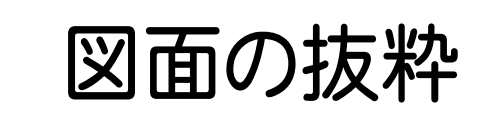

#### 図面を抜粋する 1 1

[土木]-[エ区割り]コマンドで、図面を抜粋する操作を解説します。

ここでは「FcApp+建設CAD+Txt+SMPL」フォルダーの中の「サンプル平面図1000分の1.sfc」を取り込んで 編集しています。

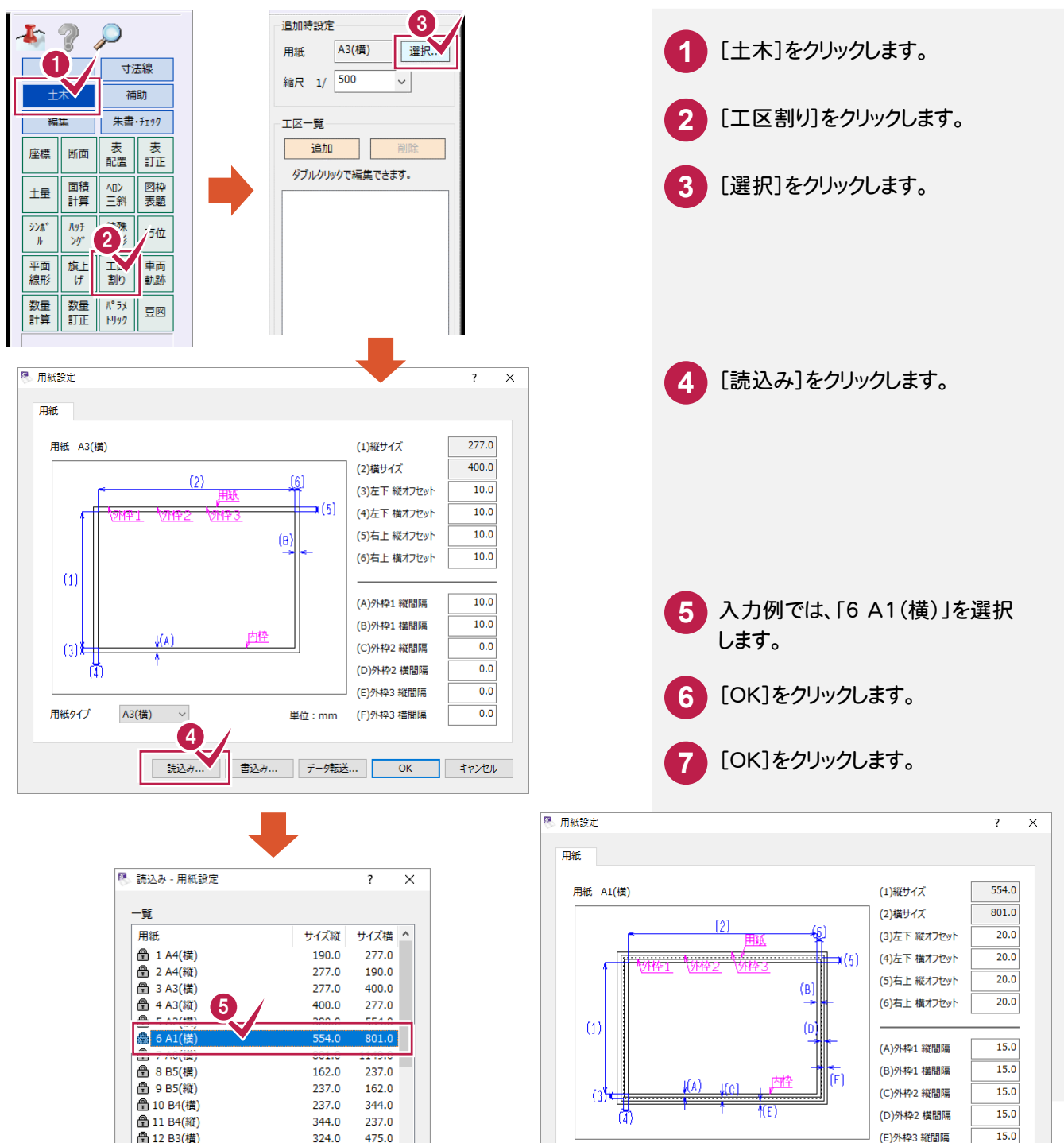

A1(橫)

 $\sim$ 

読込み...

用紙タイプ

15.0

キャンセル

(F)外枠3 横間隔

データ転送... OK

単位:mm

書込み...

骨 12 B3(構)

骨 13 B2(構)

475.0

688.0

キャンセル

475/

6

Oł

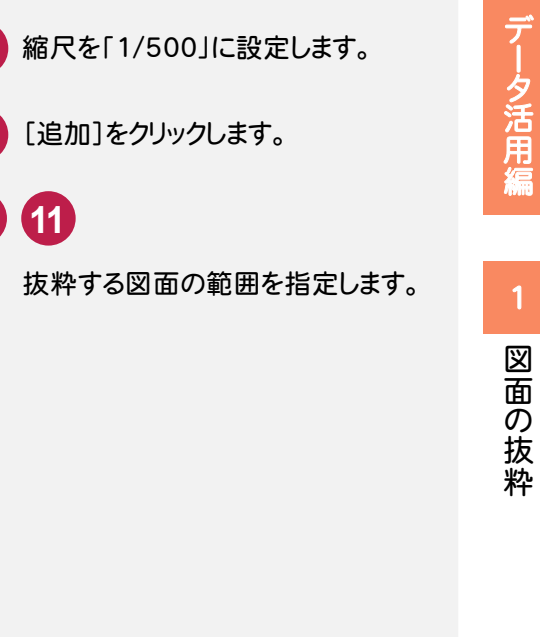

8

9

10 11

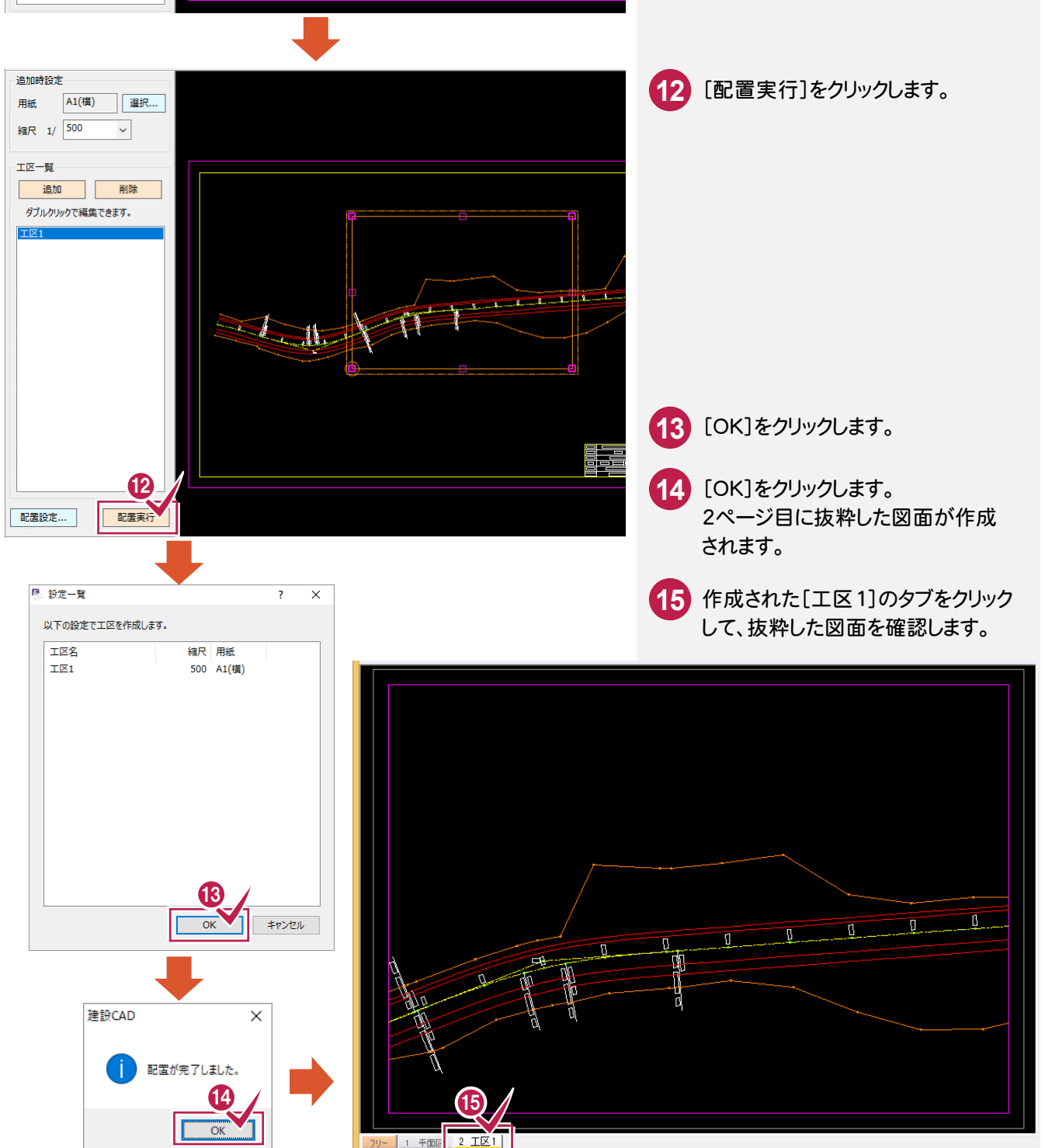

追加時設定

用紙 8 編尺 1/ 500

> エ区一覧 追加 追加 9 周期 タフルクリックで編集できます。

A1(横)

選択...

 $\sim$ 

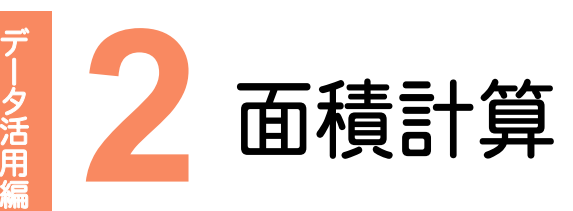

### 2-1 工事箇所の面積を確認する(ヘロン三斜)

ここでは「¥FcApp¥建設CAD¥Txt¥SMPL」フォルダーの中の「平面図.sfc」を取り込んで編集しています。

[土木]-[ヘロン三斜]-[範囲]コマンドで、工事箇所の面積を確認します。

2 面積計算

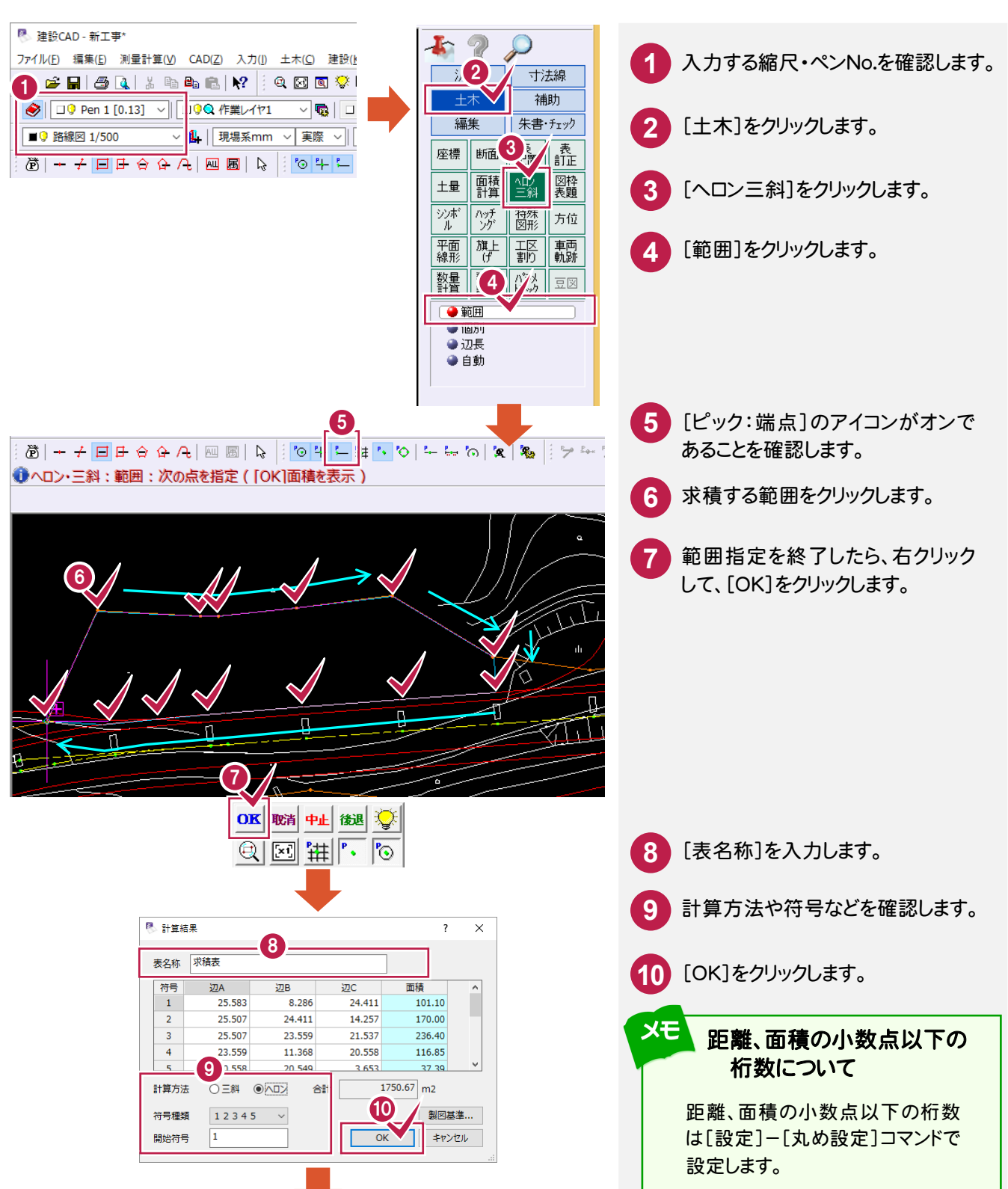

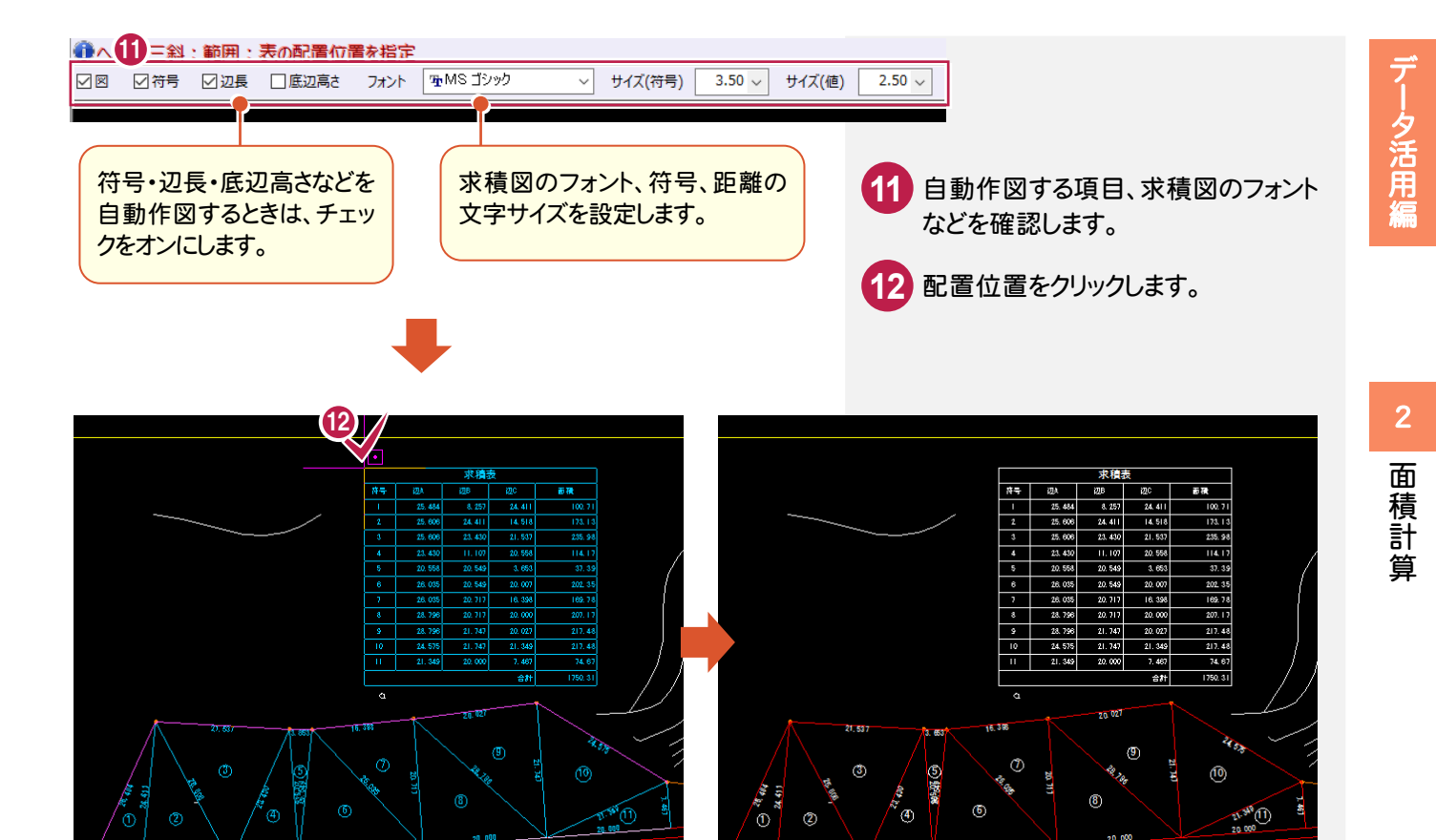

| _                                                                                                    |            |                 |          |    |      |  |  |  |  |
|----------------------------------------------------------------------------------------------------|------------|-----------------|----------|----|------|--|--|--|--|
|                                                                                                    | メモ [ヘロン三斜] | ]コマンドで自動配置される高さ | 経や求積表(   | こつ | いて   |  |  |  |  |
| <ul> <li>●ペンは[入力属性設定]コマンドの設定が有効になります。</li> <li>●ヘロン・三斜図のカラー、線種、縮尺は[入力属性設定]コマンドの設定が有効になります。</li> <li>[CAD 製図基準連動]がオンのときは、レイヤが持つカラー、線種になります。</li> <li>●面積表の縮尺は常に用紙系 1/1 に配置します。表内の文字、罫線のカラーはレイヤが持つカラーになります。</li> <li>●ヘロン・三斜図と面積表で作成・参照されるレイヤは、以下の通りです。</li> <li>(下の表は 国土交通省 平成 28 年 3 月版の製図基準 の場合)</li> </ul> |            |                 |          |    |      |  |  |  |  |
|                                                                                                    |            | 日本語名(名称1)       | 名称2      | 色  | 線種   |  |  |  |  |
|                                                                                                    |            | ヘロン三斜:形状        | STR      |    | 実線   |  |  |  |  |
|                                                                                                    |            | ヘロン三斜:寸法        | STR-DIM  |    | 実線   |  |  |  |  |
|                                                                                                    |            | ヘロン三斜:高さ線       | STR-DIM  |    | 一点鎖線 |  |  |  |  |
|                                                                                                    |            | ヘロン三斜:符号        | STR-TXT  |    | 実線   |  |  |  |  |
|                                                                                                    |            | ヘロン三斜:求積表(罫線)   | MTR-FRAM |    | 実線   |  |  |  |  |
|                                                                                                    |            | ヘロン三斜:求積表(文字)   | MTR-TXT  |    | 実線   |  |  |  |  |
|                                                                                                    |            | ヘロン三斜:求積表(その他)  | MTR-FRAM |    | 実線   |  |  |  |  |
|                                                                                                    |            |                 |          |    |      |  |  |  |  |

[土木]-[表訂正]コマンドで表を訂正したり、Excelのデータに変換することができます。

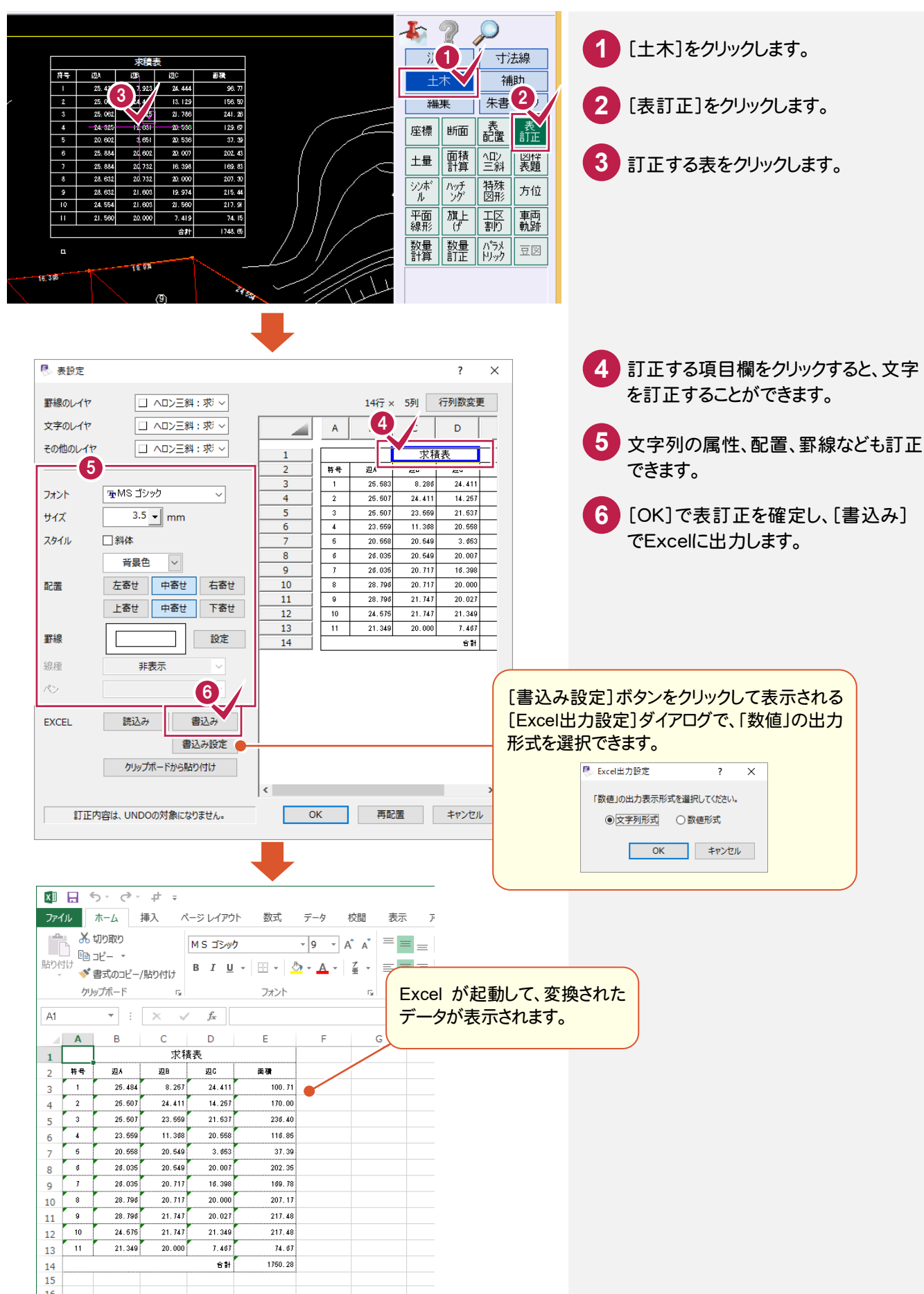

## 2 面積計算

### 2-3 工事箇所に色を塗る

[汎用]-[塗潰]コマンドで、工事箇所に色を塗ります。

ここでは、塗り潰し部分の表示・印刷をする・しないを簡単に変えられるように、塗り潰しを別レイヤに入力します。

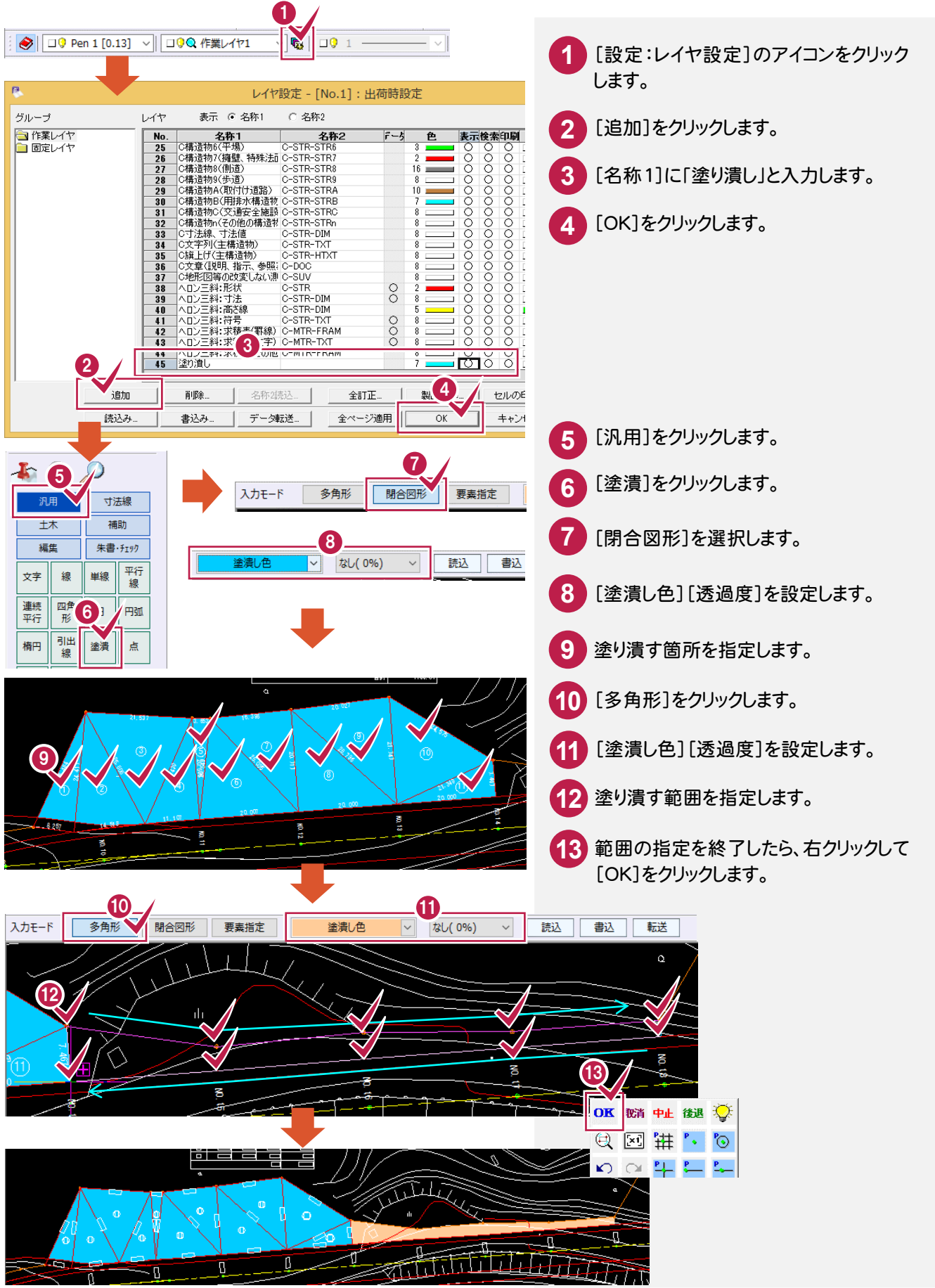

### 2-4 工事箇所を Excel に貼り付ける

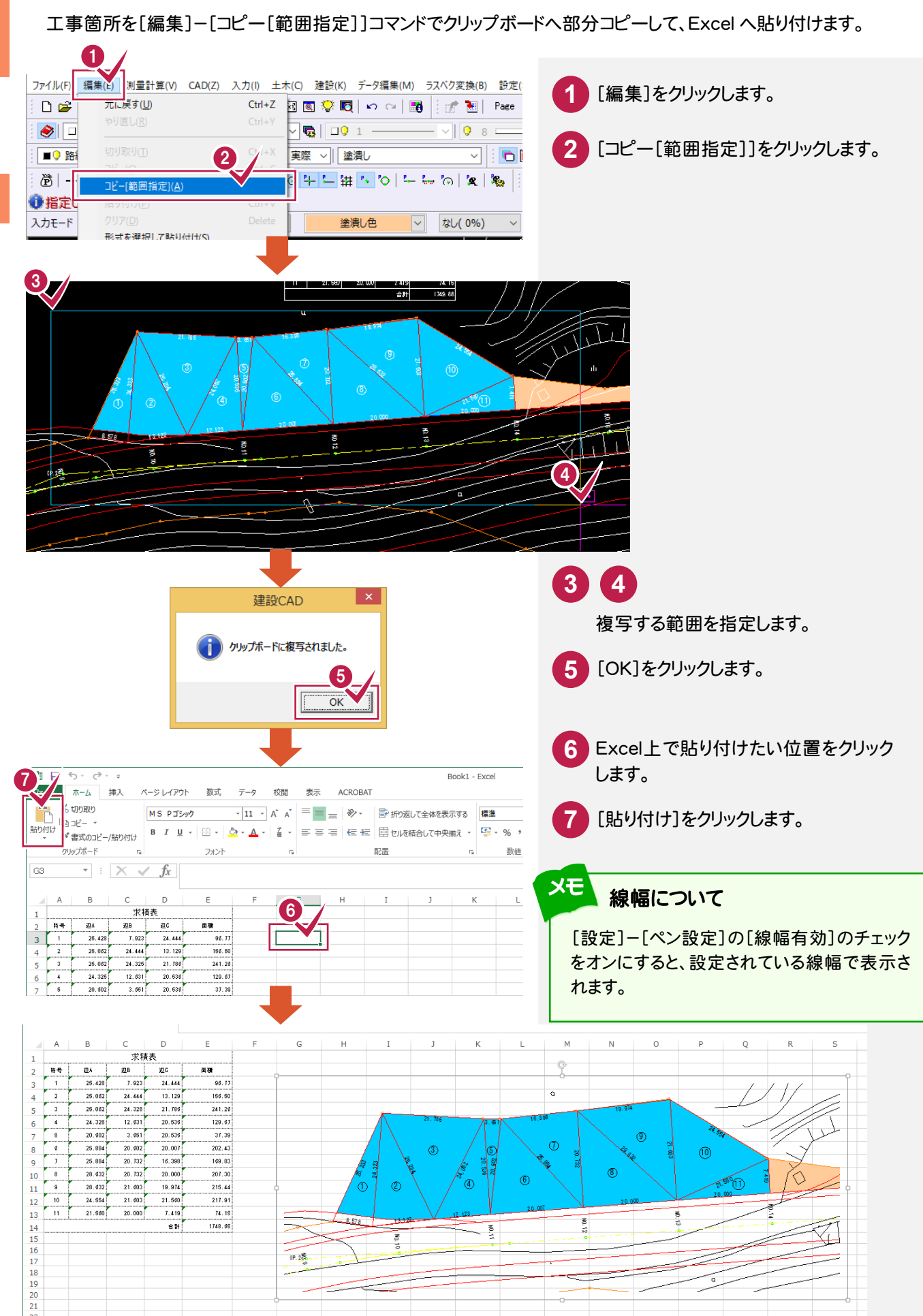
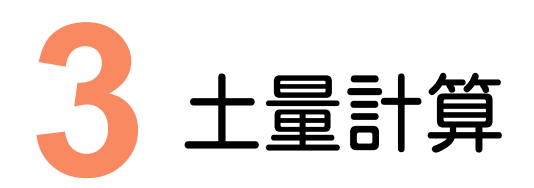

#### 3-1 土量(切土)を計算する

#### 取り込んだ横断図を利用して、土量計算します。

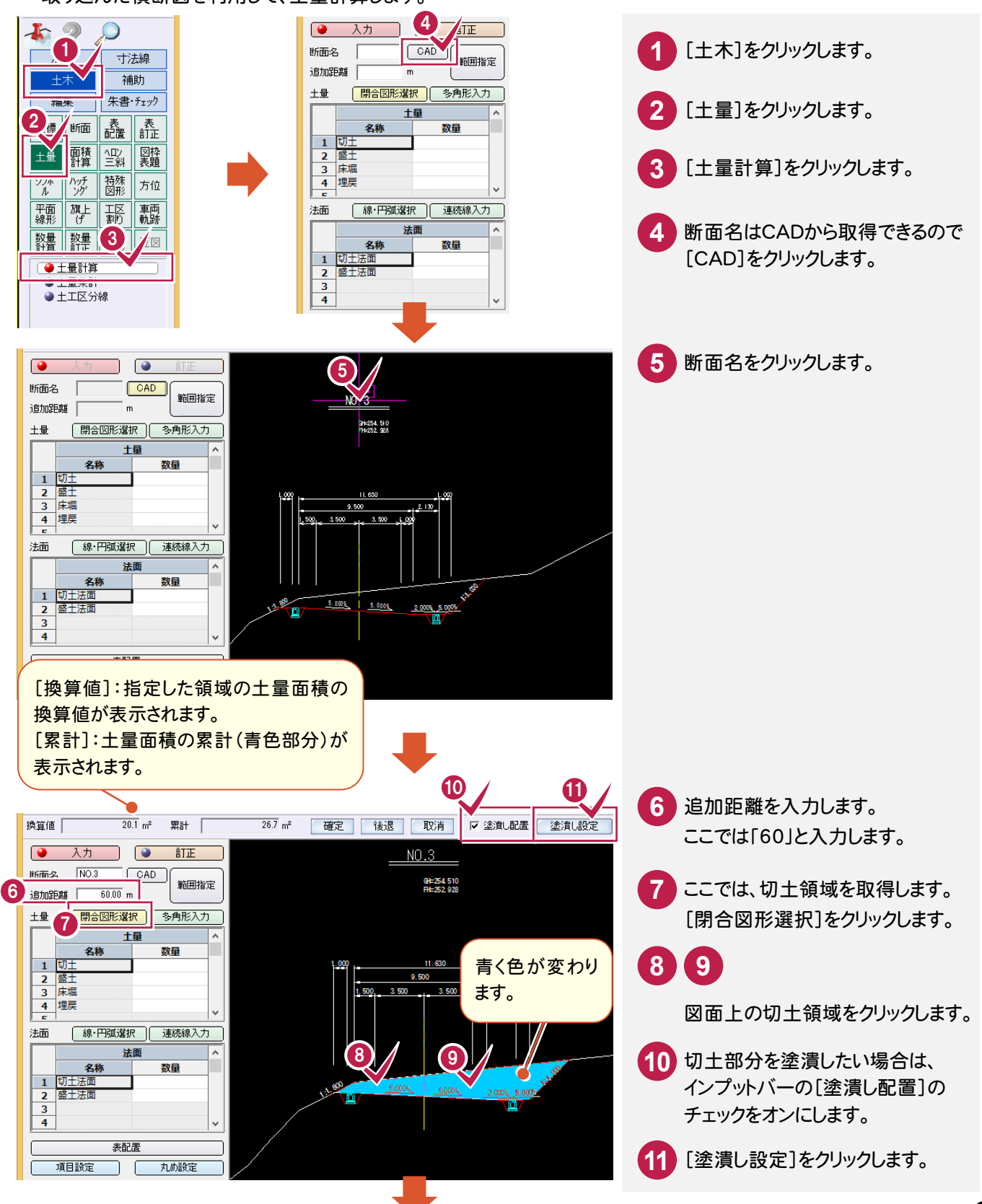

データ活用編

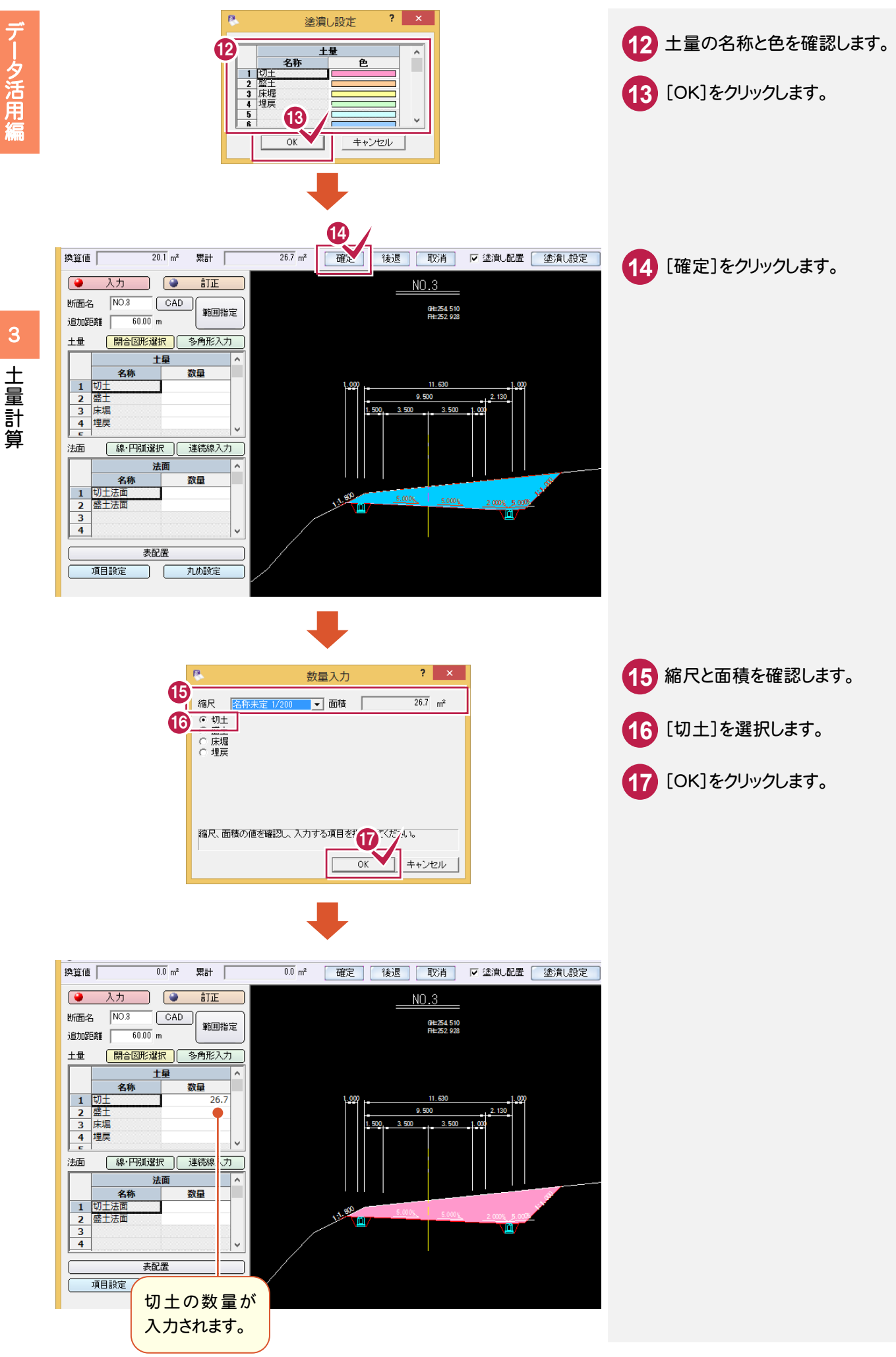

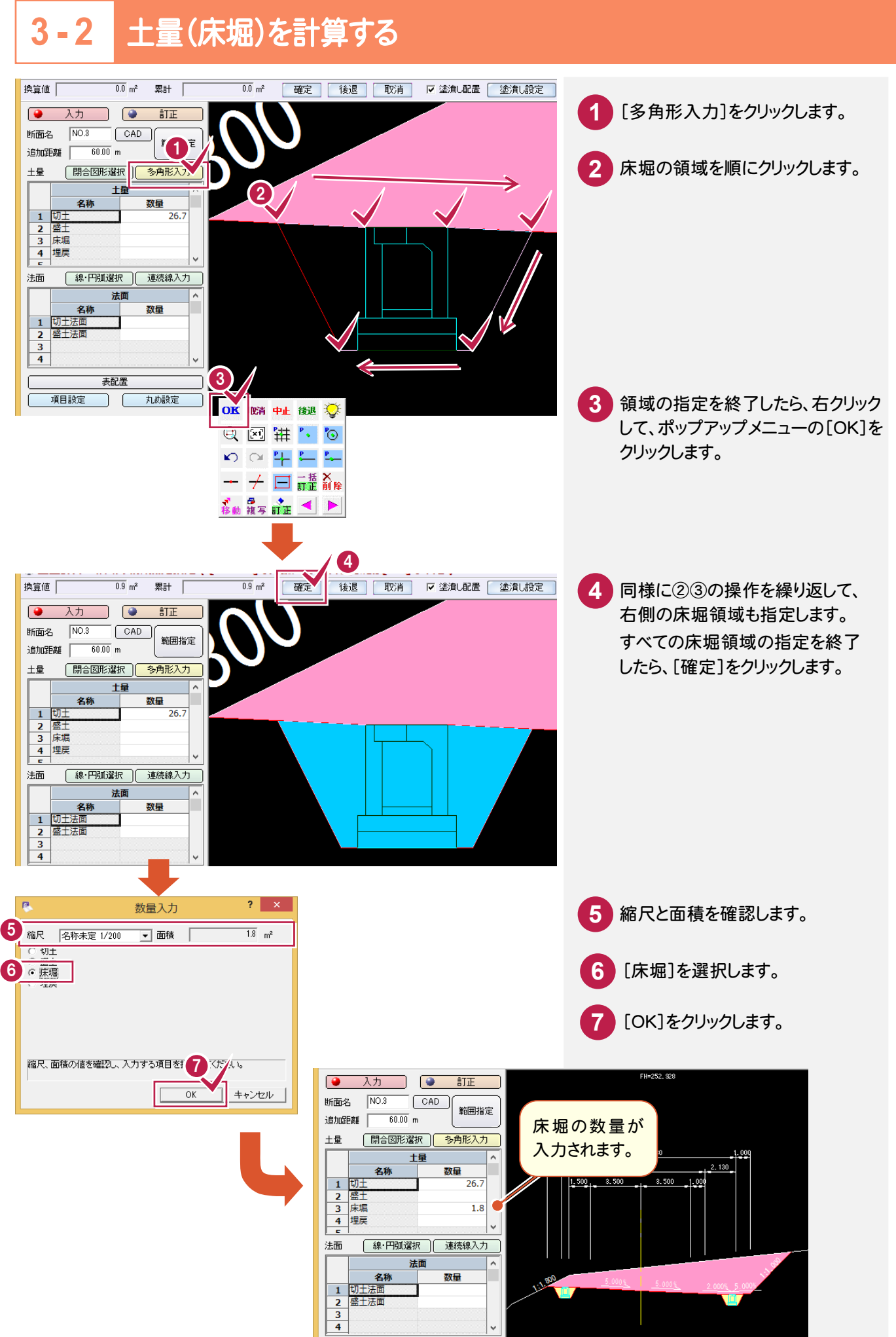

データ活用編

#### 3-3 土量計算表を配置する

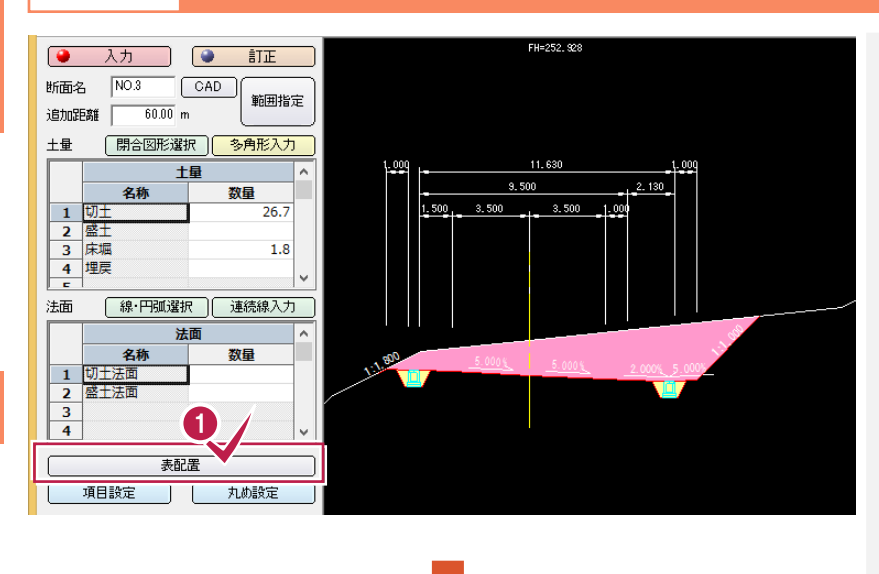

、 土量計算

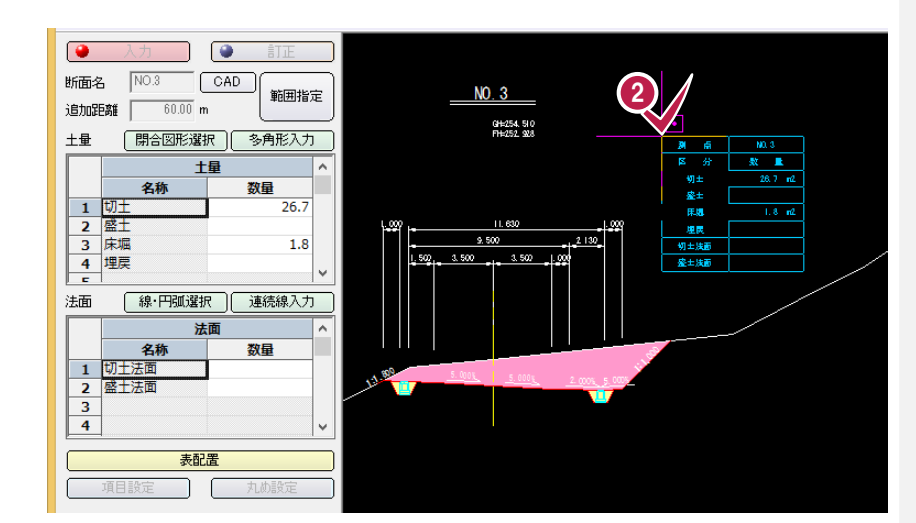

土量計算表が 配置されます。 入力 断面名
 CAD
 ib加距離
 m
 m 範囲指定 NO. 3 GH=254, 510 FH=252, 928 土量 開合図形選択 多角形入力 )(新 新 M0.3 医分 数 量 土量 28.7 m2 名称 数量 產士 1 切土 2 盛土 3 床堀 4 埋戻 1.8 m2 11.630 埋民 9, 500 2 130 切士)() 盛士)()面 3, 500 1.500 3, 500 1.00 法面 線・円弧選択 連続線入力 法面 名称 数量 名利 1 切土法面 2 盛土法面 3 4 表配置 項目設定 丸め設定

1 [表配置]をクリックします。

2 表の配置位置をクリックします。

土量計算

土量集計をします。

ここでは、BP、NO.1、NO.2、KA.1-1、NO.3の土量計算済みのデータを使用して、土量集計します。

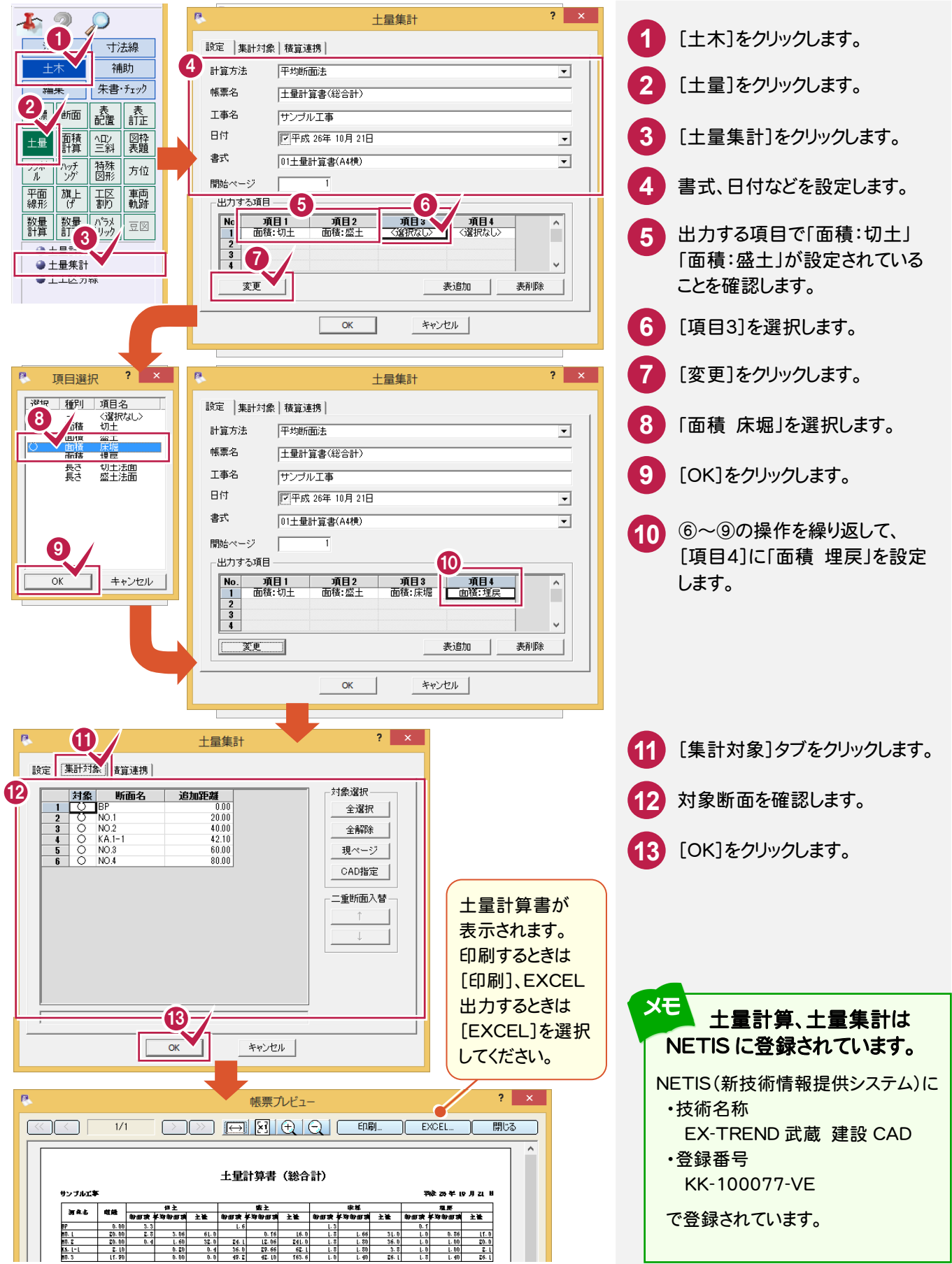

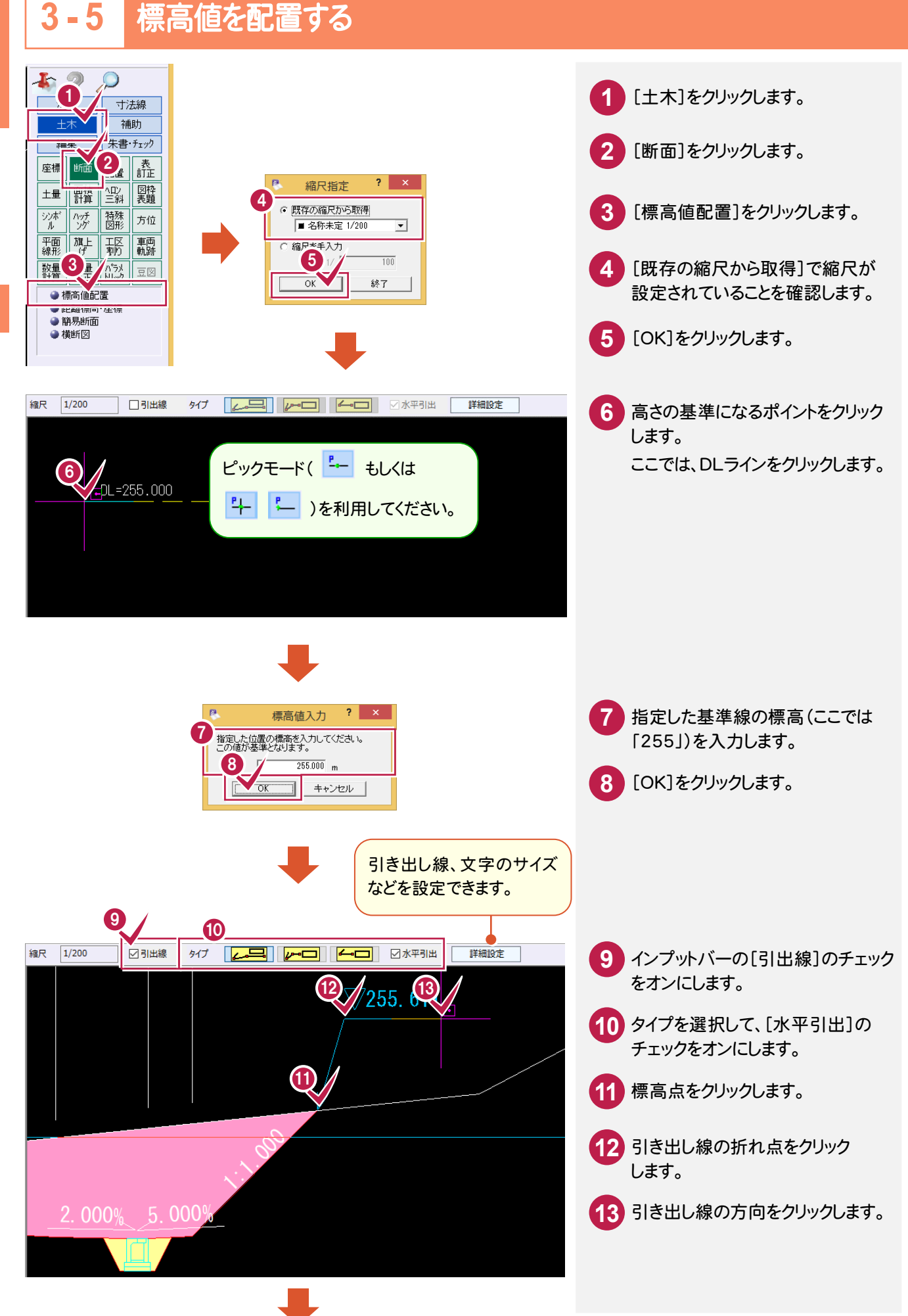

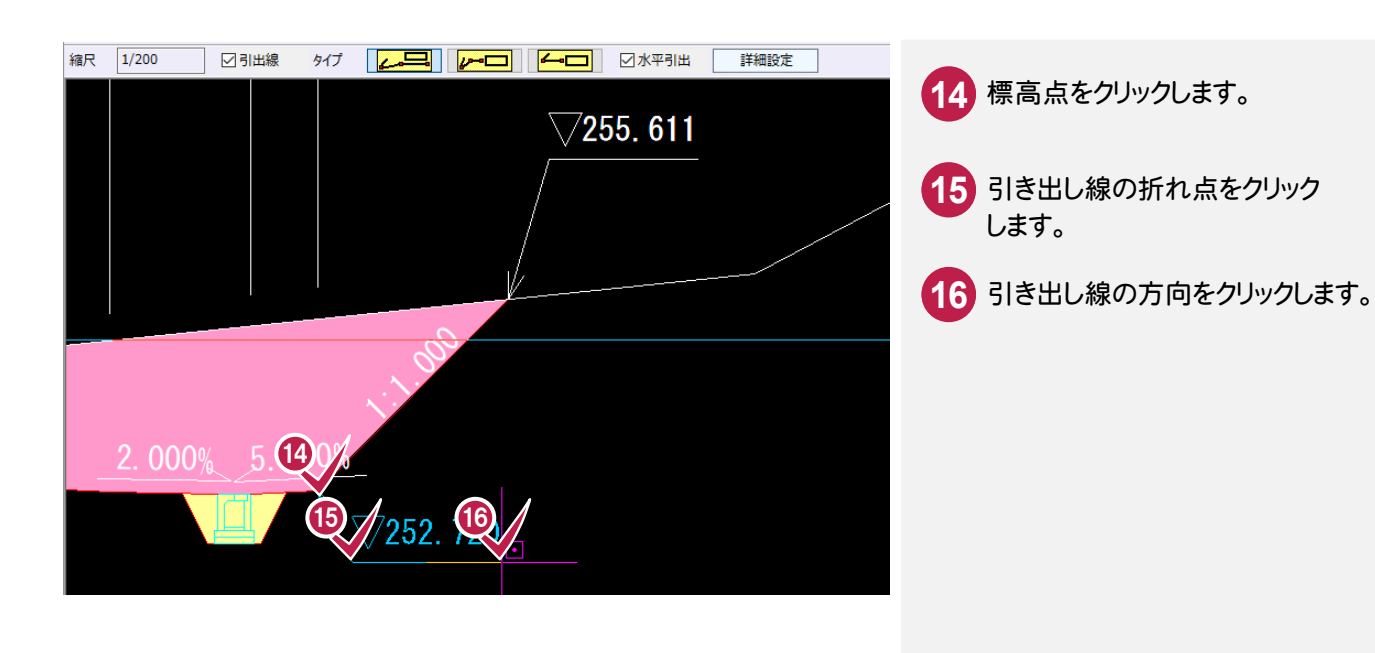

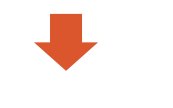

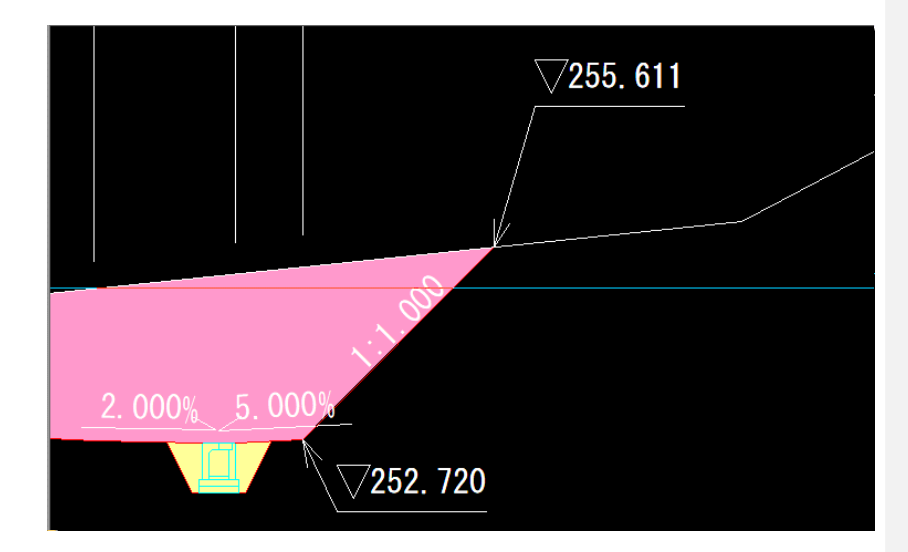

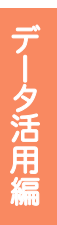

ラスタ活用(位置図作成)

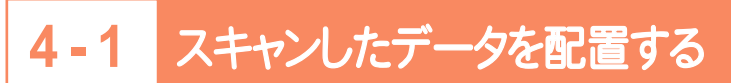

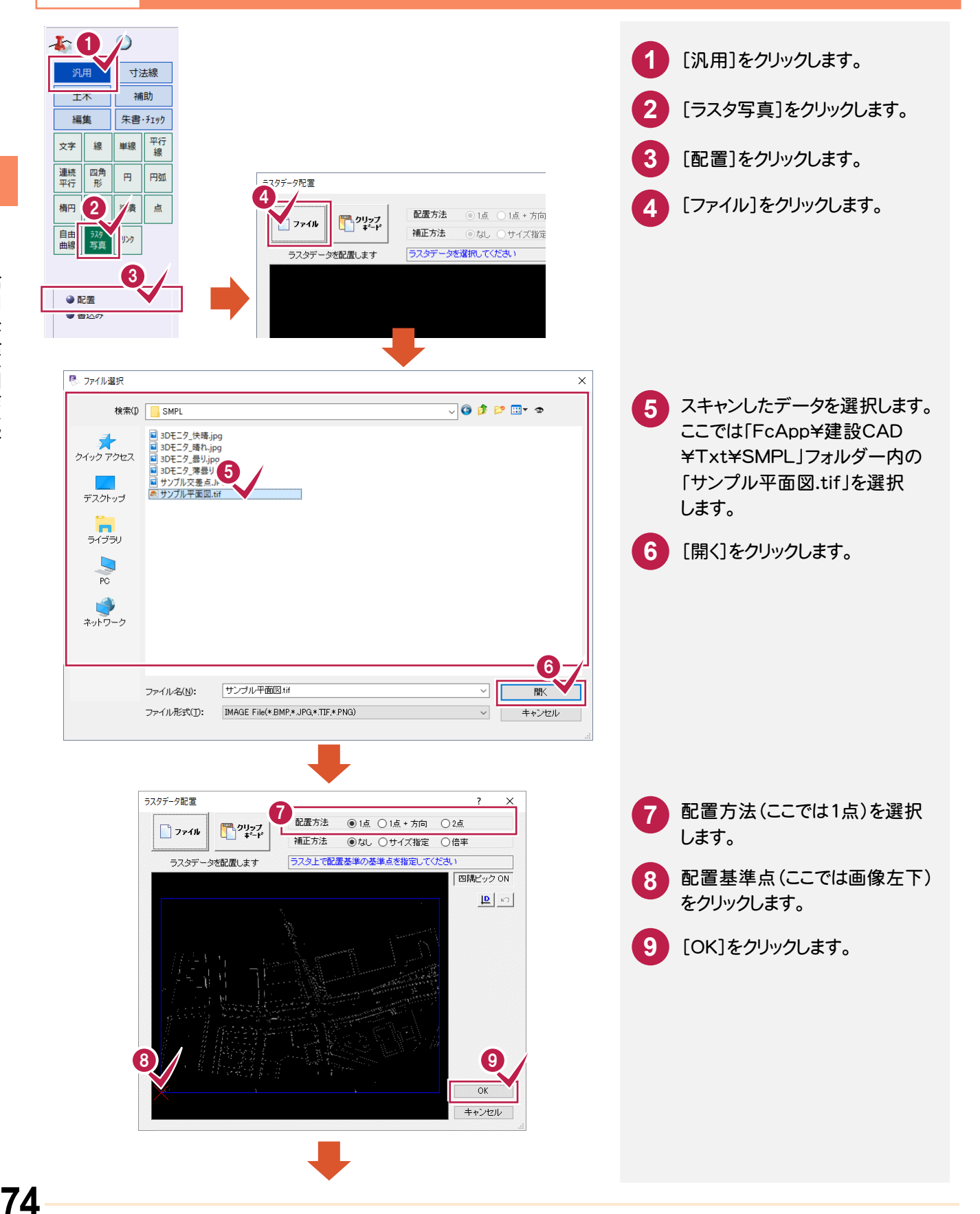

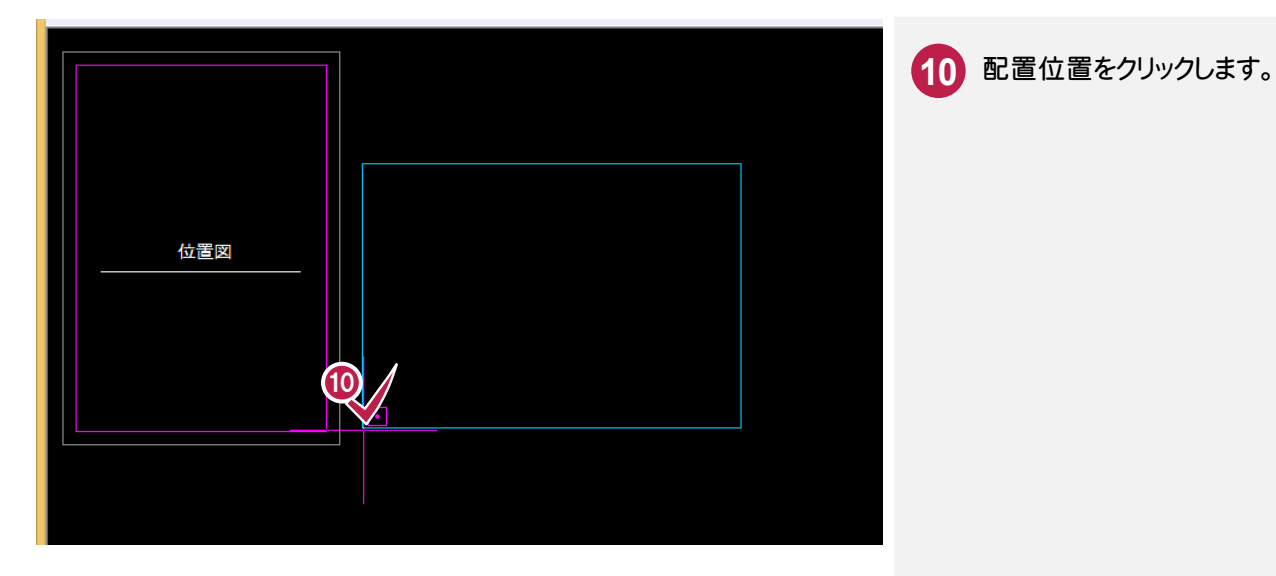

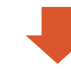

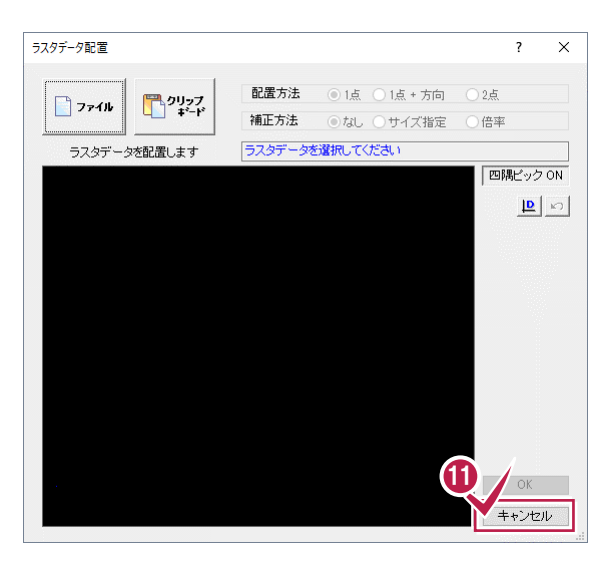

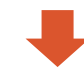

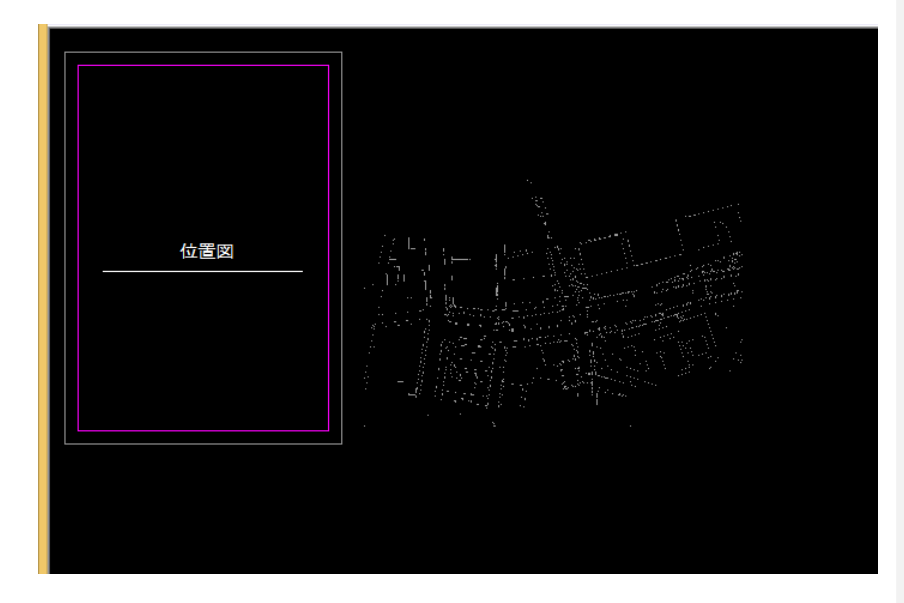

11 [キャンセル]をクリックします。

### 4-2 トリミングする

| <ul> <li>※ ? </li> <li>汎用</li> <li>寸法線</li> </ul>                                   | 1 | [編集]をクリックします。                              |
|-------------------------------------------------------------------------------------|---|--------------------------------------------|
| 10<br>補助<br>編集<br>朱書・チェック                                                           | 2 | [ラスタ写真]をクリックします。                           |
| 移動 削除 複写 訂正                                                                         | 3 | [トリミング]をクリックします。                           |
| 一括     回転     鏡像     件镭       耳性     腐性     属性     延長       複写     移動     取得     正線 | 4 | トリミングの領域形状を選択します。<br>ここでは、「四角形」を選択します。     |
|                                                                                     | 5 | トリミングの削除対象を選択します。<br>ここでは、「領域外」を選択します。     |
| <ul> <li>● 利除</li> <li>● 移動回転</li> <li>● サイズ変更</li> <li>● 訂正</li> </ul>             |   |                                            |
| 4<br>領域指 ◎ 四角形 ○多角形 ○円・楕円 対象 領域内 領域外 □ サイズ指定                                        |   |                                            |
|                                                                                     | 6 | 7                                          |
|                                                                                     |   | トリミングの領域を指定します。<br>ここでは、対角の2点をクリック<br>します。 |
|                                                                                     |   |                                            |

76

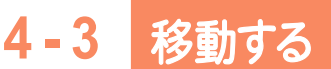

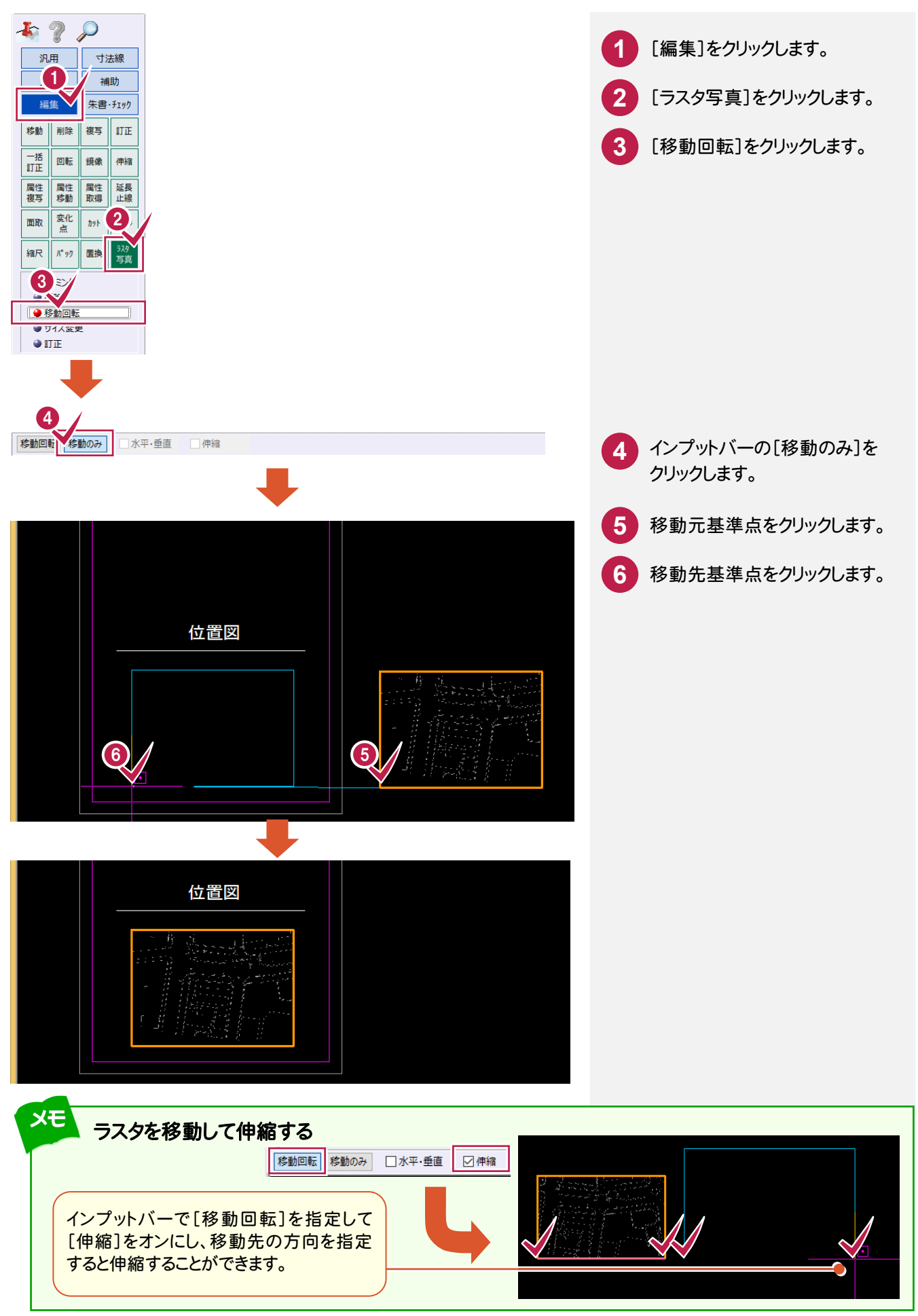

#### 4-4 写真を配置する

ラスタ活用(位置図作成)

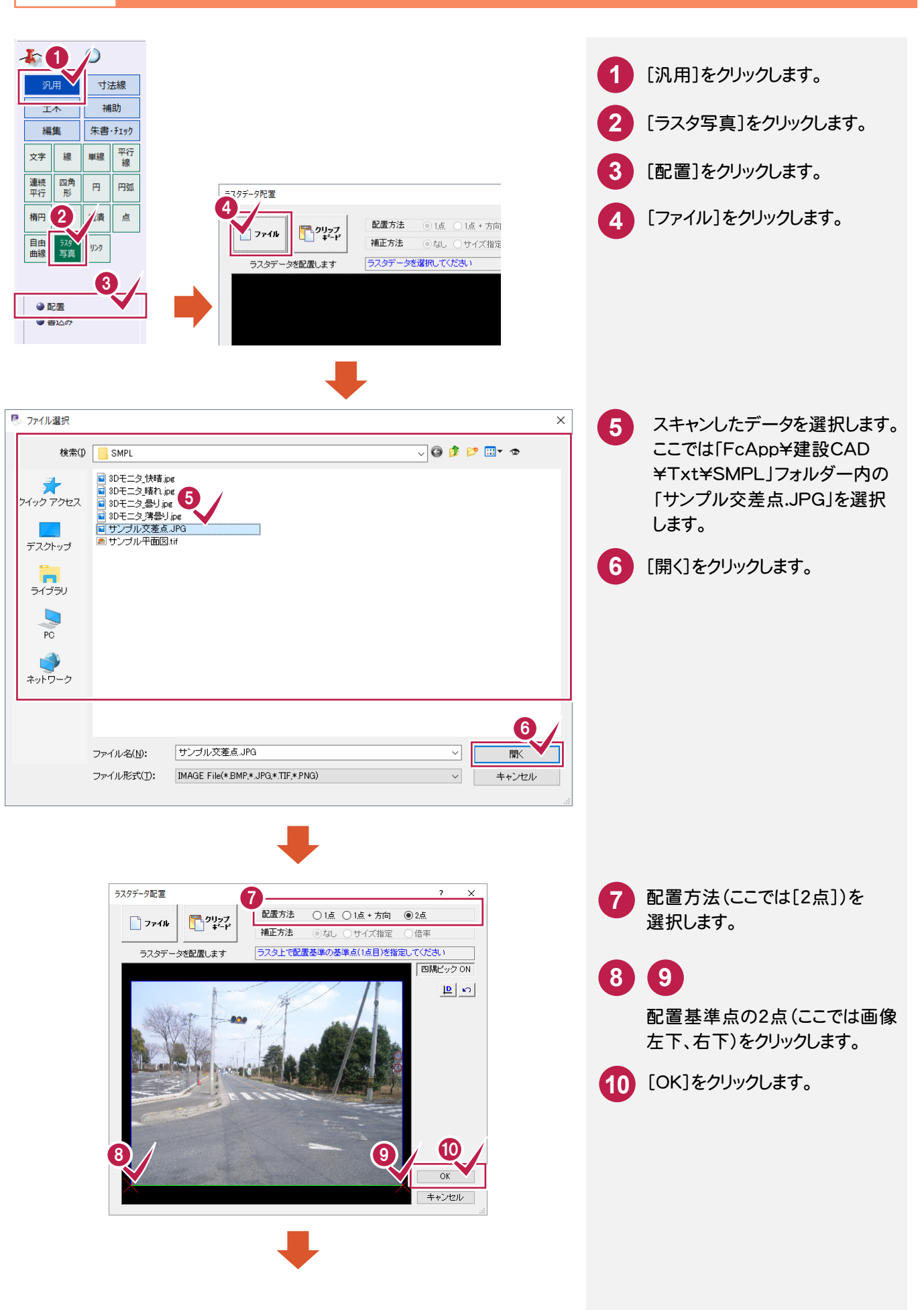

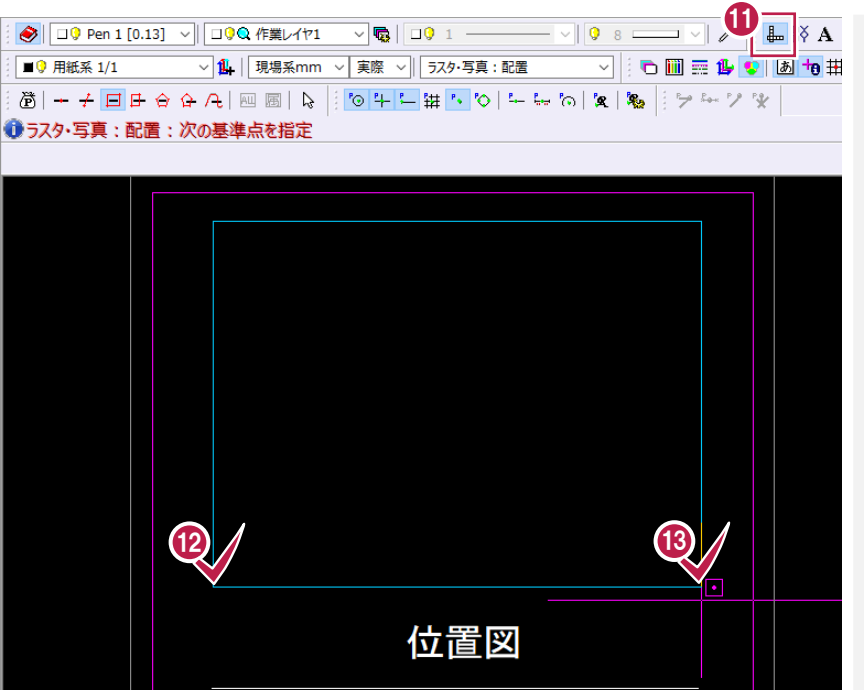

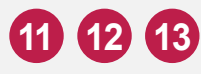

水平に配置するので[設定:入力 モード:ドラフタ]をオンにして、配置 位置の2点をクリックします。 データ活用編

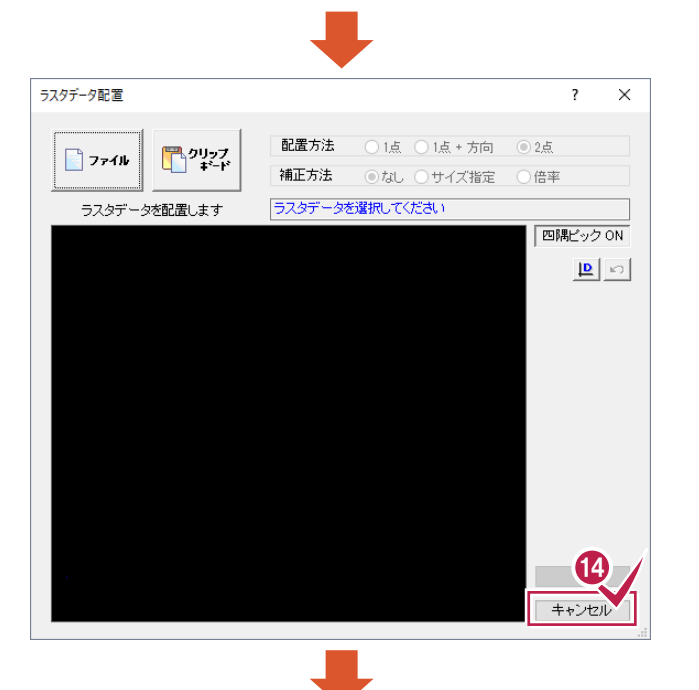

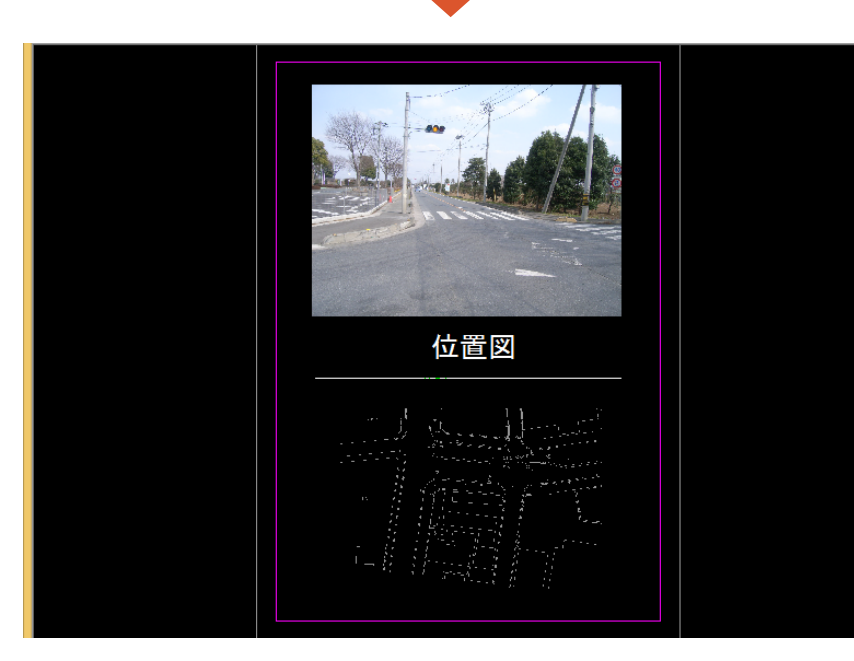

14 [キャンセル]をクリックします。

#### 4-5 色塗りをする

4 ラスタ活用(位置図作成)

| 1       1         1       1         1       1         1       1         1       1         1       1         1       1         1       1         1       1         1       1         1       1         1       1         1       1         1       1         1       1         1       1         1       1         1       1         1       1         1       1         1       1         1       1         1       1         1       1         1       1         1       1         1       1         1       1         1       1         1       1         1       1         1       1         1       1         1       1         1       1         1       1         1       1         1       1         1 | 1 [汎用]をクリックします。 2 [塗潰]をクリックします。                                                                                                    |
|----------------------------------------------------------------------------------------------------|----------------------------------------------------------------------------------------------------|
|                                                                                                    | <ul> <li>3 インプットバーの[入力モード]を<br/>設定します。<br/>ここでは、[多角形]を選択します。</li> <li>4 塗り潰し色、透過度を設定します。<br/>ここでは、透過度を「中間(50%)」<br/>に設定します。</li> <li>5 塗り潰しを入力する範囲を、順に<br/>クリックします。</li> </ul>                                                                                                    |
|                                                                                                    | <ul> <li>6 右クリックしてポップアップメニューの[OK]をクリックします。</li> <li>×E 色塗りの上下表示を変更する</li> <li>[設定]-[基本設定]の[描画順]で</li> </ul>                                                                                                    |
|                                                                                                    | 変更します。         ※ 基本設定       ? ×         表示・入力 指画順 範囲 矢印設定 UNDO その他         「加田順         「「加田」         「「加田」         「「加田」         「「加田」         「「加田」         「「加田」         「「加田」         「「加田」         「「加田」         「「加田」         「「加田」         「「加田」         「「加田」         「「加田」         「「「四田」」         「「四田」」         「「「一」」         「「一」」         「「一」」         「「一」」         「「一」」         「「一」」         「「一」」         「「一」」         「「一」」         「「一」」         「「」」」         「「」」」         「「」」」         「」」」         「」」」         「」」」         「」」」         」」         」」         」」         」」         」」         」」         」」         」」         」」         」」         」」         」」         」」         」」 |

#### 4-6 引き出し文字を入力する

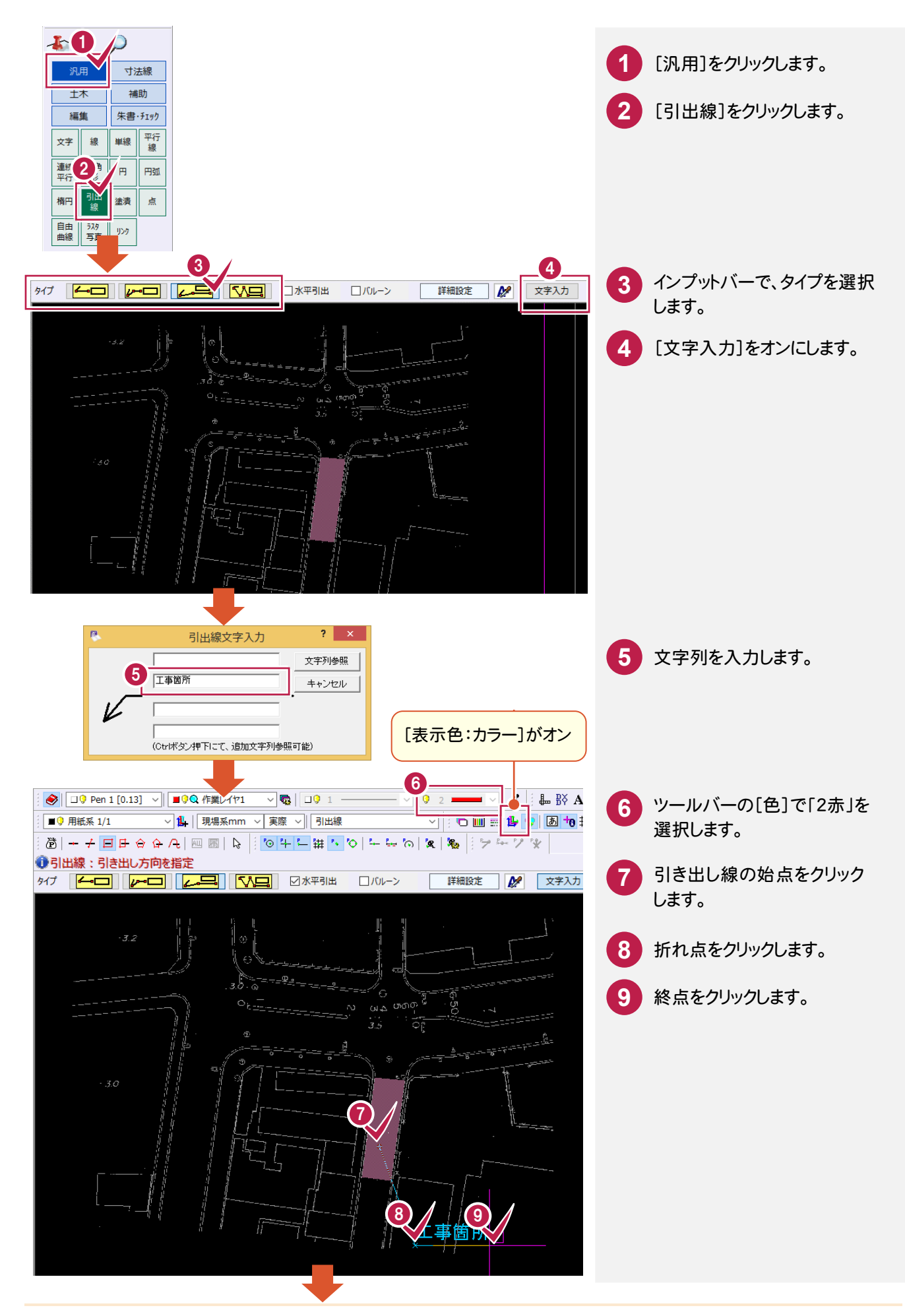

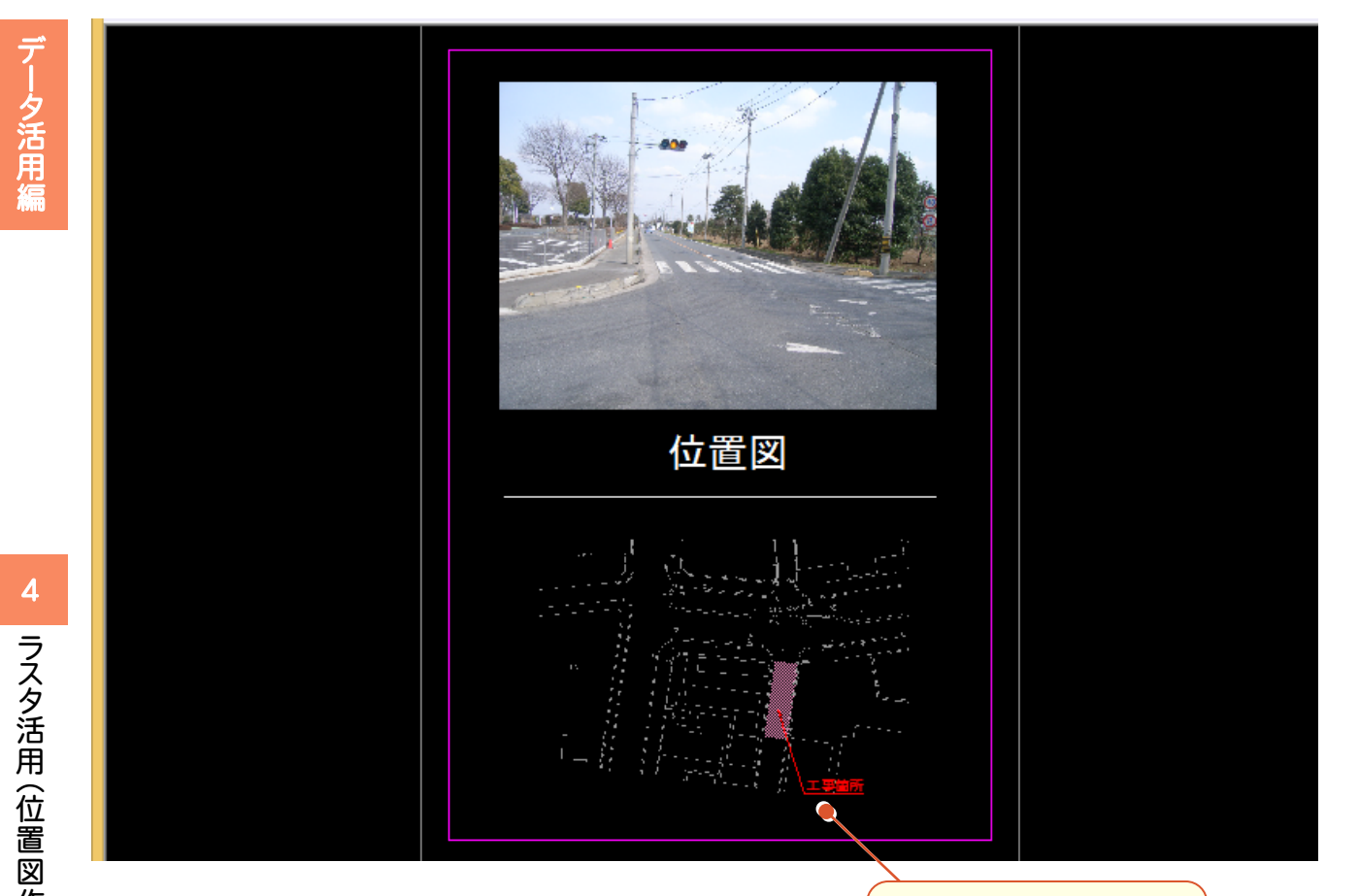

引き出し線が配置されます。

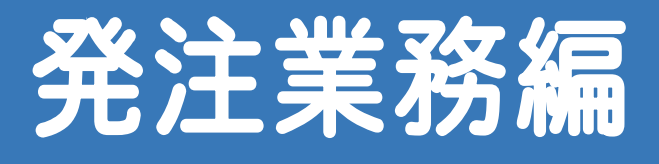

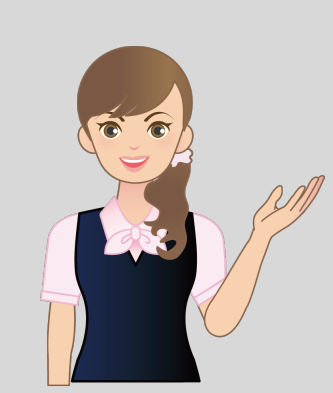

建設 CAD による発注業務の 方法を解説します。

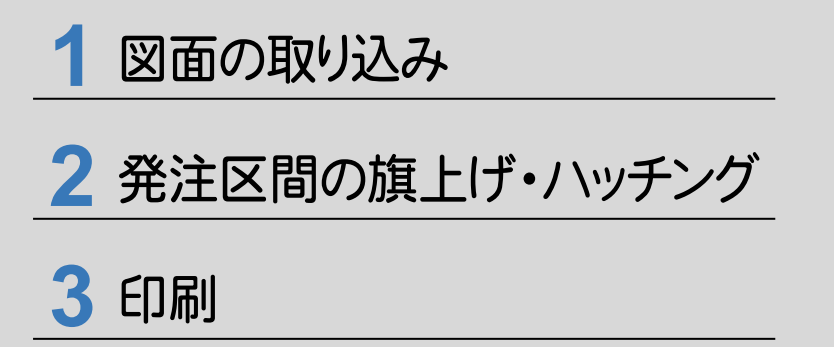

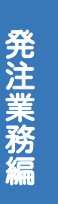

### 図面の取り込み

#### 1-1 図面を取り込む

[ファイル]-[外部ファイルを開く]で図面を取り込みます。 あらかじめ、[ファイル]-[外部ファイル設定]で[「製図基準テンプレート設定」ダイアログを開く][「読込み設定」 ダイアログを開く]のチェックをオンにして、製図基準テンプレート、読み込み設定をおこなう流れで解説します。

| <i>身C D</i> -新工事*     |                                                                                                  |                                    |
|-----------------------|--------------------------------------------------------------------------------------------------|------------------------------------|
| ファイル 編集(E) 測量計算(V)    | CAD(Z) 入力(I) 土木(C) 建設(K) データ編集(M) ラスペク変換(B) 設定(S) 3D(D)                                          | 「ファイル」をクリックします。                    |
| 新7死1F成( <u>N</u> )    | Ctrl+N   🖗 😡 💽 😨 💭 🗠 🗠   👪   🔐 🚵   Page 1 🖪                                                      |                                    |
| 開く( <u>O</u> )        |                                                                                                  |                                    |
| 上書き保存( <u>S</u> )     | Ctrl+S                                                                                           | ● 「外部ファイルを開く」をクリックします              |
| 名前を付けて保存( <u>A</u> )  |                                                                                                  |                                    |
| 作業の選択( <u>B</u> )     | Ctrl+W 🗟 🗄 🎯 🕂 🛏 ₩ 🚺 🌣   🛏 🗠 🖄   🕱   🗞   🦃 🗠 🤇                                                   |                                    |
| 工事の情報(!)              |                                                                                                  |                                    |
| 工爭の合成( <u>M</u> )     |                                                                                                  |                                    |
| Am 発注図を開くガイド(J)       |                                                                                                  |                                    |
| A 部つってし設定/IN          |                                                                                                  |                                    |
| 外部ファイルを開く( <u>E</u> ) |                                                                                                  |                                    |
| ALBEAN THE ARVIT (The |                                                                                                  |                                    |
| SXF — 括保存(F)          |                                                                                                  |                                    |
|                       |                                                                                                  |                                    |
| R C Thema             |                                                                                                  | 2 ×                                |
|                       |                                                                                                  | 5                                  |
| フォルダ                  |                                                                                                  |                                    |
| i→ 建設CAD ^            | 名前 サイズ 作成日時 更新                                                                                   |                                    |
| Custom                | C0CS0010.sfc 22.1 KB 2018/11/07 16:40:24 2010                                                    | /09/17 11:27:38<br>(08/24 15:18:30 |
| Data<br>Param         | D0PL0020.sfc 429.6 KB 2010/11/07 16:40:24 2009                                                   | /08/24 15:23:10                    |
| PktDATA               | MNL_DCAD.dxf 222.6 KB 2018/11/07 16:40:24 200                                                    | /12/06 14:14:26 詳細設定               |
| PlotTerm              | 9.57774週間回.sic 117.1 KB 2018/11/07 16:40:24 2008<br>サンプル縦断回.sfc 53.7 KB 2018/11/07 16:40:24 2008 | /05/29 8:38:34                     |
| StdSec                | サンプル平面図1000分の1.sfc 122.5 KB 2018/11/07 16:40:24 2013                                             | /09/19 15:53:26 ④ 詳細表示             |
| StrCalc               | 構断図.sfc 17.4 KB 2018/11/07 16:40:24 2009<br>縮尺なり、サンプル構断図.sfc 21.7 KB 2018/11/07 16:40:24 2019    | //03/31 9:15:46 回版表示               |
| Symbol                | 縮尺なし_サンプル平面図.sfc 356.0 KB 2018/11/07 16:40:24 2014                                               | /10/28 15:06:42                    |
| E Txt                 | 縮尺確認_サンプル横断図.sfc 23.0 KB 2018/11/07 16:40:24 2014                                                | /10/29 9:27:08                     |
|                       |                                                                                                  | □ 表示                               |
|                       |                                                                                                  |                                    |
|                       |                                                                                                  |                                    |
|                       |                                                                                                  |                                    |
|                       |                                                                                                  |                                    |
|                       |                                                                                                  | [電子納品情報表示]のチェックをオンにすると、            |
|                       |                                                                                                  | リストに電子納品情報(図面名・縮尺・図面番              |
|                       |                                                                                                  |                                    |
|                       | 7111/3 SFC/SFZ P21/P2Z DXF DWG JWC JWW ASCII                                                     | ち)を衣小します。                          |
|                       |                                                                                                  |                                    |
|                       | 横第一位的文字                                                                                          |                                    |
|                       | 検索実行 作成日 更新日 2018年11月14日 □ ~ ~ 2018年11月14日 □                                                     |                                    |
| < >                   |                                                                                                  |                                    |
|                       |                                                                                                  |                                    |
|                       |                                                                                                  |                                    |
| ◎ 製図基準テンプレート設定        | ? ×                                                                                              | 3 フォルダー(¥FcApp¥建設CAD¥Txt           |
| 6 対込む図面に対し、CAD        | 製図基準レイヤを設定します。                                                                                   | ▼<br>SMDI)た選切」ます                   |
| 製図基準 国土交通領            | 省H2803 ✓ 表示設定                                                                                    | +SIVIFL)を送入しより。                    |
| 対急丁種 001 道路           | ×                                                                                                |                                    |
|                       |                                                                                                  | 4 ノアイル(COPL0020.stc)を選択します。        |
| 1 COPL0020.sfc        | 71ル名 回闻名 回闻程別 平面回                                                                                |                                    |
|                       |                                                                                                  |                                    |
|                       |                                                                                                  | し、「「「「「「」をクリックします。                 |
|                       |                                                                                                  |                                    |
|                       |                                                                                                  |                                    |
| レイヤ設定                 |                                                                                                  | CAD 衆図 奉 年 の 比 戦 対 家 と な る L 衆 図   |
| 責任主体 C-施工             | ✓ 図面に存在しないレイヤをテンプレートから設定する                                                                       | ── 基準][対象工種][図面種別][責任主体]           |
| □ レイヤ名称2に日本           | 酒名を付加する                                                                                          |                                    |
|                       | 7                                                                                                | を設定しまり。                            |
|                       |                                                                                                  |                                    |
|                       |                                                                                                  |                                    |
|                       |                                                                                                  |                                    |
|                       |                                                                                                  |                                    |

? × 読込み設定 8 [OK]をクリックします。 基本設定 ペン設定 線種設定 • • ● 読み込むファイルを優先
 ○ 現在のCAD設定を優先 8 キャンセル OK

9 [OK]をクリックします。

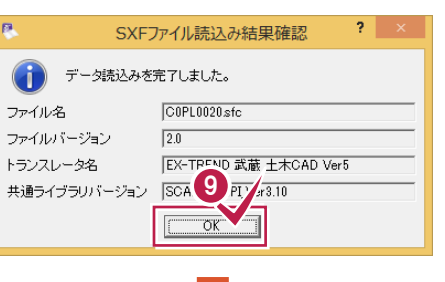

▶ 用紙情報の読込み ペンN o

点

文字 🗌 Pen 1

ユーザー定義色変換設定

Pen 1

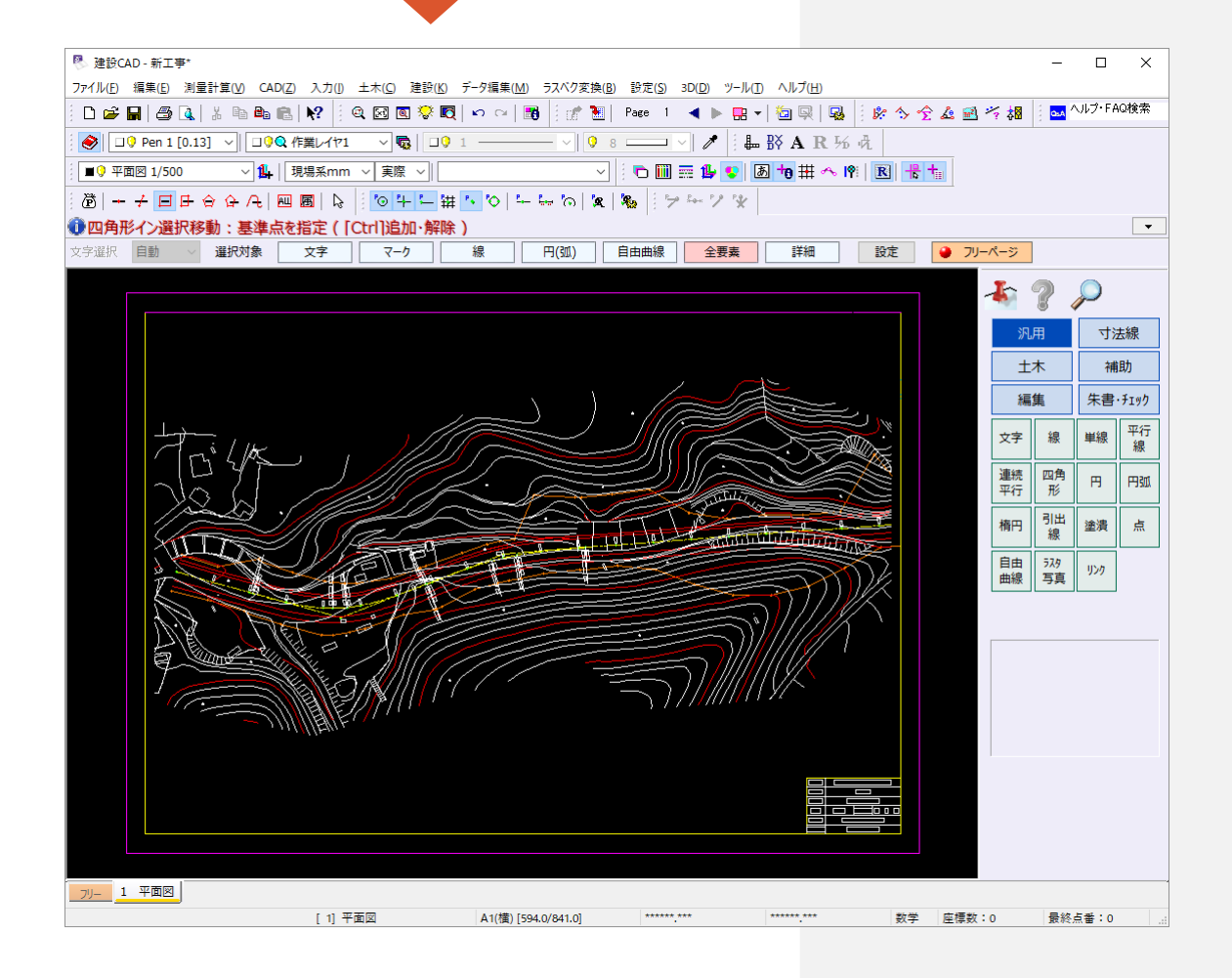

発注区画の旗上げ・ハッチング

発注区画の旗上げ・ハッチング

オリジナルレイヤを設定して、旗上げとハッチングを入力しましょう。

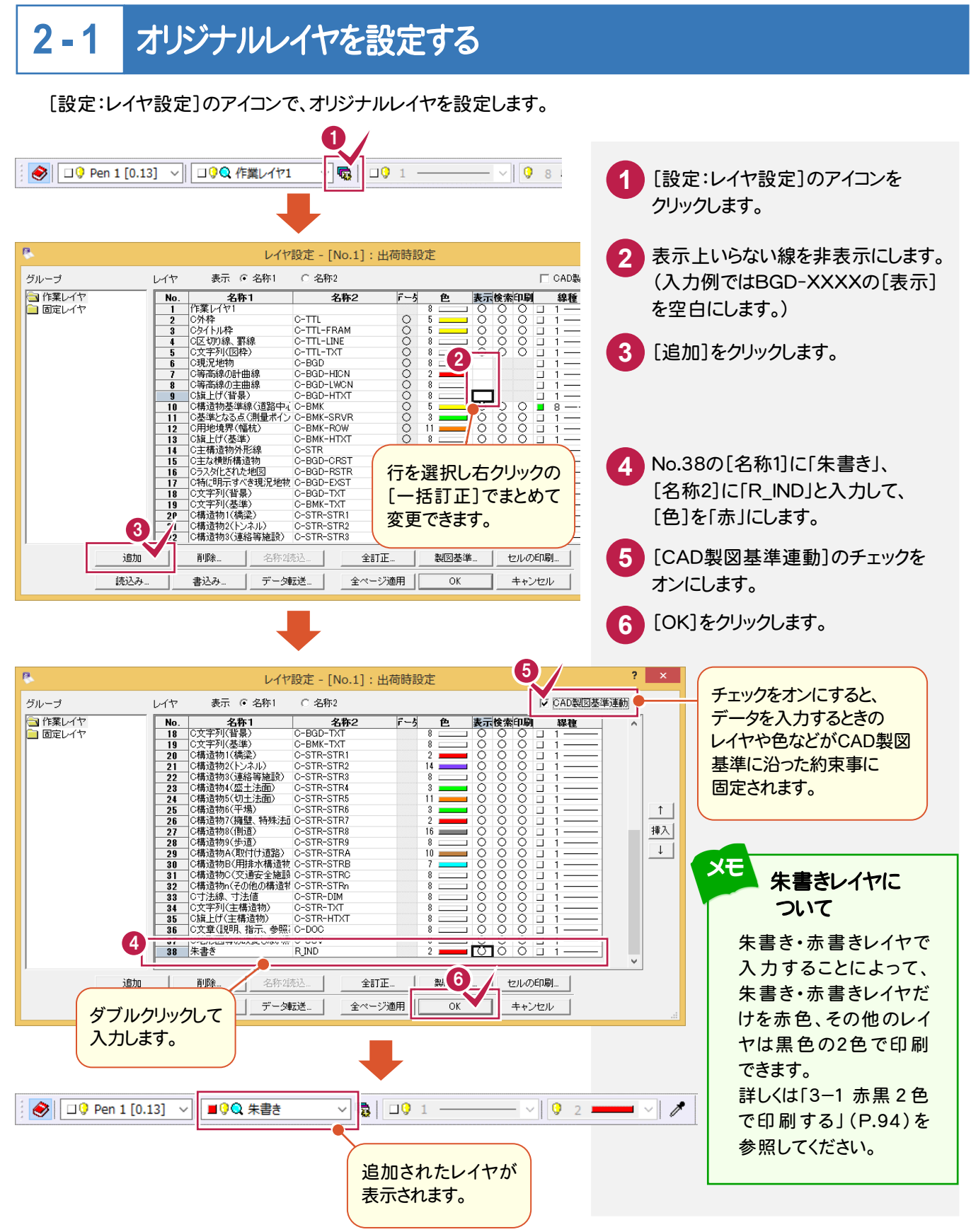

#### 2-2 平面図旗上げ(区間入力)を入力する

作業しやすいように範囲拡大してから、[土木]-[旗上げ]-[平面図旗上げ]コマンドで、発注区間に旗上げを 入力します。

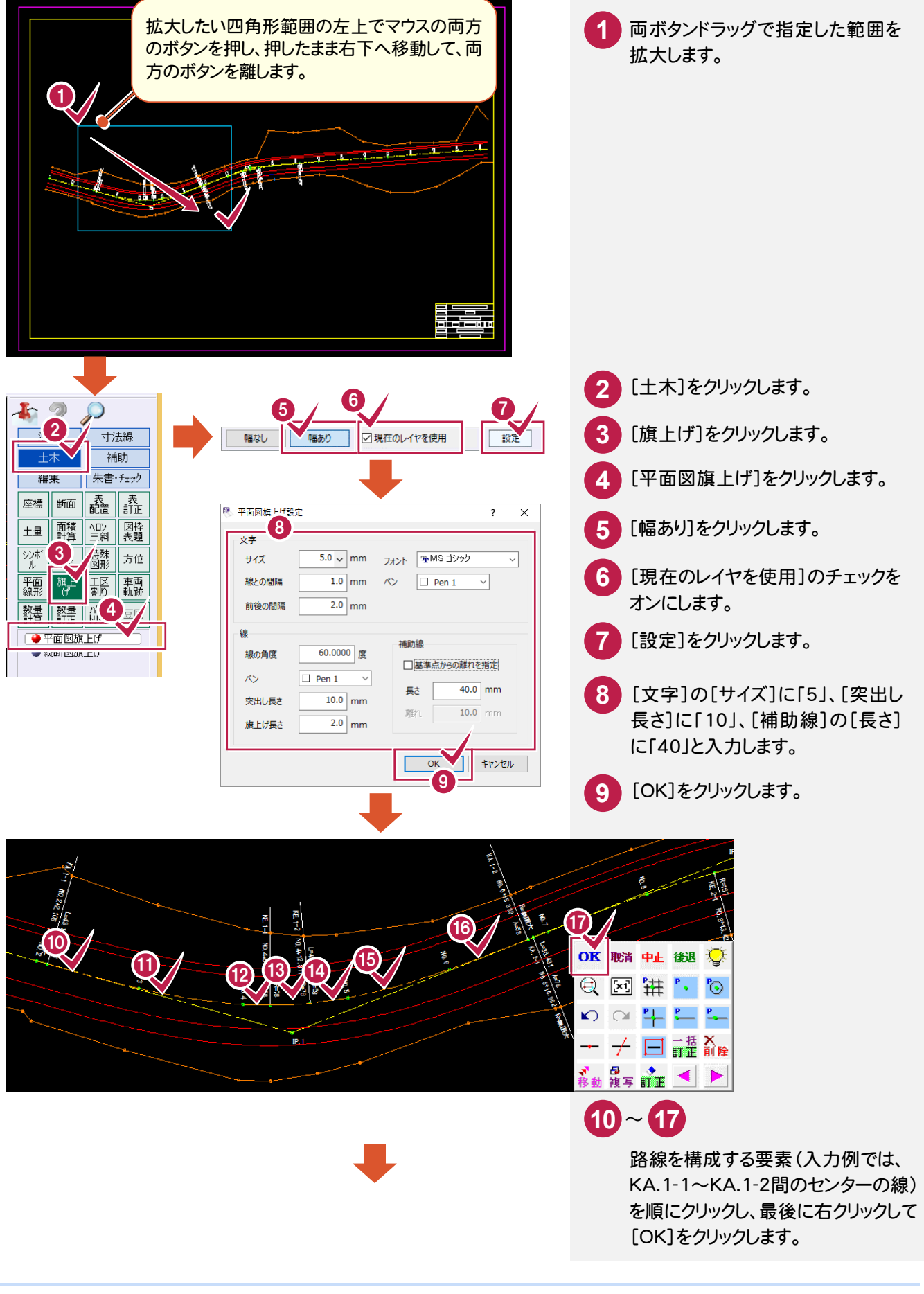

発注区画の旗上げ・ハッチング

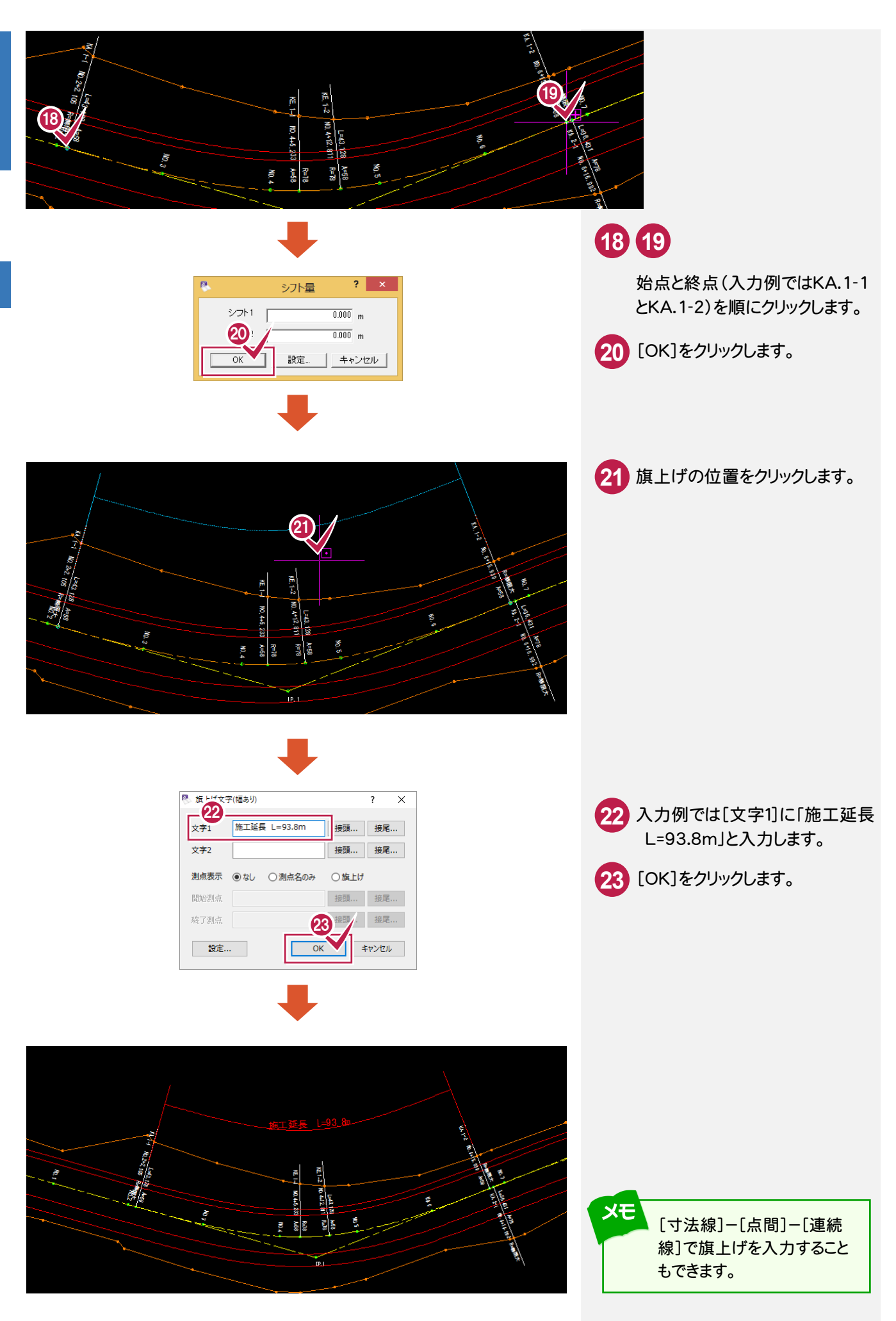

2-3

#### 平面図旗上げ(引き出し文字)を入力する

[汎用]-[引出線]コマンドで、発注区間の起点と終点に引き出し文字を入力します。

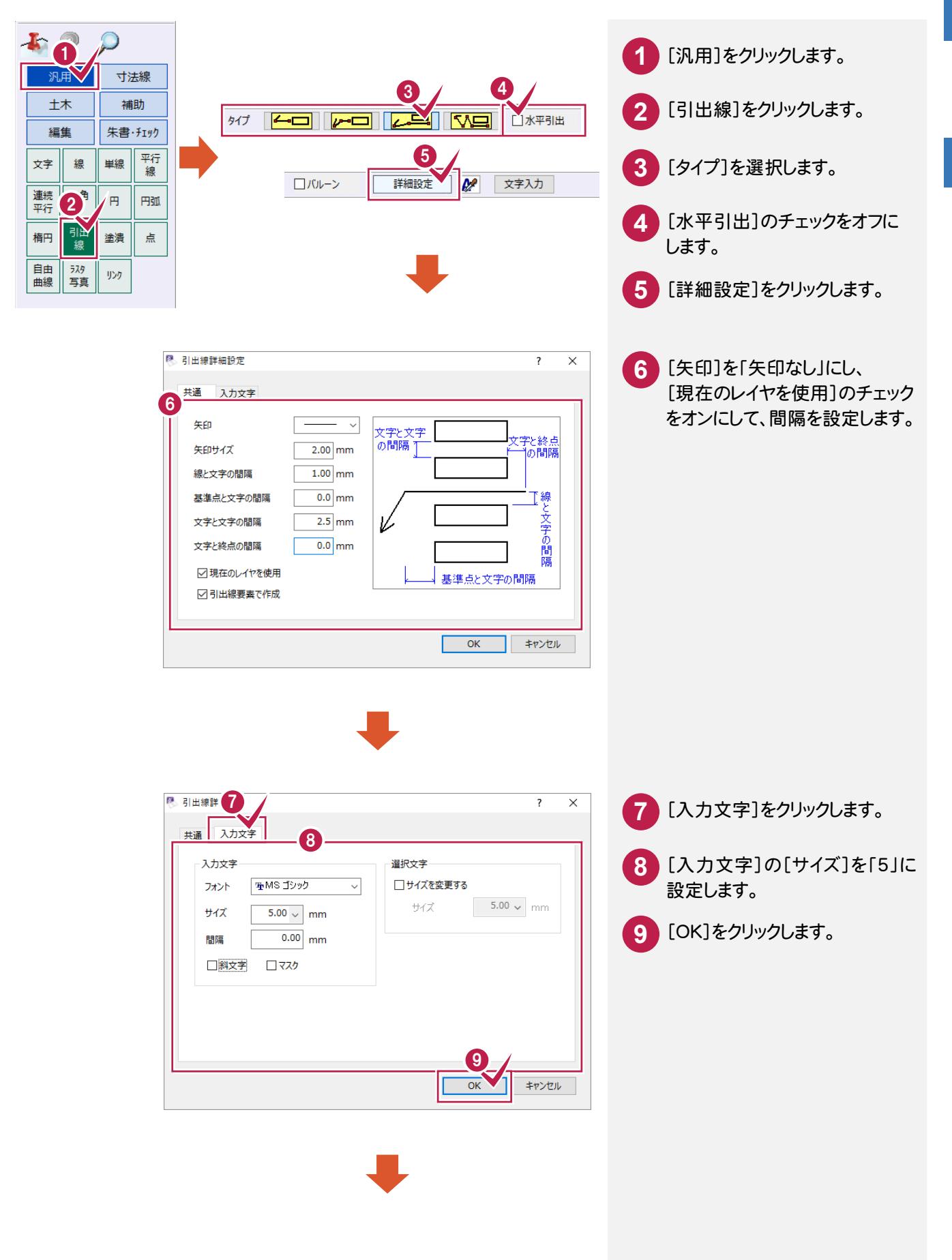

発注業務編

発注区画の旗上げ・ハッチング

90

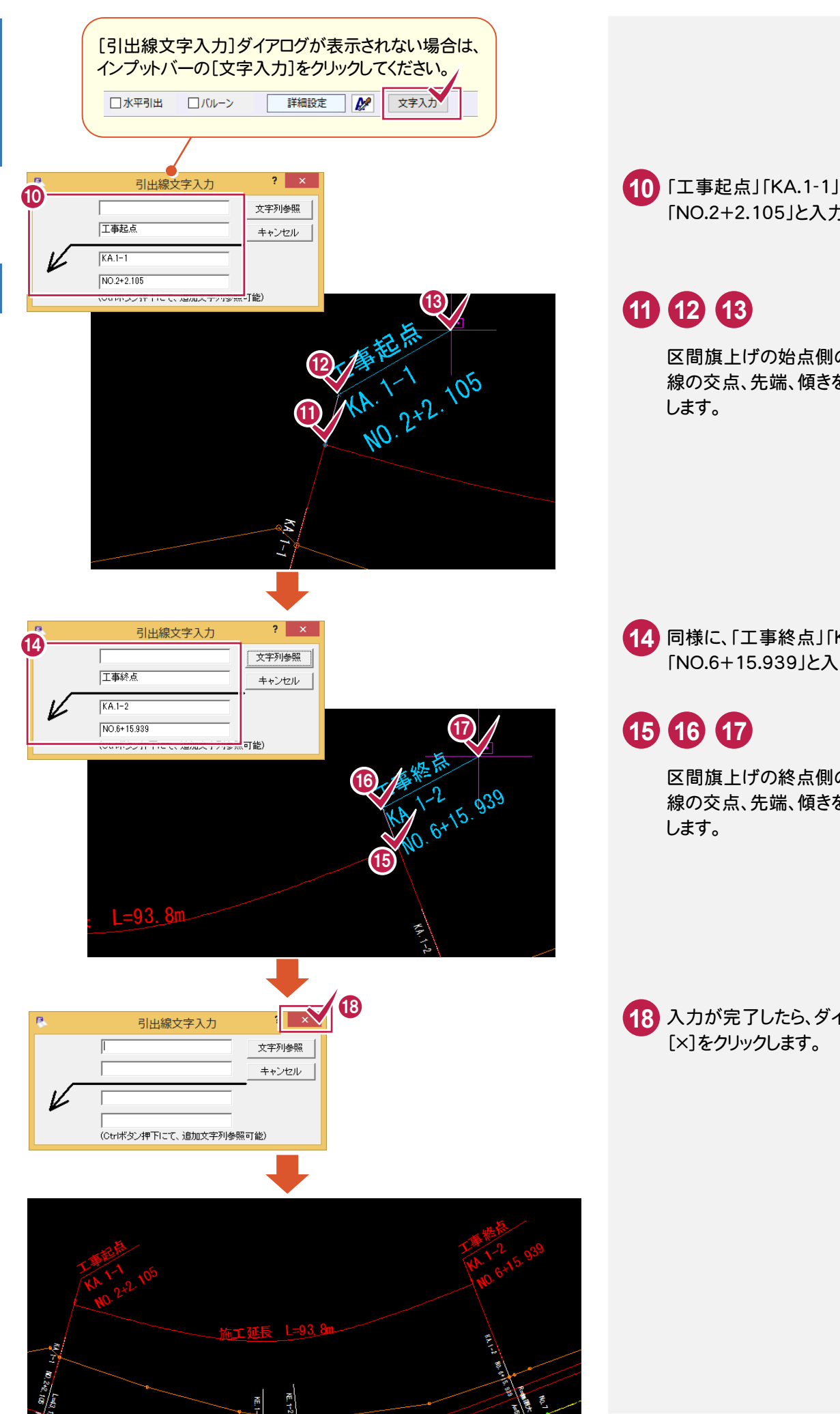

14. 同様に、「工事終点」「KA.1-2」 「NO.6+15.939」と入力します。

「NO.2+2.105」と入力します。

区間旗上げの始点側の突出し 線の交点、先端、傾きをクリック

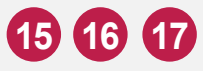

区間旗上げの終点側の突出し 線の交点、先端、傾きをクリック します。

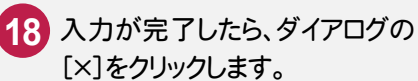

#### 2-4 発注区間にハッチングを入力する

入力例では、まず、発注区間にハッチングを入力しやすいように補助線を入力します。

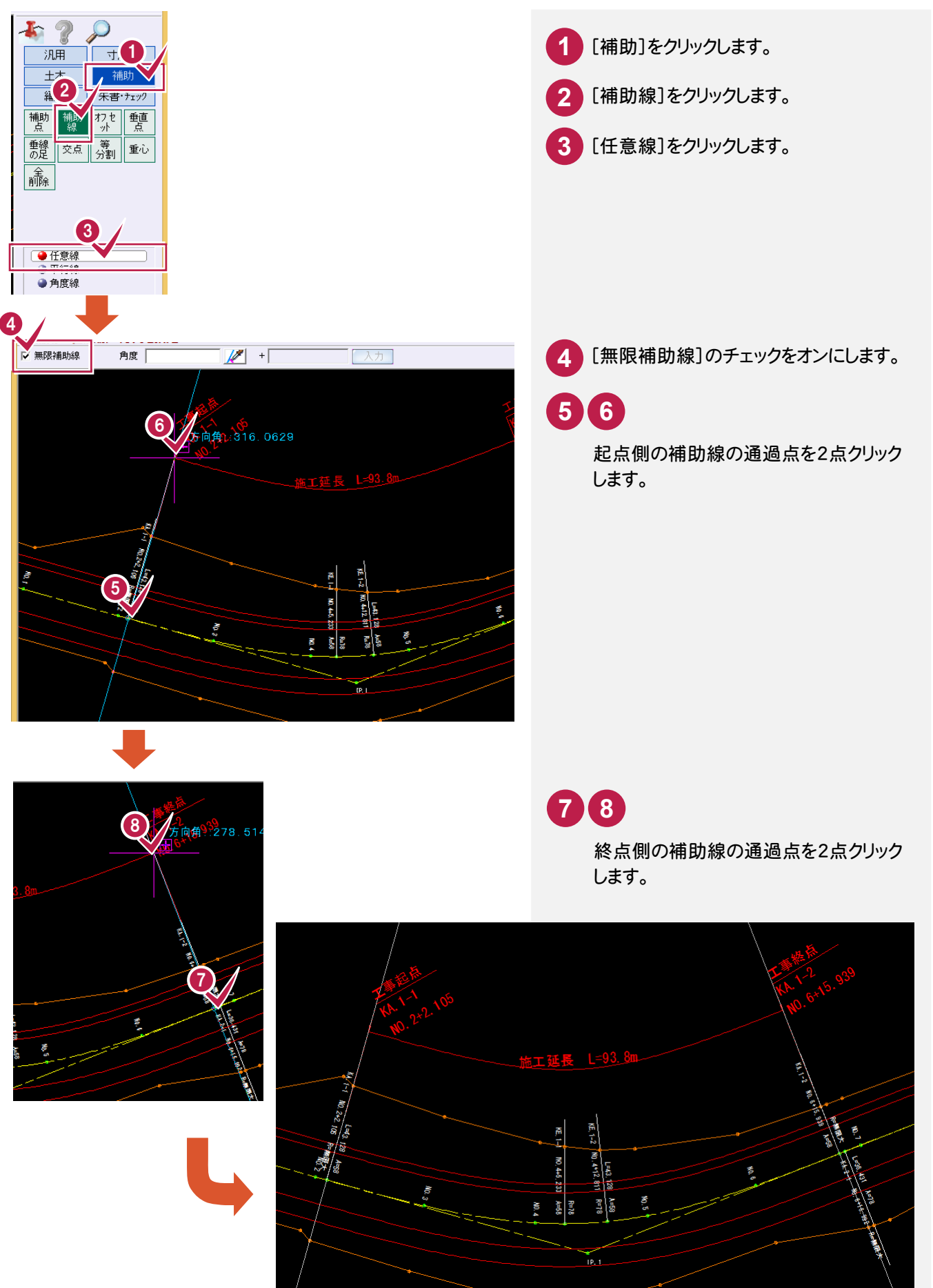

発注業務編

次に[土木]-[ハッチング]コマンドで、発注区間にハッチングを入力します。

2

発注区画の旗上げ・ハッチング

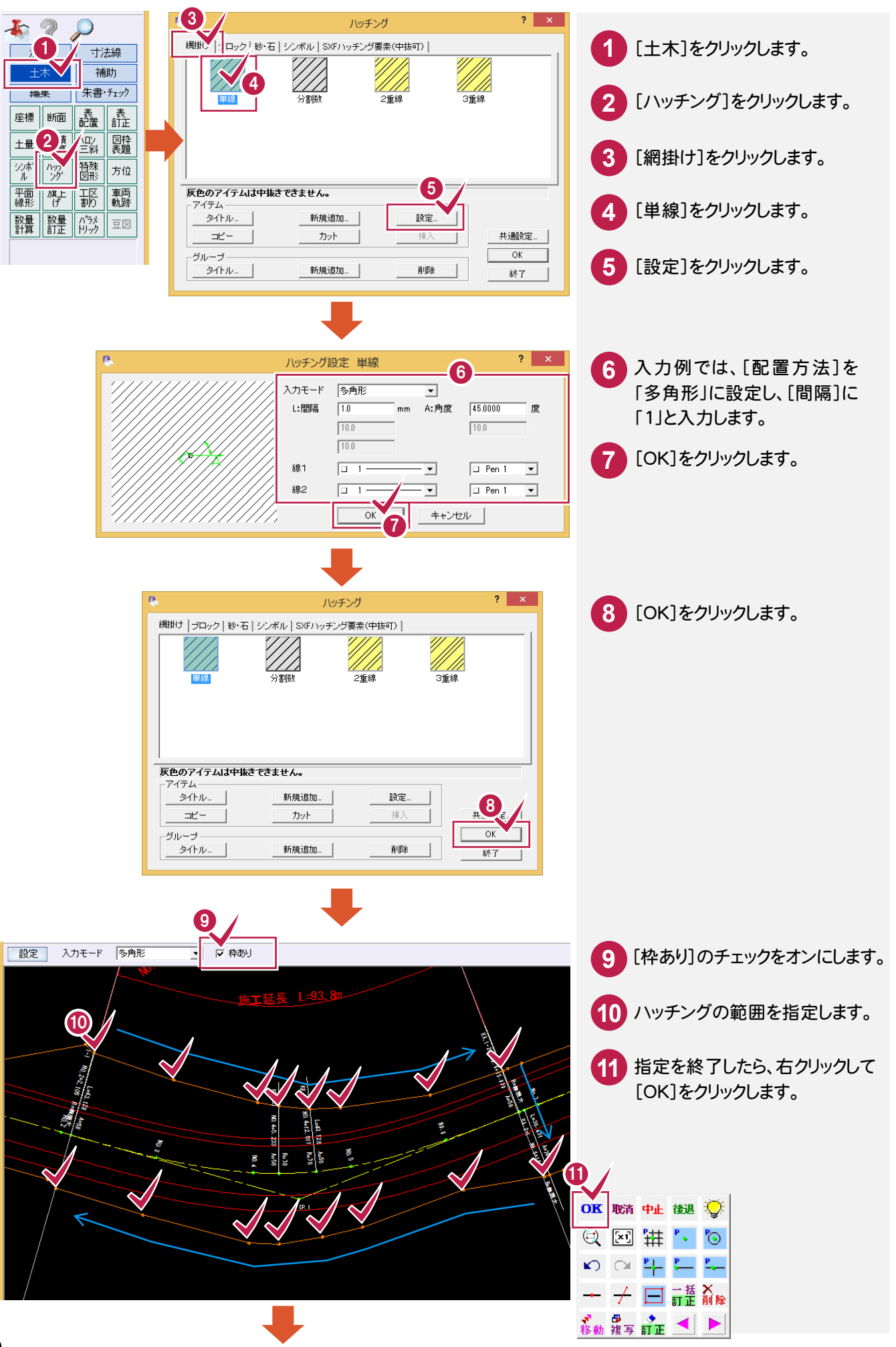

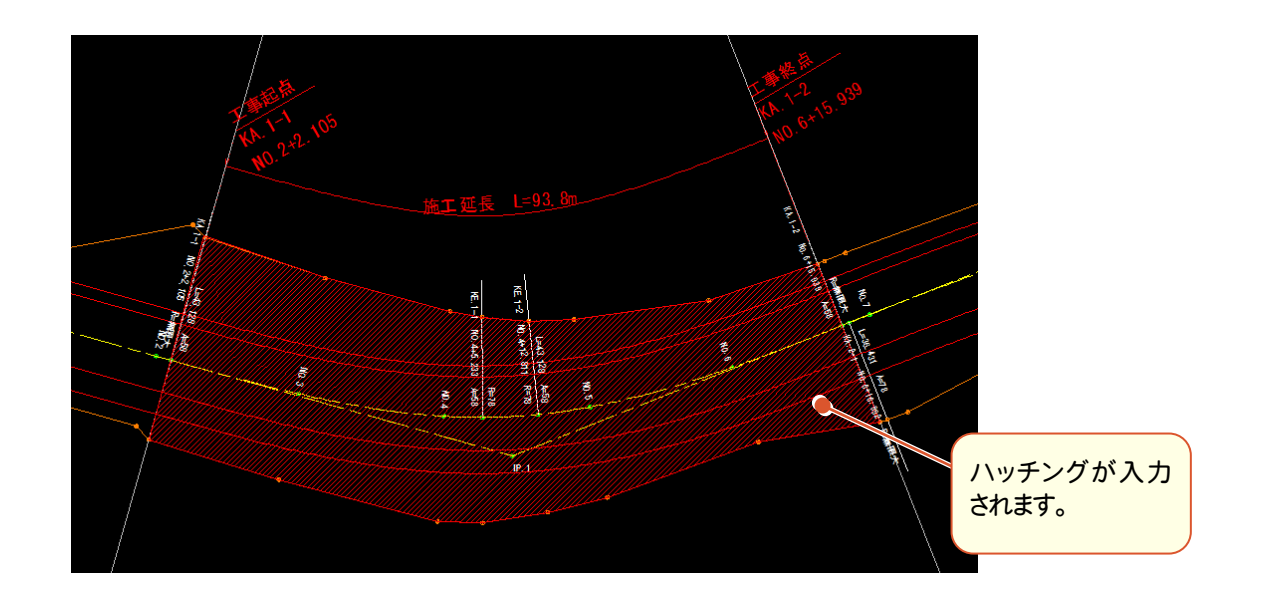

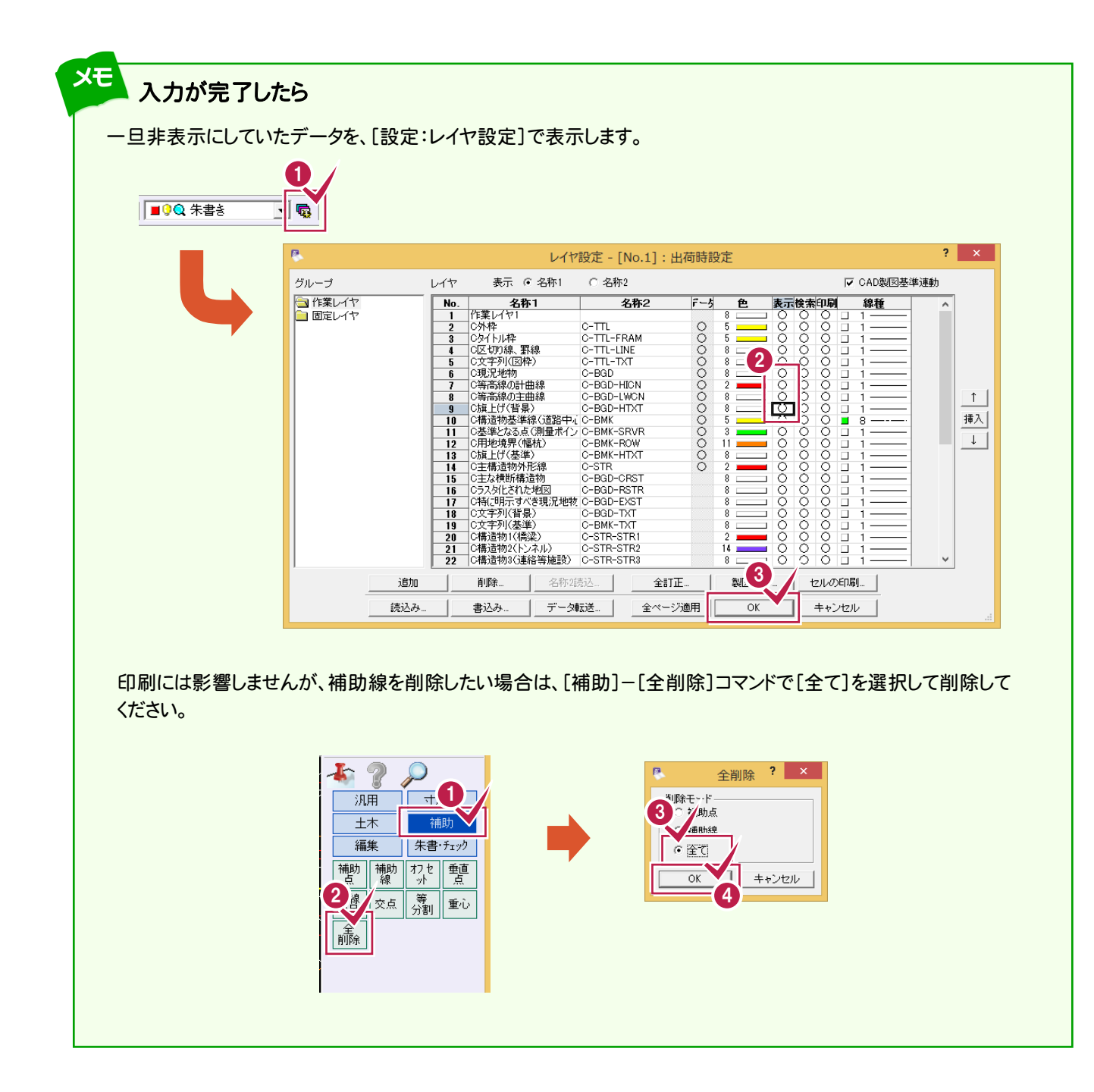

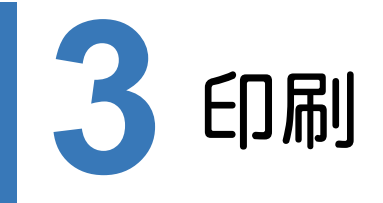

作成した図面を印刷しましょう。

### 3-1 赤黒2色で印刷する

赤黒2色で印刷します。

発注業務編

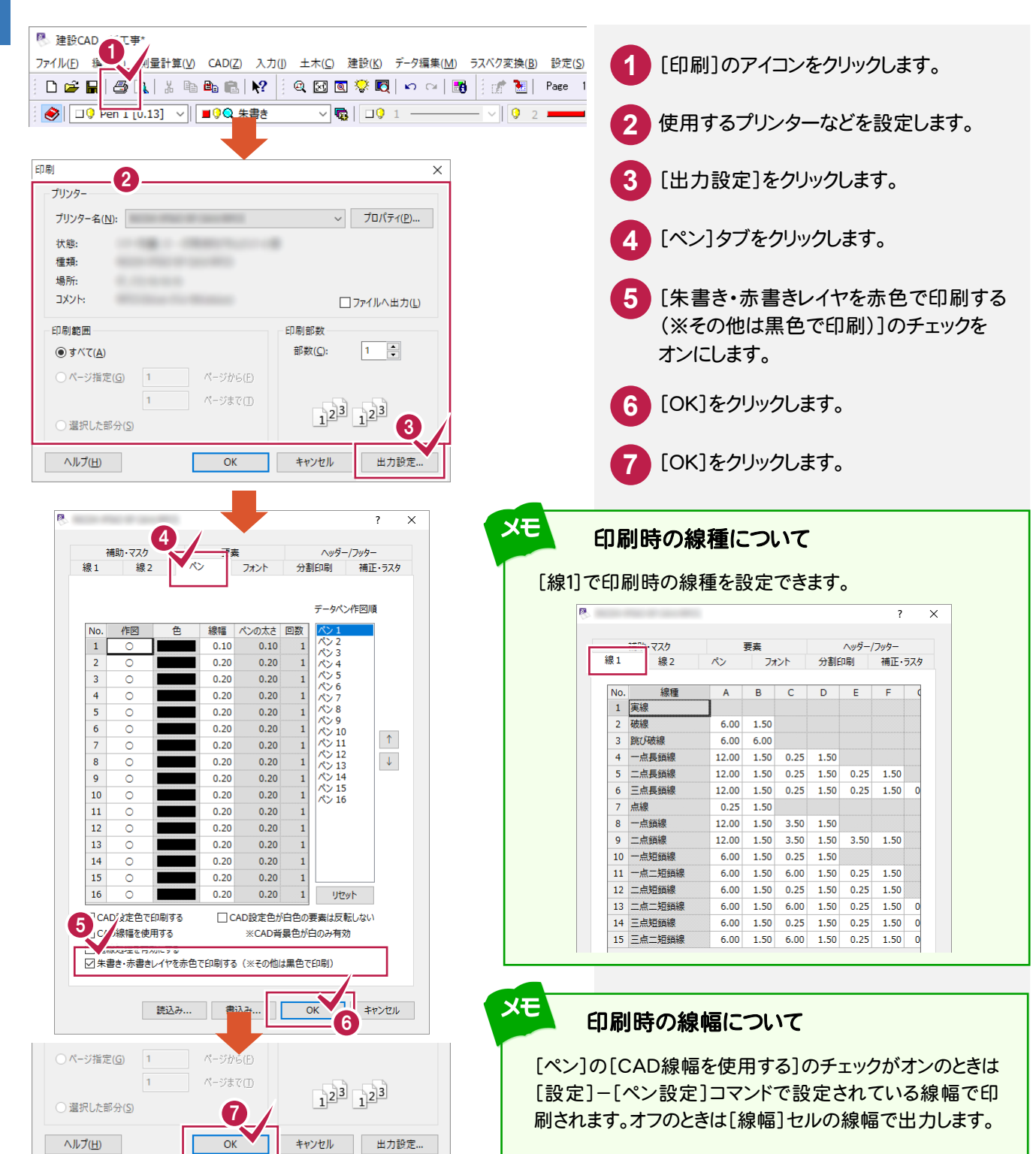

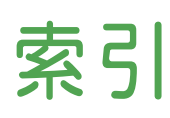

### あ

| 赤書き      | . 44 |
|----------|------|
| 移動 4,3   | 0,77 |
| 移動回転     | 4,77 |
| 印刷       | . 20 |
| 印刷範囲     | . 22 |
| インプットバー  | 3    |
| 上書き保存    | . 27 |
| 円        | . 43 |
| 延長止線     | . 33 |
| オリジナルレイヤ | . 86 |

### か

| 回転             |
|----------------|
| 外部ファイル6,23,84  |
| 拡大4,5          |
| ታット 31         |
| 画面構成3          |
| 起動2            |
| 距離 13          |
| 切土 67          |
| <b>ク</b> ロス 28 |
| グリッドピック 40     |
| 形状表示 19,58     |
| エ区割り           |
| 合計寸法 55        |
| 交点ピック 40       |
| 勾配 57          |
| コマンドバー3        |
|                |

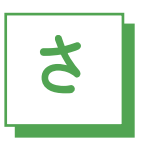

| サイズ             |
|-----------------|
| 削除              |
| 座標系             |
| 座標値13           |
| 四角形             |
| 四角形イン           |
| 四角形タッチ          |
| 写真              |
| 朱書き             |
| 縮尺追加14,15,16,37 |
| 縮小              |
| 出力設定21          |
| 伸縮              |
| シンボル            |
| 数学座標系           |
| スタートボタン2        |
| ステータスバー         |
| 図枠              |
| 寸法線55,88        |
| 線間31            |
| 線上ピック           |
| 全選択             |
| 全体5             |
| 選択              |
| 線幅有効            |
| 属性選択            |
| 測量座標系           |
|                 |

# た

| 多角形イン28   |
|-----------|
| 多角形タッチ28  |
| 縦横異縮尺17   |
| 端点ピック 40  |
| 中心点ピック 40 |
| 中点ピック 40  |
| ツールバー3    |
| 訂正        |
| デスクトップ2   |
| 透過度24     |
| 床堀 69     |
| ドラフタ機能 39 |
| トリミング     |
| 土量計算 67   |
| 土量集計表71   |

# な

| 名前を付けて保存 | 27      |
|----------|---------|
| 入力単位     | . 13,37 |
| 塗り潰し     | . 24,80 |

### は

| 背景      |       |
|---------|-------|
| 旗上げ     | 87    |
| パック指定   |       |
| 発注区画    | 86    |
| ハッチング   | 92    |
| 範囲外削除   | 31    |
| 引出線     | 81,89 |
| ピックモード  | 40    |
| 描画順     |       |
| 標高値     | 72    |
| 表題欄     | 46    |
| 複数ページ   | 25,26 |
| 複写      | 30    |
| フリー点ピック | 40    |
| フリーハンド  | 28    |
|         |       |

| フリーページ10   |
|------------|
| プリンタの設定 20 |
| 平行線        |
| ページ        |
| ページタブバー3   |
| ヘロン三斜62    |
| ペン設定       |
| ホイール       |
| ポイント       |
| 補助線        |
| 保存23       |
| ポップアップメニュー |

# ま

| マウス     | 4,39  |
|---------|-------|
| マークピック  | 40    |
| 丸め設定    | 56    |
| メッセージバー | 3     |
| メニューバー  | 3     |
| 面積      | 13,62 |
| 文字      |       |
| 元に戻す    | 39    |

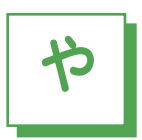

| やり直し  | 39 |
|-------|----|
| 用紙サイズ | 36 |
| 要素選択  | 28 |

# 6

| ラスタ    |             |
|--------|-------------|
| ラスタピック |             |
| 両ボタン   | 5           |
| レイヤ    | 19,38,51,58 |
| 連続線    | 39,41,53    |

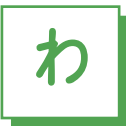

### 英数字

| 4半円点ピック | 40         |
|---------|------------|
| CAD製図基準 |            |
| Ctrl+   |            |
| Delete+ | 30         |
| DXF/DWG |            |
| Excel   | 64,66      |
| JWC/JWW | 11,23      |
| Shift+  |            |
| SXF     | 6,23,24,25 |
| Windows | 2          |